Agent pour Microsoft SQL Server

Arcserve<sup>®</sup> Backup r17.5

arcserve®

#### **Mentions légales**

La présente documentation, qui inclut des systèmes d'aide et du matériel distribués électroniquement (ci-après nommés "Documentation"), vous est uniquement fournie à titre informatif et peut être à tout moment modifiée ou retirée par Arcserve.

La présente Documentation ne peut être copiée, transférée, reproduite, divulguée, modifiée ou dupliquée, en tout ou partie, sans autorisation préalable et écrite d'Arcserve. La présente Documentation est confidentielle et demeure la propriété exclusive d'Arcserve. Elle ne peut pas être utilisée ou divulguée, sauf si (i) un autre accord régissant l'utilisation du logiciel Arcserve mentionné dans la Documentation passé entre vous et Arcserve stipule le contraire ; ou (ii) si un autre accord de confidentialité entre vous et Arcserve stipule le contraire.

Nonobstant ce qui précède, si vous êtes titulaire de la licence du ou des produits logiciels décrits dans la Documentation, vous pourrez imprimer ou mettre à disposition un nombre raisonnable de copies de la Documentation relative à ces logiciels pour une utilisation interne par vous-même et par vos employés, à condition que les mentions et légendes de copyright d'Arcserve figurent sur chaque copie.

Le droit de réaliser ou de mettre à disposition des copies de la Documentation est limité à la période pendant laquelle la licence applicable du logiciel demeure pleinement effective. Dans l'hypothèse où le contrat de licence prendrait fin, pour quelque raison que ce soit, le titulaire de la licence devra renvoyer à Arcserve les copies effectuées ou certifier par écrit que toutes les copies partielles ou complètes de la Documentation ont été retournées à Arcserve ou qu'elles ont bien été détruites.

DANS LES LIMITES PERMISES PAR LA LOI EN VIGUEUR, ARCSERVE FOURNIT CETTE DOCUMENTATION "EN L'ÉTAT", SANS AUCUNE GARANTIE D'AUCUNE SORTE, Y COMPRIS, DE MANIÈRE NON LIMITATIVE, TOUTE GARANTIE IMPLICITE DE QUALITÉ MARCHANDE, D'ADÉQUATION À UN USAGE PARTICULIER ET D'ABSENCE D'INFRACTION. EN AUCUN CAS, ARCSERVE NE POURRA ÊTRE TENU POUR RESPONSABLE EN CAS DE PERTE OU DE DOMMAGE, DIRECT OU INDIRECT, SUBI PAR L'UTILISATEUR FINAL OU PAR UN TIERS, ET RÉSULTANT DE L'UTILISATION DE CETTE DOCUMENTATION, NOTAMMENT TOUTE PERTE DE PROFITS OU D'INVESTISSEMENTS, INTERRUPTION D'ACTIVITÉ, PERTE DE DONNÉES OU DE CLIENTS, ET CE MÊME DANS L'HYPOTHÈSE OÙ ARCSERVE AURAIT ÉTÉ EXPRESSÉMENT INFORMÉ DE LA POSSIBILITÉ DE TELS DOMMAGES OU PERTES.

L'utilisation de tout produit logiciel mentionné dans la Documentation est régie par le contrat de licence applicable, ce dernier n'étant en aucun cas modifié par les termes de la présente.

Arcserve est le fabricant de la présente Documentation.

La présente Documentation étant éditée par une société américaine, vous êtes tenu de vous conformer aux lois en vigueur du Gouvernement des Etats-Unis et de la République française sur le contrôle des exportations des biens à double usage et aux autres réglementations applicables et ne pouvez pas exporter ou réexporter la documentation en violation de ces lois ou de toute autre réglementation éventuellement applicable au sein de l'Union Européenne.

© 2018 Arcserve, y compris ses filiales et sociétés affiliées. Tous droits réservés. Les marques ou copyrights de tiers sont la propriété de leurs détenteurs respectifs.

#### **Références de produits Arcserve**

Ce document fait référence aux produits Arcserve suivants :

- Arcserve<sup>®</sup> Backup
- Arcserve<sup>®</sup> Unified Data Protection
- Agent pour Windows d'Arcserve<sup>®</sup> Unified Data Protection
- Agent pour Linux d'Arcserve<sup>®</sup> Unified Data Protection
- Arcserve<sup>®</sup> Replication and High Availability

#### **Contacter Arcserve Support**

Le service de support de Arcservepermet d'accéder en toute simplicité aux informations les plus importantes sur le produit et propose de nombreuses ressources qui vous aideront à résoudre vos problèmes techniques.

#### Assistance technique

Le service de support de Arcserve offre les avantages suivants :

- Consulter directement la bibliothèque des informations partagées en interne par les spécialistes du support de Arcserve. Ce site vous permet d'accéder aux documents de la base de connaissances CA et de rechercher facilement les articles de connaissances relatifs au produit, qui contiennent des solutions éprouvées à un grand nombre de problèmes courants et majeurs.
- Lancer instantanément une conversation en temps réel avec un membre de l'équipe de support de Arcserve grâce à un lien de discussion instantanée. Ce service vous permet de résoudre vos problèmes et d'obtenir une réponse immédiate à vos questions, tout en restant connecté au produit.
- Vous pouvez participer à la communauté globale d'utilisateurs Arcserve et poser des questions, apporter vos réponses, échanger des astuces et des conseils, discuter des meilleures pratiques ou encore participer à des conversations avec vos homologues.
- Ouvrir un ticket de support. Vous recevrez un appel d'un de nos spécialistes du produit concerné.
- Vous pouvez accéder à d'autres ressources utiles relatives à votre produit Arcserve.

#### **Arcserve BackupDocumentation**

La documentation d'Arcserve Backupcontient les manuels spécifiques et les Notes de parution de toutes les versions majeures et des Service Pack. Cliquez sur les liens ci-dessous pour accéder à la documentation.

- Notes de parution de Arcserve Backup 17.5 SP1
- Bibliothèque Arcserve Backup r17.5

### Sommaire

| Chapitre 1: Présentation de l'agent                                                                                                    | 13         |
|----------------------------------------------------------------------------------------------------|------------|
| Introduction                                                                                                    | 14         |
| Présentation de l'architecture - MSSQLSvrW                                                                                                    | 15         |
| Fonctionnement de l'agent                                                                                                    | 16         |
| Fonctionnement d'une demande de sauvegarde                                                                                                    | 17         |
| Fonctionnement d'une demande de restauration                                                                                                    | 18         |
| Fonctionnement des flux de données pendant la sauvegarde                                                                                                | 19         |
| Services agent                                                                                                    | 20         |
| Conditions d'accès requises                                                                                                    | 21         |
| Options de sauvegarde et de restauration                                                                                                    | 22         |
| Microsoft SQL : matrice de compatibilité d'Arcserve Backup                                                                                              | 24         |
| Journal d'activité de l'agent                                                                                                    | 25         |
| Sauvegarde en ligne des bases de données SAP R/3                                                                                                    | 26         |
| Agent pour base de données Arcserve                                                                                                    | 27         |
| Chapitre 2: Installation de l'agent                                                                                                    | 29         |
| Conditions requises pour l'installation                                                                                                    | 30         |
| Conditions requises de base                                                                                                    | 31         |
| Conditions requises pour l'environnement de cluster Microsoft SQL Server 2005, 200<br>2012, 2014 et 2016                                                | 8,<br>32   |
| Remarques concernant l'installation                                                                                                    | 33         |
| Installation de l'agent                                                                                                    | 35         |
| Installation de l'agent dans un environnement Microsoft SQL Server standard                                                                             | 36         |
| Installation de l'agent dans un environnement de cluster Microsoft SQL Server 2005 o version ultérieure                                                 | u<br>37    |
| Procédures de post-installation                                                                                                    | 38         |
| Configuration des paramètres de sauvegarde et de restauration de l'agent pour Micro<br>SQL Server à l'aide de l'administration centralisée des agents   | soft<br>39 |
| Configuration des paramètres de sauvegarde et de restauration de l'agent pour Micro<br>SQL Server à l'aide de l'administrateur de l'agent de sauvegarde | soft<br>42 |
| Procédure de désinstallation de le l'agent pour Microsoft SQL d'Arcserve Backup                                                                         | 45         |
| Sauvegarde de bases de données Microsoft SQL Server                                                                                                    | 46         |
| Présentation de la sauvegarde                                                                                                    | 47         |
| Packaging dynamique et explicite de jobs                                                                                                    | 61         |
| Packaging dynamique de jobs                                                                                                    | 62         |
| Marquage d'objets pour le packaging dynamique de jobs                                                                                                   | 63         |

| Packaging explicite de jobs                                                                                                   | 64    |
|----------------------------------------------------------------------------------------------------|-------|
| Marquage d'objets pour le packaging explicite de jobs                                                                         | 65    |
| Sauvegarde d'une base de données                                                                                              | 66    |
| Chapitre 3: Restauration de bases de données Microsoft SQL Ser<br>ver                                                         | . 69  |
| Options de restauration                                                                                                    | 70    |
| Option Sélection automatique                                                                                                  | 71    |
| Types de restaurations                                                                                                    | 72    |
| Options de consignation de la restauration à un point dans le temps                                                           | 75    |
| Options d'état après la récupération                                                                                          | 77    |
| Options de contrôle de cohérence de la base de données (DBCC)                                                                 | . 79  |
| Continuer la restauration après l'échec de la somme de contrôle                                                               | 80    |
| Options diverses                                                                                                    | 81    |
| Forcer à restaurer sur les bases de données ou fichiers existants                                                             | 82    |
| Option Retreindre l'accès de l'utilisateur après la restauration                                                              | 83    |
| Option Conserver les paramètres de réplication                                                                                | 84    |
| Utilisation de la base de données Arcserve actuelle comme emplacement d'origine                                               | 85    |
| Conservation des appartenances actuelles au domaine Arcserve                                                                  | 86    |
| Chapitre 4: Restauration des bases de données                                                                                 | 87    |
| Options des fichiers de base de données                                                                                       | 88    |
| Restauration de bases de données à l'aide de la méthode Restauration par arbo-<br>rescence                                    | 91    |
| Restauration de bases de données à l'aide de la méthode Restauration par sessior                                              | 94. ו |
| Option Filtre d'agent SQL                                                                                                    | 98    |
| Restauration des bases de données pour Microsoft SQL Server 2014 dans les groupes de disponibilité AlwaysOn - MSSQLSvrW       | 99    |
| Chapitre 5: Restauration vers d'autres emplacements de disque                                                                 | 101   |
| Restauration vers des emplacements de disque différents à l'aide de la sélection automatique                                  | 102   |
| Restauration vers d'autres emplacements de disque par session                                                                 | . 103 |
| Restauration par session avec un job de restauration unique                                                                   | .104  |
| Restauration par session avec un job distinct pour chaque session                                                             | .105  |
| Restauration par arborescence avec un job distinct pour chaque session                                                        | .107  |
| Chapitre 6: Restauration de pages déchirées à l'aide de Micro-<br>soft SQL Server                                             | 109   |
| Exécution d'une restauration hors ligne de pages déchirées à l'aide de Microsoft<br>SQL Server 2005, 2008, 2012, 2014 ou 2016 | . 110 |

\_

| Exécution d'une restauration en ligne de pages déchirées à l'aide de Microsoft SQL<br>Server 2005, 2008, 2012, 2014 ou 2016 Enterprise, Data Center ou Developer Edi-<br>tions |
|----------------------------------------------------------------------------------------------------|
| Chapitre 7: Sauvegarde et restauration dans des envi-<br>ronnements de cluster 115                                                                                             |
| Utilisation de l'enregistreur Microsoft SQL Server sous Windows Server 2012 dans<br>un environnement de cluster                                                                |
| Conditions requises pour l'environnement de cluster Microsoft SQL Server 2005,<br>2008, 2012, 2014 et 2016                                                                     |
| Présentation de l'architecture                                                                                                    |
| Environnement de cluster Microsoft SQL Server 2005, 2008, 2012, 2014 et 2016 119                                                                                               |
| Sélection d'un serveur, d'un protocole, d'une sécurité et d'un type de sauvegarde120                                                                                           |
| Sélection des options Destination de sauvegarde, Planifier et Soumettre le job 122                                                                                             |
| Restauration à l'aide de Microsoft SQL Server 2005, 2008, 2012, 2014 ou 2016124                                                                                                |
| Restauration par arborescence dans un environnement de cluster Microsoft SQL Server   2005, 2008, 2012, 2014 ou 2016                                                           |
| Restauration par session dans des environnements Microsoft SQL Server 2005, 2008,2012, 2014 ou 2016128                                                                         |
| Récupération après sinistre dans un environnement de cluster Microsoft SQL Server 2005, 2008, 2012, 2014 ou 2016                                                               |
| Chapitre 8: Dépannage et récupération après un sinistre133                                                                                                    |
| Remarques générales sur Arcserve Backup et sur l'agent134                                                                                                    |
| Remarques concernant la mise à niveau de l'agent pour Microsoft SQL137                                                                                                    |
| Fichiers de bases de données à inclure ou non dans les sauvegardes138                                                                                                    |
| Messages d'erreur de l'agent et d'Arcserve Backup140                                                                                                    |
| Echec de l'opération de sauvegarde ou de restauration141                                                                                                    |
| Aucune icône dans l'arborescence de navigation142                                                                                                    |
| Messages d'erreur Microsoft SQL Server                                                                                                    |
| 3108                                                                                                    |
| 4305 ou 4326                                                                                                    |
| Restrictions de la base de données Microsoft SQL Server                                                                                                    |
| Réplication de Microsoft SQL Server                                                                                                    |
| Configuration du comportement de l'agent pour les bases de données non sau-<br>vegardées                                                                                       |
| Autres considérations relatives à l'état de la base de données                                                                                                    |
| Récupération après sinistre Microsoft SQL Server152                                                                                                    |
| Base de données maître153                                                                                                    |
| Scénario de récupération après un sinistre156                                                                                                    |
| Chapitre 9: Configuration des paramètres de sécurité de Micro-<br>soft SQL Server 157                                                                                          |

|   | Types d'authentification Microsoft SQL Server                                                                                            | .158  |
|---|----------------------------------------------------------------------------------------------------|-------|
|   | Conditions d'authentification                                                                                                    | . 159 |
|   | Modification de l'authentification utilisateur                                                                                           | .160  |
|   | Vérification ou modification de la méthode d'authentification de Microsoft SQL Server<br>MSSQLSvrW                                       | _161  |
|   | Mise à jour de la configuration du compte de l'agent                                                                                     | .162  |
|   | Vérifiez et modifiez les paramètres ODBC                                                                                                 | .163  |
|   | Mise à jour du gestionnaire de sauvegarde                                                                                                | .165  |
| ( | Chapitre 10: Recommandations concernant la récupération et la<br>sauvegarde                                                              | 167   |
|   | Concepts de base concernant la base de données Microsoft SQL Server                                                                      | .168  |
|   | A propos des fichiers et des groupes de fichiers                                                                                         | .170  |
|   | Suggestions d'amélioration des performances                                                                                              | .174  |
|   | Modèles de récupération                                                                                                    | .178  |
|   | Bases de données système                                                                                                    | 180   |
|   | Considérations relatives à la sauvegarde et la restauration dans les environnements de<br>cluster Microsoft SQL Server                   | . 182 |
|   | Utilisation de l'enregistreur Microsoft SQL Server sous Windows Server 2012 dans des environnements de groupes de disponibilité AlwaysOn | .183  |
|   | Recommandations concernant la sauvegarde de groupes de disponibilité AlwaysOn à<br>l'aide de l'agent pour Microsoft SQL Server           | .184  |
|   | Concepts de sauvegarde                                                                                                    | .185  |
|   | Remarques concernant la sauvegarde - MSSQLSvrW                                                                                           | . 186 |
|   | Sauvegardes partielles                                                                                                    | . 198 |
|   | Présentation de la restauration                                                                                                    | . 199 |
|   | Types et méthodes de restauration                                                                                                    | 201   |
|   | Listes de contrôle pour les dépendances, par type                                                                                        | . 202 |
|   | Eléments de récupération après sinistre de Microsoft SQL Server                                                                          | .211  |
|   | Restauration des bases de données maître                                                                                                 | .213  |
| ( | Chapitre 11: Glossaire                                                                                                    | 215   |
|   | Options agent                                                                                                    | . 216 |
|   | Options de contrôle de cohérence de la base de données                                                                                   | .217  |
|   | Packaging dynamique de jobs                                                                                                    | . 218 |
|   | Packaging explicite de jobs                                                                                                    | .219  |
|   | Service de l'agent universel                                                                                                    | . 220 |
|   | options de l'agent du niveau base de données                                                                                             | .221  |
|   | Options de l'agent, Options globales                                                                                                    | .222  |

| Options de sous-ensemble de base de données | 223 |
|---------------------------------------------|-----|
| Chapitre 12: Index                          |     |

## **Chapitre 1: Présentation de l'agent**

Cette section comprend les sujets suivants :

| Introduction                                               | 14 |
|------------------------------------------------------------|----|
| Présentation de l'architecture - MSSQLSvrW                 |    |
| Fonctionnement de l'agent                                  |    |
| Microsoft SQL : matrice de compatibilité d'Arcserve Backup |    |
| Journal d'activité de l'agent                              |    |
| Sauvegarde en ligne des bases de données SAP R/3           |    |
| Agent pour base de données Arcserve                        |    |

#### Introduction

Arcserve Backup est une solution complète de stockage pour applications, bases de données, serveurs distribués et systèmes de fichiers. Elle fournit des capacités de sauvegarde et de restauration pour les bases de données, les clients de réseau et les applications stratégiques pour l'entreprise.

Arcserve Backup offre toute une gamme d'agents, parmi lesquels l'agent pour Microsoft SQL Server d'Arcserve Backup. Cet agent vous permet d'effectuer les actions suivantes :

- Sauvegarder vos bases de données Microsoft SQL Server à l'aide d'Arcserve Backup sans mettre la base de données hors ligne, ni empêcher les utilisateurs d'ajouter de nouvelles données
- Gérer à distance des sauvegardes de bases de données Microsoft SQL Server
- Planifier les sauvegardes
- Sauvegarder sur une grande variété d'unités de stockage de médias
- Restauration de bases de données Microsoft SQL Server à l'aide d'Arcserve Backup

L'agent gère toutes les communications entre Arcserve Backup et Microsoft SQL Server lors des jobs de sauvegarde et de restauration, notamment dans le cadre de la préparation, de la récupération et du traitement des paquets de données échangés entre Microsoft SQL Server et Arcserve Backup.

#### Présentation de l'architecture - MSSQLSvrW

Vous pouvez installer Arcserve Backup sur le même hôte que l'agent pour Microsoft SQL Server pour un fonctionnement local, ou sur des systèmes distincts. Une installation unique d'Arcserve Backup peut fonctionner avec des agents de différents systèmes, permettant ainsi la sauvegarde de plusieurs ordinateurs par un seul serveur de sauvegarde. Arcserve Backup et l'agent fonctionnent ensemble pour sauvegarder et restaurer des objets de base de données Microsoft SQL Server.

L'agent fournit des services qui permettent à Arcserve Backup de sauvegarder et de restaurer les bases de données Microsoft SQL Server. L'agent doit être hébergé sur le même serveur que Microsoft SQL Server ou sur un lecteur local de chaque noeud dans un environnement Microsoft Cluster Services comprenant Microsoft SQL Server. Dans le cluster, l'agent traite de manière dynamique l'association entre les instances Microsoft SQL Server et les noms des serveurs virtuels et détermine également quelles instances fonctionnent sur quels noeuds.

**Remarque :** Si vous utilisez une instance en cluster de Microsoft SQL Server pour héberger la base de données Arcserve, vous devez utiliser le programme d'installation autonome pour installer l'agent pour la base de données Arcserve sur les noeuds du cluster

pour lesquels l'instance n'est pas active lorsque Arcserve Backup est installé.

Cependant, si vous installez un serveur principal de la base de données Arcserve en cluster à l'aide de l'option Microsoft SQL Server 2014 Express Edition pour votre base de données Arcserve, vous pouvez ignorer cette recommandation. L'agent sera alors automatiquement installé sur chaque noeud avec Arcserve Backup avant que le serveur principal Arcserve ne soit configuré pour une opération en cluster.

D'un point de vue architectural, l'agent se trouve entre Arcserve Backup et Microsoft SQL Server sur l'ordinateur hébergeant SQL Server.

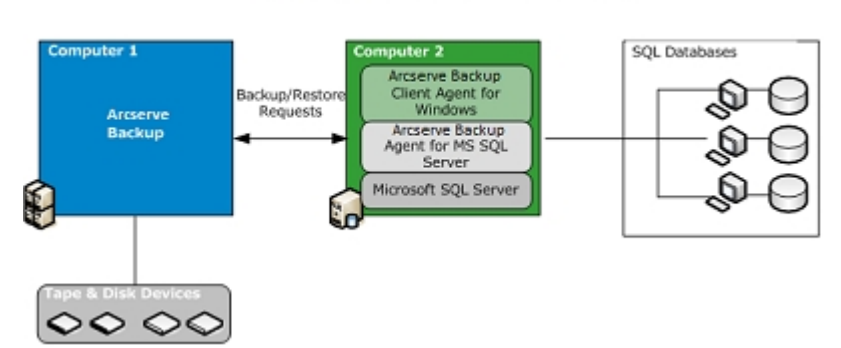

Arcserve Backup with Microsoft SQL

#### Fonctionnement de l'agent

Arcserve Backup et l'agent fonctionnent simultanément pour sauvegarder et restaurer les bases de données SQL Server. Lorsque le produit Arcserve Backup sauvegarde une base de données, il envoie une demande à l'agent. L'agent récupère une image de la base de données cohérente pour un point dans le temps ou son journal de transactions dans Microsoft SQL Server sous la forme d'un flux de données logiques, puis l'envoie à Arcserve Backup, qui sauvegarde alors l'image complète de la base de données sur un média. Au cours d'une restauration, l'agent fonctionne de façon similaire et transfère la base de données sauvegardée d'Arcserve Backup vers Microsoft SQL Server.

L'agent utilise la méthode de vidage de la sauvegarde de la base de données et du journal de transactions de Microsoft SQL Server. Un vidage permet de sauvegarder la base de données ou le journal de transactions en une seule étape. Ainsi, vous êtes assuré qu'une image cohérente de la base de données est sauvegardée.

Pour chaque base de données ou journal de transactions soumis pour sauvegarde, l'agent lance un vidage dans Microsoft SQL Server. Microsoft SQL Server envoie la base de données à l'agent en plusieurs fragments de données. L'agent reçoit ces fragments un par un, puis transmet les données directement à Arcserve Backup, qui les enregistre alors sur un média de sauvegarde.

Dans une opération de restauration, pour chaque sauvegarde de base de données ou de journal de transactions restaurée, l'agent initie une opération de chargement dans Microsoft SQL Server, puis renvoie les données sauvegardées à Microsoft SQL Server de la même manière qu'elles ont été fournies lors de la sauvegarde. Si la restauration d'une seule base de données requiert plusieurs sauvegardes, Arcserve Backup permet d'assembler la séquence d'opérations de restauration nécessaire pour restaurer entièrement la base de données.

#### Fonctionnement d'une demande de sauvegarde

Les jobs de sauvegarde se déroulent selon le processus suivant :

- 1. Vous commencez un job de sauvegarde dans Arcserve Backup.
- 2. Arcserve Backup envoie la requête à l'agent pour une base de données.
- 3. L'agent récupère une base de données ou un journal de transactions dans SQL Server, qui renvoie plusieurs fragments de données à l'agent.
- 4. L'agent récupère les fragments de données et les transfère à Arcserve Backup, qui sauvegarde les données sur le média de stockage spécifié.

#### Fonctionnement d'une demande de restauration

Les jobs de restauration se déroulent selon le processus suivant :

- 1. Vous soumettez une commande de restauration à partir de Arcserve Backup.
- 2. Arcserve Backup informe l'agent du job de restauration.
- 3. L'agent indique à Microsoft SQL Server de se préparer à recevoir des données.
- 4. Arcserve Backup accède au media de stockage et lance la restauration des données.
- 5. Arcserve Backup transfère les données à l'agent.
- 6. L'agent transfère les données à Microsoft SQL Server.
- 7. Microsoft SQL Server récupère la base de données.

# Fonctionnement des flux de données pendant la sauvegarde

Les étapes suivantes décrivent le flux des données lorsque Arcserve Backup utilise l'agent pour Microsoft SQL Server pour sauvegarder une instance Microsoft SQL Server :

- 1. Arcserve Backup envoie une requête à l'agent pour une base de données.
- 2. L'agent indique à Microsoft SQL Server d'effectuer la sauvegarde d'une base de données particulière ou d'un journal.
- 3. Microsoft SQL Server renvoie les données de la base de données à l'agent sous forme de fragments, les uns à la suite des autres.
- 4. L'agent reçoit les fragments de données envoyés par Microsoft SQL Server et les transfère à Arcserve Backup.
- 5. Arcserve Backup enregistre les fragments de données sur le média.

Ces étapes sont répétées jusqu'à ce qu'il ne reste plus de données à sauvegarder. L'agent et la fonction de sauvegarde de Microsoft SQL Server assurent la cohérence et l'exactitude des données sauvegardées.

#### Services agent

L'agent pour Microsoft SQL Server fonctionne dans le contexte du service de l'agent universel d'Arcserve. Ce service est partagé par d'autres agents, fournissant ainsi un point d'accès unique pour les opérations de sauvegarde et de restauration. Le service démarre automatiquement dès que l'installation est terminée et détecte dynamiquement l'ajout de nouveaux agents lors de leur installation.

#### **Conditions d'accès requises**

Lorsque vous soumettez un job impliquant des serveurs de bases de données Windows, Arcserve Backup vous invite à saisir le nom d'utilisateur et le mot de passe du système hébergeant la base de données. Arcserve Backup accède aux serveurs distants en utilisant ce nom d'utilisateur et ce mot de passe.

Un nom d'utilisateur et un mot de passe natifs pour Microsoft SQL Server sont également nécessaires pour accéder à certaines instances de la base de données. Lorsque le système vous y invite, entrez l'ID utilisateur pour Microsoft SQL Server et le mot de passe de l'administrateur système (sa), ou entrez un ID utilisateur et un mot de passe associés à des privilèges équivalents. Pour plus d'informations sur la configuration de la sécurité de l'agent, reportez-vous à la section Configuration des paramètres de sécurité de Microsoft SQL Server.

**Remarque :** L'agent dispose de deux mécanismes de transfert de données différents, avec différentes conditions d'autorisation. Une sauvegarde utilisant des canaux nommés nécessite uniquement l'autorisation de l'opérateur de sauvegarde pour la base de données en cours de sauvegarde, ainsi que le rôle Créateur de base de données pour procéder à la restauration. Une sauvegarde utilisant des unités virtuelles requiert le rôle Administrateur système. L'agent pour Microsoft SQL Server d'Arcserve Backup requiert des droits d'administrateur local dans Windows Vista, Windows Server 2008 et versions ultérieures.

#### **Options de sauvegarde et de restauration**

Les options de sauvegarde permettent d'exécuter les fonctions suivantes :

- Sauvegarde complète ou différentielle d'une base de données
- Sauvegarde de la totalité de la base de données, d'un ensemble sélectionné de fichiers et de groupes de fichiers au sein d'une base de données ou d'un ensemble automatiquement sélectionné de groupes de fichiers contenant des données modifiables
- Sauvegarde du journal de transactions d'une base de données, avec ou sans troncature du journal
- Mise hors ligne automatique de la base de données après sauvegarde d'un journal de transactions (état de restauration)
- Vérification de la cohérence des bases de données avant et après sauvegarde
- Sauvegarde des données et du journal de transactions d'une base de données au cours d'un seul job de sauvegarde
- Inclusion des informations de vérification des erreurs natives de SQL Server dans les données sauvegardées

Pour plus d'informations sur les options de sauvegarde, reportez-vous au chapitre Sauvegarde de bases de données Microsoft SQL Server.

Les options de restauration permettent d'exécuter les fonctions suivantes :

- Restauration des données et des journaux de transactions
- Détermination automatique d'une séquence de sauvegardes à restaurer pour produire une base de données live cohérente avec un seul job de restauration
- Utilisation du journal de transactions pour restaurer les données pour un point dans le temps, ou pour le début ou la fin d'une transaction nommée
- Restauration de la totalité de la base de données ou d'un sous-ensemble sélectionné de fichiers et de groupes de fichiers de la base de données
- Restauration d'un sous-ensemble sélectionné de la base de données en tant que nouvelle base de données
- Réparation des pages déchirées d'une base de données, même lorsque celle-ci est en ligne
- Maintien de la base de données en mode de restriction d'accès
- Conservation ou effacement des paramètres de réplication de la base de données restaurée

- Modification de l'emplacement physique sur le disque des fichiers de données et de journaux de transactions
- Vérification de la seule cohérence physique d'une base de données après restauration
- Remplacement de toute incohérence trouvée grâce aux informations de vérification des erreurs natives de SQL Server

Pour plus d'informations sur les options de restauration, reportez-vous au chapitre Restauration des bases de données Microsoft SQL Server.

## Microsoft SQL : matrice de compatibilité d'Arcserve Backup

Arcserve Backup prend en charge les différentes fonctions incluses dans les versions de Microsoft SQL Server, telles que :

| Fonction                                                           | Version de Micro-<br>soft SQL Server |             |             |             |             |
|--------------------------------------------------------------------|--------------------------------------|-------------|-------------|-------------|-------------|
|                                                                    | SQL 2005                             | SQL<br>2008 | SQL<br>2012 | SQL<br>2014 | SQL<br>2016 |
| Canaux nommés                                                      | Non                                  | Non         | Non         | Non         | Non         |
| Prise en charge de plusieurs instances                             | Oui                                  | Oui         | Oui         | Oui         | Oui         |
| Partitionnement                                                    | Oui                                  | Oui         | Oui         | Oui         | Oui         |
| Mise en miroir de bases de données                                 | Oui                                  | Oui         | Oui         | Oui         | Oui         |
| FILESTREAM                                                         | Non                                  | Oui         | Oui         | Oui         | Oui         |
| Sauvegardes de fichiers et de groupes<br>de fichiers               | Oui                                  | Oui         | Oui         | Oui         | Oui         |
| Environnements de cluster                                          | Oui                                  | Oui         | Oui         | Oui         | Oui         |
| Catalogues de recherche de texte inté-<br>gral                     | Oui                                  | Oui         | Oui         | Oui         | Oui         |
| Base de données de ressource                                       | Oui                                  | Oui         | Oui         | Oui         | Oui         |
| Sauvegardes de bases de données<br>complètes                       | Oui                                  | Oui         | Oui         | Oui         | Oui         |
| Sauvegardes de bases de données dif-<br>férentielles               | Oui                                  | Oui         | Oui         | Oui         | Oui         |
| Sauvegardes de bases de données par-<br>tielles                    | Oui                                  | Oui         | Oui         | Oui         | Oui         |
| Réparation de pages déchirées                                      | Oui                                  | Oui         | Oui         | Oui         | Oui         |
| Inclure les sommes de contrôle géné-<br>rées par SQL Server        | Oui                                  | Oui         | Oui         | Oui         | Oui         |
| Continuer la restauration après<br>l'échec de la somme de contrôle | Oui                                  | Oui         | Oui         | Oui         | Oui         |

#### Journal d'activité de l'agent

L'agent pour Microsoft SQL Server génère un journal d'activité avec des informations relatives aux jobs de sauvegarde ou de restauration et à leur état. Ce journal d'activité, nommé sqlpagw.log, se trouve dans le répertoire d'installation de l'agent. Si des erreurs apparaissent dans les journaux des jobs d'Arcserve Backup, consultez le journal d'activité pour obtenir plus d'informations sur la cause de ces erreurs.

#### Sauvegarde en ligne des bases de données SAP R/3

Si vous utilisez Microsoft SQL Server comme serveur de base de données pour SAP R/3, vous pouvez effectuer une sauvegarde en ligne des bases de données SAP R/3 à l'aide de l'agent pour Microsoft SQL Server. Aucun agent distinct n'est requis pour SAP R/3. La procédure de sauvegarde en ligne est la même que celle utilisée pour toute autre base de données sous Microsoft SQL Server.

**Remarque :** Vous ne pouvez pas effectuer de sauvegarde hors ligne des bases de données SAP R/3 sous Microsoft SQL Server à l'aide de l'agent pour Microsoft SQL Server.

#### Agent pour base de données Arcserve

L'agent Arcserve Backup pour base de données Arcserve est un équivalent de l'agent pour Microsoft SQL Server d'Arcserve Backup. Il est installé automatiquement à l'installation d'Arcserve Backup ou manuellement à l'aide d'un utilitaire spécial, soit après modification de l'emplacement de la base de données Arcserve Backup, soit sur plusieurs noeuds d'un cluster.

Cet utilitaire, appelé SQLAgentRmtInst.exe, est placé dans un dossier appelé ASDBSQLAgent, dans le sous-dossier Packages du répertoire de base d'Arcserve Backup, pendant l'installation de Arcserve Backup. Si vous devez installer l'agent sur un ordinateur autre qu'un serveur Arcserve Backup, vous devez copier le dossier ASDBSQLAgent sur le système où vous installez l'agent, puis exécuter l'utilitaire SQLAgentRmtInst.exe sur cet ordinateur.

L'agent pour base de données Arcserve permet de sauvegarder et de restaurer la base de données Arcserve Backup elle-même, ainsi que les bases de données du système et les éléments de récupération après sinistre de l'instance Microsoft SQL Server contenant la base de données Arcserve Backup. Lorsqu'il est installé avec l'agent pour Microsoft SQL Server, il permet à ce dernier de reconnaître la présence d'une base de données Arcserve Backup et de travailler avec Arcserve Backup pour fournir les mécanismes de récupération spéciaux disponibles pour la base de données Arcserve Backup.

Lors de la mise à niveau d'une version précédente d'Arcserve Backup, vous devez mettre à niveau l'agent pour base de données Arcserve. Ce comportement a pour objectif d'assurer la protection de la version actuelle de la base de données Arcserve Backup par la version actuelle de l'agent. En conséquence, vous ne pouvez pas décocher la case à côté de l'agent pour Microsoft SQL Server dans l'arborescence de sélection de produit de la boîte de dialogue de Composants.

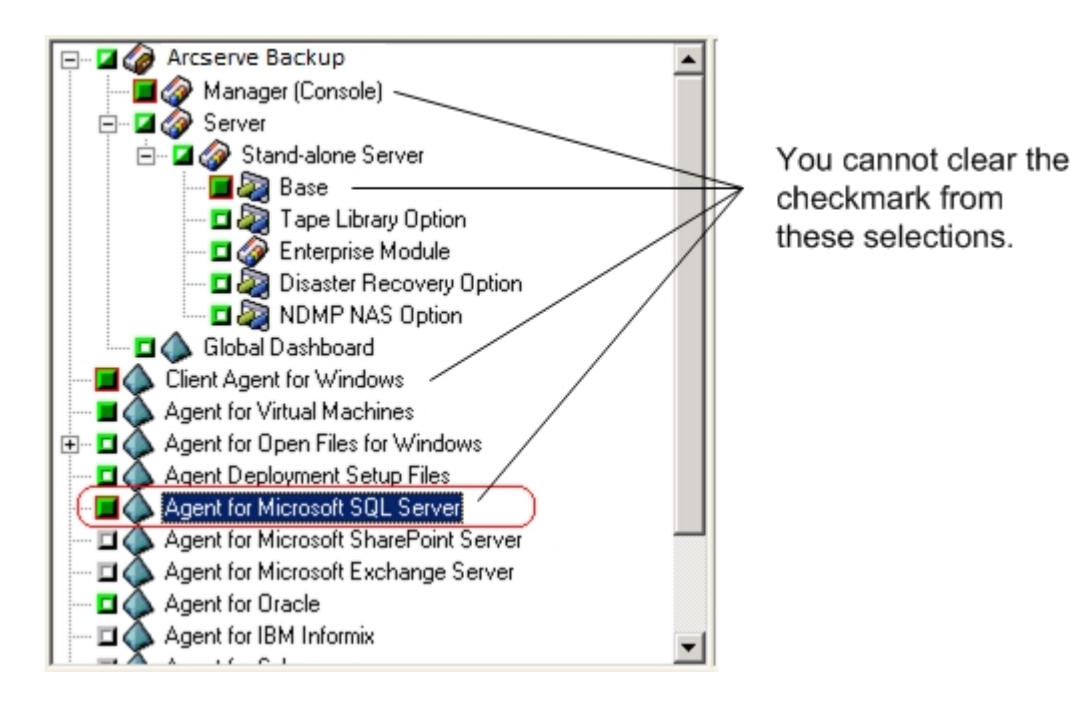

Dans la mesure où l'agent pour base de données Arcserve est un équivalent de l'agent pour Microsoft SQL Server, il apparaît comme l'agent pour Microsoft SQL Server d'Arcserve Backup dans la liste des programmes installés du système. Si les deux s'affichent, une seule entrée apparaît. Si vous devez désinstaller l'un ou l'autre, la séquence d'installation vous invite à sélectionner la variante à retirer.

Vous pouvez utiliser l'utilitaire autonome qui installe l'agent pour base de données Arcserve dans l'une des situations suivantes :

- En cas de déplacement de la base de données Arcserve Backup
- Pour réinstaller l'agent suite à une désinstallation accidentelle
- Pour installer l'agent sur les noeuds supplémentaires d'un cluster
- Pour installer l'agent sur un ordinateur distant si le programme d'installation d'Arcserve Backup ne peut pas s'en charger directement.

## **Chapitre 2: Installation de l'agent**

L'agent pour Microsoft SQL Server est un programme client que vous pouvez installer avec deux configurations :

- Sur le même ordinateur que Microsoft SQL Server
- Sur un lecteur local de chaque noeud dans un cluster Microsoft Cluster Services contenant Microsoft SQL Server

Ce chapitre décrit l'installation de l'agent pour Microsoft SQL Server avec les deux configurations.

Cette section comprend les sujets suivants :

| Conditions requises pour l'installation                                           | 30 |
|-----------------------------------------------------------------------------------|----|
| Remarques concernant l'installation                                               | 33 |
| Installation de l'agent                                                           | 35 |
| Procédures de post-installation                                                   | 38 |
| Procédure de désinstallation de le l'agent pour Microsoft SQL d'Arcserve Backup . | 45 |
| Sauvegarde de bases de données Microsoft SQL Server                               | 46 |
| Packaging dynamique et explicite de jobs                                          | 61 |
| Sauvegarde d'une base de données                                                  | 66 |

#### **Conditions requises pour l'installation**

Il existe certaines conditions requises pour l'installation de l'agent pour Microsoft SQL Server dans un environnement Microsoft SQL standard ou un environnement de cluster Microsoft SQL Server 2005 ou ultérieur.

Pour de plus amples informations, consultez les rubriques suivantes :

- Conditions requises de base
- <u>Conditions requises pour l'environnement de cluster Microsoft SQL Server</u> 2005, 2008, 2012, 2014 et 2016

#### **Conditions requises de base**

Avant d'installer l'agent pour Microsoft SQL Server dans un environnement Microsoft SQL Server standard, consultez les informations contenues dans les <u>Notes de</u> <u>parution</u> afin de vous assurer que votre environnement respecte la configuration minimale requise.

## Conditions requises pour l'environnement de cluster Microsoft SQL Server 2005, 2008, 2012, 2014 et 2016

Avant d'installer l'agent pour Microsoft SQL Server dans un environnement de cluster Microsoft SQL Server 2005, 2008, 2012, 2014 ou 2016, effectuez les tâches suivantes, en plus des tâches de base :

- Prenez note du nom et du mot de passe de l'utilisateur du domaine MSCS disposant des droits d'administrateur système
- Notez le nom du serveur virtuel Microsoft SQL Server, ainsi que le nom d'utilisateur et le mot de passe du serveur de cluster.
- Installez l'agent pour Microsoft SQL Server sur les lecteurs locaux de tous les noeuds dans le cluster MSCS lors de l'installation initiale de l'agent.

#### **Remarques concernant l'installation**

Vous devez tenir compte des informations suivantes avant d'installer l'agent pour Microsoft SQL Server d'Arcserve Backup :

- L'installation de composants 32 bits sur un ordinateur 64 bits génère deux exemplaires du fichier PortsConfig.cfg sur l'ordinateur. Le fichier PortsConfig.cfg pour les composants 64 bits se trouve sous c:\Program Files\CA\SharedComponents\CA ARCserve Backup et le fichier PortsConfig.cfg pour les composants 32 bits est situé sous c:\Program Files (x86)\CA\SharedComponents\CA ARCserve Backup. Si vous apportez des modifications à l'un, vous devez apporter les mêmes modifications à l'autre, sinon les composants ne pourront pas entrer en contact.
- L'agent est toujours installé sur la version d'origine de la configuration matérielle de l'ordinateur.
- L'agent requiert des protocoles TCP/IP et canaux nommés activés sur le serveur SQL pour communiquer.
- Si vous désinstallez une instance Microsoft SQL Server, l'enregistrement de certains composants utilisés par d'autres instances de Microsoft SQL Server sur l'ordinateur peut être annulé, y compris le mécanisme d'unités virtuelles utilisé pour effectuer les sauvegardes. Dans ce cas, l'agent génère une erreur d'agent de sauvegarde 511 (Erreur lors de la création de l'interface VDI : classe COM introuvable) au sein de l'erreur AE50015 (Echec de la sauvegarde) ou AE51004 (Echec de la restauration). Pour résoudre ce problème, procédez comme suit :
  - 1. Localisez la version de sqlvdi.dll qui appartient à la version la plus récente de Microsoft SQL Server sur l'ordinateur.
  - Dans l'invite de commande, accédez au répertoire contenant le fichier sqlvdi.dll sélectionné et entrez la commande suivante pour réenregistrer le composant Unités virtuelles et réactiver les opérations de sauvegarde : regsvr32 sqlvdi.dll
- L'installation simultanée de deux instances ou plus de SQL Server sur le même ordinateur crée plusieurs versions du fichier SQLVDI.DLL, ce qui entraîne un conflit ainsi que l'échec du job de sauvegarde de la base de données. Pour résoudre les conflits du fichier SQLVDI.DLL, vérifiez que toutes les instances de SQL Server portent sur le même niveau de Service Pack, de patch de sécurité ou de correctif. Vous pouvez également redémarrer

l'instance de SQL Server ayant échoué pour recharger le nouveau fichier SQLVDI.DLL ou redémarrer l'ordinateur.

- Dans les environnements de cluster, vous pouvez recevoir un message indiquant une connexion perdue lorsque vous installez l'agent pour Microsoft SQL Server. Cette erreur se produit dans les installations principales et autonomes lorsque vous sélectionnez le serveur SQL en cluster en tant que base de données Arcserve Backup. Pour éviter cette erreur, copiez le package de l'agent pour base de données Arcserve Backup sur chaque noeud de cluster et exécutez manuellement le programme d'installation. Pour plus d'informations, consultez le Arcserve BackupManuel d'administration.
- Pour protéger les instances SQL Server fonctionnant dans un environnement prenant en charge les clusters, vous devez installer manuellement l'agent pour Microsoft SQL Server sur tous les noeuds de cet environnement.
- Pour que le processus d'installation puisse créer l'interface ODBC lorsque vous installez l'agent SQL pour la base de données Arcserve Backup sur d'autres noeuds dans un environnement prenant en charge les clusters, exécutez SQLAgentRmtInst.exe et DBAConfig.exe après l'installation pour saisir le nom et le mot de passe de noeud corrects.
- Il n'est pas nécessaire d'installer Agent for Open Files d'Arcserve Backup sur les serveurs Microsoft SQL Server que vous protégez. Agent for Open Files est utile si vous souhaitez protéger des fichiers ouverts ou utilisés par des applications actives. L'agent pour Microsoft SQL Server étant un agent spécifique à l'application, dédié à la protection des serveurs Microsoft SQL Server, il constitue une solution complète, qui englobe toutes les fonctionnalités offertes par Agent for Open Files.

#### Installation de l'agent

Assurez-vous que les conditions requises pour l'installation sont satisfaites et que les tâches préalables à l'installation ont été exécutées. Une fois ces tâches effectuées et les informations requises collectées, le processus d'installation peut démarrer.

**Remarque :** Si vous avez plusieurs versions de Microsoft SQL Server installées sur le même ordinateur, la version de SQLVDI.dll enregistrée avec l'ordinateur doit être celle de la plus ancienne version de Microsoft SQL Server. Si ce n'est pas le cas, les opérations de sauvegarde sont vouées à l'échec pour les instances des dernières versions.

Pour de plus amples informations, consultez les rubriques suivantes :

- Installation de l'agent dans un environnement Microsoft SQL Server standard
- Installation de l'agent dans un environnement de cluster Microsoft SQL Server 2005 ou version ultérieure

## Installation de l'agent dans un environnement Microsoft SQL Server standard

Pour installer l'agent pour Microsoft SQL Server dans un environnement Microsoft SQL Server standard, suivez la procédure d'installation standard utilisée pour les composants système, les agents et les options de Arcserve Backup. Pour plus de détails sur les étapes de cette procédure, consultez le *Manuel d'implémentation*.

Lors de la procédure d'installation, la boîte de dialogue Configuration du compte s'affiche si vous sélectionnez l'agent pour Microsoft SQL Server pour l'installation.

Dans cette boîte de dialogue, saisissez les informations appropriées pour chaque instance de votre serveur Microsoft standard.

- Activez l'authentification SQL Server ou Windows.
- Entrez le nom et le mot de passe de l'utilisateur Microsoft SQL Server disposant des droits d'administrateur système pour chaque instance Microsoft SQL Server pour laquelle vous avez spécifié l'authentification SQL Server.
# Installation de l'agent dans un environnement de cluster Microsoft SQL Server 2005 ou version ultérieure

Pour installer l'agent pour Microsoft SQL Server dans un environnement de cluster Microsoft SQL Server 2005, 2008, 2012, 2014 ou 2016, suivez la procédure d'installation standard utilisée pour les composants système, les agents et les options d'Arcserve Backup. Pour plus de détails sur les étapes de cette procédure, consultez le *Manuel d'implémentation*.

Lors de la procédure d'installation, la boîte de dialogue Configuration du compte s'affiche si vous sélectionnez l'agent pour Microsoft SQL Server pour l'installation.

Saisissez les informations de cluster appropriées pour chaque instance de votre serveur virtuel Microsoft SQL Server 2005 ou version ultérieure :

- Pour ajouter des instances de serveur virtuel Microsoft SQL dans la fenêtre de configuration, cliquez sur la cellule de la colonne Instance contenant les *instructions*.
- Spécifiez l'authentification Windows ou SQL Server dans la colonne Authentification. Si vous activez l'authentification SQL Server, entrez le nom et le mot de passe de l'utilisateur Microsoft SQL Server disposant des droits d'administrateur système (sa) pour cette instance. Confirmez le mot de passe.
- Saisissez le nom du serveur virtuel Microsoft SQL Server 2005, 2008, 2012, 2014 ou 2016 associé à chaque instance.
- Saisissez l'ID de connexion d'un utilisateur de domaine MSCS disposant de privilèges d'administrateur système, ainsi que le mot de passe associé à cet utilisateur. Confirmez le mot de passe.

# Procédures de post-installation

Après avoir installé l'agent, vous pouvez avoir besoin de personnaliser les paramètres de transfert des données, notamment les paramètres d'agrégat par unité virtuelle.

# Configuration des paramètres de sauvegarde et de restauration de l'agent pour Microsoft SQL Server à l'aide de l'administration centralisée des agents

Utilisez l'utilitaire d'administration centralisée des agents pour configurer l'agent pour la sauvegarde de Microsoft SQL Server et restaurer les paramètres pour des versions prises en charge de Microsoft SQL Server. Les paramètres comportent les configurations d'objets VDI (Virtual Device Interface) et des communications à distance.

#### Pour configurer les paramètres de sauvegarde et de restauration de l'agent pour Microsoft SQL Server à l'aide de l'administration centralisée des agents :

1. Dans le menu Démarrage rapide d'Arcserve Backup, choisissez Administration, Administration centralisée des agents.

L'utilitaire d'administration centralisée des agents s'ouvre.

2. Dans l'arborescence Systèmes Windows, développez le serveur sur lequel l'agent est installé, puis sélectionnez l'agent pour Microsoft SQL Server.

Cliquez sur Configuration dans la barre d'outils.

La boîte de dialogue Configuration des options s'ouvre.

3. Cliquez sur Agent pour Microsoft SQL Server dans la liste à gauche.

Configuration des options affiche les paramètres du serveur SQL correspondant.

4. Spécifiez l'enregistrement synchronisé sous Paramètres du journal de l'agent comme suit :

**Enregistrement synchronisé :** force l'écriture de messages du journal dans le journal d'activité lors de leur publication. Vous pouvez désactiver cette option pour améliorer les performances des systèmes à charge élevée en mettant en cache plusieurs messages et en les écrivant en tant que groupe.

- 5. Sélectionnez l'instance (ARCSERVE\_DB) ou le nom de l'instance dont vous souhaitez modifier la configuration pour l'agent pour Microsoft SQL Server.
- 6. Dans Configuration des unités virtuelles, définissez les paramètres comme suit :
  - Numéro de bandes : détermine le nombre d'UC utilisées pour effectuer des sauvegardes. Définissez cette valeur en tenant compte du nombre d'unités centrales du serveur de base de données afin

d'obtenir une vitesse d'exécution maximale. La valeur par défaut est 1. La valeur maximale est 32.

- Nombre de tampons : le nombre total de tampons VDI (de la taille de transfert maximale) utilisés pour les sauvegardes et les restaurations. Le paramètre par défaut est 1. Ce nombre ne peut pas être inférieur au nombre de bandes.
- Taille des blocs de données (en octets) : toutes les tailles de transfert de données sont des multiples de cette valeur. Les valeurs doivent être des puissances de 2 comprises entre 512 octets et 64 Ko inclus. La valeur par défaut est 65 536 ou 64 Ko.
- Taille de transfert maximale : requête d'entrée ou de sortie maximale émise par Microsoft SQL Server vers l'unité. Il s'agit de la portion de données du tampon. La valeur de ce paramètre doit être un multiple de 64 Ko. La plage est comprise entre 64 Ko et 4 Mo. La valeur par défaut est 2 097 152 ou 2 Mo.
- Attente max. de la VDI pour la sauvegarde (ms) : durée, en millisecondes, pendant laquelle un objet d'unité virtuelle attend une réponse de Microsoft SQL Server lors d'une opération de sauvegarde. L'agent utilise également ce paramètre lorsqu'il attend la synchronisation d'opérations parallèles ou la réalisation d'opérations de sauvegarde, notamment lors de certaines étapes des opérations de restauration. La valeur par défaut est 600000 ms (dix minutes).
- Attente max. de la VDI pour la restauration (ms) : durée, en millisecondes, pendant laquelle un objet d'unité virtuelle attend une réponse de Microsoft SQL Server lors d'une opération de restauration. Augmentez cette durée si la base de données à restaurer contient des fichiers de données très volumineux. La valeur par défaut est 9 000 000 ms (2 heures et demie).
- 7. Sous Configuration des canaux nommés, spécifiez la durée d'attente maximale de la connexion, en millisecondes, pendant laquelle l'agent pour Microsoft SQL Server doit attendre avant de fermer un canal nommé en cas d'échec de la connexion à distance. La valeur par défaut est 400 ms.
- 8. Définissez les paramètres de l'option Attente de traitement post-restauration de la manière suivante :
  - Période d'interrogation (secondes) : temps d'attente entre les vérifications d'état de la base de données. La valeur par défaut est 60 secondes (une minute).

- Attente maximale (minutes) : temps d'attente total avant abandon du processus d'attente. A l'issue de cette période, si le job comporte la restauration de sessions supplémentaires du journal des transactions, la restauration de ces dernières peut échouer dans la mesure où SQL Server n'est pas encore prêt. La valeur par défaut est 180 minutes (trois heures).
- Cliquez sur Appliquer à plusieurs pour afficher une boîte de dialogue dans laquelle vous pouvez sélectionner des serveurs SQL supplémentaires. Cliquez sur OK pour appliquer les paramètres et revenir à la configuration.
- 10. Cliquez sur OK pour terminer la configuration.

# Configuration des paramètres de sauvegarde et de restauration de l'agent pour Microsoft SQL Server à l'aide de l'administrateur de l'agent de sauvegarde

Utilisez l'utilitaire d'administration de l'agent de sauvegarde pour configurer l'agent pour la sauvegarde de Microsoft SQL Server et restaurer les paramètres des versions prises en charge de Microsoft SQL Server. Les paramètres comportent les configurations d'objets VDI (Virtual Device Interface) et des communications à distance.

#### Pour configurer les paramètres de sauvegarde et de restauration de l'agent pour Microsoft SQL Server à l'aide de l'administrateur de l'agent de sauvegarde :

1. Connectez-vous à l'ordinateur où l'agent pour Microsoft SQL Server est installé.

Dans le menu Démarrer de Windows, sélectionnez Tous les programmes, Arcserve, Arcserve Backup, puis Administrateur de l'agent de sauvegarde.

La boîte de dialogue Administrateur de l'agent de sauvegarde Arcserve s'affiche.

2. Sélectionnez l'agent pour Microsoft SQL Server dans la liste déroulante et cliquez sur l'icône Configuration.

La boîte de dialogue correspondante s'ouvre.

- Cliquez sur l'onglet Paramètres communs et spécifiez le niveau de détail et de synchronisation de l'enregistrement dans Paramètres du journal de l'agent comme suit :
  - Niveau de détail : contrôle les paramètres du niveau de détail du journal d'activité et du journal de débogage de l'agent. Pour les paramètres du journal d'activité, le niveau de détail Normal (0) comprend les informations de base sur l'activité de l'agent. Le niveau Détaillé (1) comprend des informations plus détaillées sur l'activité de l'agent. Le niveau Débogage (2) active le journal de débogage à un niveau de détail modéré. Le niveau Trace (3) active le journal de débogage à un niveau de détail très élevé. Le journal d'activité est localisé pour référence. Le journal de débogage, réservé au site de support d'Arcserve, est disponible dans quelques langues seulement.

- Enregistrement synchronisé : force l'écriture de messages du journal dans le journal d'activité lors de leur publication. Vous pouvez désactiver cette option pour améliorer les performances des systèmes à charge élevée en mettant en cache plusieurs messages et en les écrivant en tant que groupe.
- 4. Pour appliquer les paramètres communs, cliquez sur Appliquer.
- Dans l'onglet Paramètres d'instance, sélectionnez l'instance (ARCSERVE\_DB) ou le nom de l'instance pour laquelle vous souhaitez changer la configuration pour l'agent pour Microsoft SQL Server.
- 6. Dans Configuration des unités virtuelles, définissez les paramètres comme suit :
  - Numéro de bandes : détermine le nombre d'UC utilisées pour effectuer des sauvegardes. Définissez cette valeur en tenant compte du nombre d'unités centrales du serveur de base de données afin d'obtenir une vitesse d'exécution maximale. La valeur par défaut est 1. La valeur maximale est 32.
  - Nombre de tampons : le nombre total de tampons VDI (de la taille de transfert maximale) utilisés pour les sauvegardes et les restaurations. Le paramètre par défaut est 1. Ce nombre ne peut pas être inférieur au nombre de bandes.
  - Taille des blocs de données (en octets) : toutes les tailles de transfert de données sont des multiples de cette valeur. Les valeurs doivent être des puissances de 2 comprises entre 512 octets et 64 Ko inclus. La valeur par défaut est 65 536 ou 64 Ko.
  - Taille de transfert maximale : requête d'entrée ou de sortie maximale émise par Microsoft SQL Server vers l'unité. Il s'agit de la portion de données du tampon. La valeur de ce paramètre doit être un multiple de 64 Ko. La plage est comprise entre 64 Ko et 4 Mo. La valeur par défaut est 2 097 152 ou 2 Mo.
  - Attente max. de la VDI pour la sauvegarde (ms) : durée, en millisecondes, pendant laquelle un objet d'unité virtuelle attend une réponse de Microsoft SQL Server lors d'une opération de sauvegarde. L'agent utilise également ce paramètre lorsqu'il attend la synchronisation d'opérations parallèles ou la réalisation d'opérations de sauvegarde, notamment lors de certaines étapes des opérations de restauration. La valeur par défaut est 60 000 ms (dix minutes).

- Attente max. de la VDI pour la restauration (ms) : durée, en millisecondes, pendant laquelle un objet d'unité virtuelle attend une réponse de Microsoft SQL Server lors d'une opération de restauration. Augmentez cette durée si la base de données à restaurer contient des fichiers de données très volumineux. La valeur par défaut est 9 000 000 ms (2 heures et demie).
- 7. Sous Configuration des canaux nommés, spécifiez la durée d'attente maximale de la connexion, en millisecondes, pendant laquelle l'agent pour Microsoft SQL Server doit attendre avant de fermer un canal nommé en cas d'échec de la connexion à distance. La valeur par défaut est 400 ms.
- 8. Définissez les paramètres de l'option Attente de traitement post-restauration de la manière suivante :
  - Période d'interrogation (secondes) : temps d'attente entre les vérifications d'état de la base de données. La valeur par défaut est 60 secondes (une minute).
  - Attente maximale (minutes) : temps d'attente total avant abandon du processus d'attente. A l'issue de cette période, si le job comporte la restauration de sessions supplémentaires du journal des transactions, la restauration de ces dernières peut échouer dans la mesure où SQL Server n'est pas encore prêt. La valeur par défaut est 180 minutes (trois heures).
- 9. Pour appliquer les paramètres d'instance, cliquez sur Appliquer.
- 10. Cliquez sur OK pour terminer la configuration.

# Procédure de désinstallation de le l'agent pour Microsoft SQL d'Arcserve Backup

La désinstallation de l'agent pour Microsoft SQL Server est contrôlée par un point unique de la boîte de dialogue d'ajout et suppression de programmes de Windows. Sélectionnez Arcserve Backup et cliquez sur le bouton Supprimer. L'application de désinstallation affiche une liste des composants Arcserve Backup installés sur votre système. Sélectionnez l'agent que vous souhaitez désinstaller et cliquez sur Désinstaller pour annuler automatiquement les dépendances entre les composants et les désinstaller dans le bon ordre.

# Sauvegarde de bases de données Microsoft SQL Server

Cette section contient des informations sur la sauvegarde de bases de données et de journaux de transactions à l'aide d'Arcserve Backup, de l'agent pour Microsoft SQL Server et de Microsoft SQL Server version 2005, 2008, 2012, 2014 et 2016.

Cette section comprend les sujets suivants :

Présentation de la sauvegarde

### Présentation de la sauvegarde

La *sauvegarde* consiste à créer une copie ou image d'une base de données, d'un journal des transactions, d'une sauvegarde différentielle de base de données, d'une liste des modifications réalisées depuis une sauvegarde précédente ou d'un ensemble de fichiers ou de groupes de fichiers sur une autre unité (en général, un lecteur de médias). Arcserve Backup et l'agent pour Microsoft SQL Server permettent d'effectuer des sauvegardes à l'aide de l'instruction de sauvegarde (Backup) de SQL Server.

Sauvegarder une base de données revient à créer une copie de ses tables, de ses données, de ses objets système et de ses objets définis par l'utilisateur. En cas de défaillance d'un média, vous pouvez récupérer vos bases de données si vous avez effectué des sauvegardes régulières de vos bases de données et de leurs journaux de transactions.

**Important :** Les journaux de transaction ne sont ni sauvegardés ni tronqués au cours des sauvegardes de bases de données complètes ou différentielles. Pour sauvegarder et tronquer des journaux de transactions, effectuez une sauvegarde distincte pour le journal de transactions. Lorsque vous effectuez la sauvegarde du journal des transactions, sélectionnez l'option Supprimer les entrées inactives du journal des transactions afin de tronquer les fichiers journaux. Pour plus d'informations sur les sauvegardes du journal des transactions, reportez-vous à la section <u>Sauvegardes de journaux de transactions</u>.

Lorsqu'une sauvegarde de base de données Microsoft SQL Server est lancée dans Arcserve Backup, l'agent pour Microsoft SQL Server initie une sauvegarde en ligne de la base de données. Cette sauvegarde peut être effectuée lorsque la base de données est active. La sauvegarde capture l'état des données au moment de l'exécution de l'instruction. Aucune transaction partielle n'est capturée. Les modifications apportées aux données après le début de la sauvegarde ne sont pas capturées dans la copie sauvegardée de la base de données.

## Options de l'agent du gestionnaire de sauvegarde

Vous pouvez sélectionner des options de sauvegarde pour chaque base de données ou définir un ensemble d'options par défaut pour toutes les bases de données dans un job de sauvegarde. L'agent applique ensuite les options à chaque base de données comme approprié.

- Options de l'agent/de niveau de base de données : il s'agit des options de sauvegarde d'agent, elles ne s'appliquent qu'à la base de données sélectionnée. Elles peuvent développer ou remplacer les options globales de l'agent. Accédez aux options de niveau base de données en cliquant avec le bouton droit sur l'objet de base de données et en sélectionnant l'option de l'agent dans le menu de raccourci.
- Options globales/de l'agent : ces options vous permettent de spécifier les options de job par défaut pour tous les objets sélectionnés dans le type d'agent. Accédez aux options globales de l'agent à partir de la boîte de dialogue Options globales, sous l'onglet Options de l'agent.

Les options globales de l'agent appliquées à un niveau global vous permettent de définir des options de job par défaut pour toutes les bases de données de l'agent sélectionné. Les options sélectionnées pour un objet précis au niveau de la base de données peuvent compléter ou remplacer les options définies comme options globales. En règle générale, les options appliquées au niveau global complètent ou remplacent les options que vous avez définies dans l'onglet Planification de job.

Certaines options sont disponibles uniquement à partir de la boîte de dialogue Option de l'agent ; elles sont notées.

**Remarque :** L'agent combine les options que vous spécifiez au niveau de la base de données avec ses options globales appropriées.

Vous pouvez définir des options globales d'agent pour les composants Arcserve Backup répertoriés ci-dessous.

- Agent pour Microsoft SQL : inclut l'agent pour base de données d'Arcserve Backup, pris en charge par l'agent pour Microsoft SQL Server d'Arcserve Backup.
- Agent pour ordinateurs virtuels : pris en charge par l'agent pour ordinateurs virtuels d'Arcserve Backup.
- Agent pour Microsoft Exchange Server : inclut les options de niveau de base de données et de niveau document Microsoft Exchange Server.

Tenez compte des considérations suivantes lors du packaging de jobs au moyen des agents décrits ci-dessus.

- Les options globales de l'agent ne sont pas prises en charge par les versions des agents décrits ci-dessus et ne sont pas appliquées si vous utilisez tout autre agent pour sauvegarder des bases de données Microsoft SQL Server ou Exchange Server.
- Lorsque vous mettez à niveau un agent antérieur vers Arcserve Backup, cet agent applique toute option locale pré-existante et toutes les options globales pertinentes qui ne contredisent pas les options de niveau base de données (options locales).
- Pour les jobs mis en package au moyen d'anciens agents, les options locales sont conservées comme options locales.

## **Options de l'agent (niveau base de données)**

Les options de l'agent que vous appliquez aux seules bases de données sélectionnées peuvent développer ou remplacer les options de l'agent et les options globales. Ces options incluent:

- Méthode de sauvegarde : voir la rubrique Options de méthode de sauvegarde.
  - Options globales et de rotation
  - \_ Full
  - Différentielle
- Contrôle de cohérence de la base de données : voir la rubrique <u>Options de</u> contrôle de cohérence de la base de données.
  - Avant la sauvegarde
  - Après la sauvegarde
  - Continuer la sauvegarde en cas d'échec du contrôle de cohérence de la BdD
  - Ne pas vérifier les index
  - Contrôler la cohérence physique de la base de données
- Autres options : voir la rubrique <u>Autres options</u>.
  - Ecraser les options globales

# **Options de l'agent (Options globales)**

Les options globales/de l'agent permettent de définir les options de job par défaut pour tous les objets de l'agent SQL Server et d'inclure sensiblement les mêmes options accessibles à partir des options locales.

| Alert Media Exporting<br>Backup Media Verification<br>Agent for Microsoft SQL Server<br>Agent for Virtual Machines<br>Agent for Exchange - DB level<br>Agent for Exchange - Doc level | Advanced       Volume Shadow Copy Service       Encryption/Compression         Retry       Operation       Pre/Post       Agent Options       Job Log       Virus         Backup Method       © Lise Global or Rotation options       E       E </th |
|----------------------------------------------------------------------------------------------------|----------------------------------------------------------------------------------------------------|
|                                                                                                    | Log Truncation Options     Remove inactive entries from transaction log, after backup.     Do not remove inactive entries from transaction log, after backup.     Backup only the log tail and leave the database in an unrecovered mode.      Database Consistency Check                                                                                                    |
|                                                                                                    |                                                                                                    |
|                                                                                                    | Include Checksums generated by SQL Server SQL native backup <u>c</u> ompression (SQL 2008 and later)                                                                                                    |

Pour plus d'informations :

- Options de méthode de sauvegarde
- Sous-ensemble Base de données
- Options de troncation du journal
- Options de contrôle de cohérence de la base de données
- Autres options

## Options de méthode de sauvegarde

Les méthodes de sauvegarde suivantes sont fournies sur les boîtes de dialogue Options de l'agent (niveau base de données) et Options de l'agent (Options globales) :

 Options globales et de rotation : cette option représente le paramètre par défaut.

Arcserve Backup peut appliquer des méthodes de sauvegardes globales incrémentielles et différentielles à partir du planificateur de jobs lors de la sauvegarde de bases de données Microsoft SQL Server. Cela vous permet d'utiliser des schémas de rotation pour effectuer des sauvegardes différentielles et des sauvegardes du journal des transactions de bases de données Microsoft SQL Server, qui sont ajustées dynamiquement selon les limites de chaque base de données.

Dans les versions de l'agent antérieures à Arcserve Backup r12, la méthode de sauvegarde globale ou le schéma de rotation du planificateur de jobs écrase les options de base de données locales. Dans la version actuelle, la méthode de sauvegarde globale ou le schéma de rotation est appliqué uniquement si vous avez sélectionné Options globales et de rotation dans les options au niveau de la base de données et dans les options globales de l'agent pour SQL Server.

Cette option sauvegarde la base de données sélectionnée en utilisant la méthode de sauvegarde du planificateur de jobs. Les méthodes de jobs sont appliquées conformément aux critères ci-dessous.

- La méthode Complète permet une sauvegarde complète de la base de données.
- La méthode Différentielle permet une sauvegarde différentielle de la base de données, sauf si une sauvegarde complète de la base de données n'a pas été effectuée au préalable.
- La méthode Incrémentielle permet la sauvegarde du journal des transactions avec troncation pour les bases de données utilisant des modèles de récupération complète et par journalisation en bloc. Elle permet également la sauvegarde différentielle des bases de données à l'aide du modèle de récupération simple, sauf si aucune sauvegarde complète de la base de données n'a été effectuée au préalable.
- Les trois bases de données système principales ne font pas partie de la méthode de job et de la méthode de sauvegarde dans les options

globales de l'agent ; si vous sélectionnez cette option pour les bases de données master, model ou msdb, une sauvegarde complète est effectuée.

- Complète : une sauvegarde complète est réalisée. Tous les fichiers contenus dans le sous-ensemble de base de données sélectionné sont sauvegardés dans leur intégralité.
- Différentielle : sauvegarde uniquement les données modifiées depuis la dernière sauvegarde complète. Par exemple, si vous avez exécuté une sauvegarde complète de votre base de données le dimanche soir, vous pouvez exécuter une sauvegarde différentielle le lundi soir pour sauvegarder uniquement les données modifiées durant la journée de lundi.

**Remarque :** Lorsque cette option est sélectionnée dans les options globales de l'agent, elle est ignorée par les bases de données système. Une sauvegarde complète sera effectuée automatiquement pour les bases de données qui n'en ont pas fait l'objet,

Sauvegarder le journal des transactions après la BdD : sauvegarde uniquement le journal de transactions. Cette option est disponible uniquement pour les bases de données utilisant les modèles de récupération complète ou de récupération par journalisation en bloc. Pour les bases de données utilisant le modèle de récupération simple, Arcserve Backup procède à une sauvegarde différentielle lorsque vous sélectionnez Journal de transactions uniquement dans l'onglet Options globales de l'agent.

**Remarque :** Lorsque cette option est sélectionnée dans les options globales de l'agent, elle est ignorée par les bases de données système. Une sauvegarde complète sera effectuée automatiquement pour les bases de données qui n'en ont pas fait l'objet,

Lors du choix de la méthode de sauvegarde globale ou par rotation, la méthode de sauvegarde sélectionnée dans l'onglet Options globales de l'agent a priorité sur celle sélectionnée dans le planificateur de jobs. Lorsque vous sélectionnez la méthode de sauvegarde dans l'onglet Options globales de l'agent, gardez en tête les informations suivantes :

- Les trois bases de données système (maître, modèle et msbd) ne sont pas assujetties à la méthode de sauvegarde choisie dans l'onglet Options globales de l'agent.
- Quand des bases de données n'ont pas encore fait l'objet d'une sauvegarde complète, Arcserve Backup ignore la méthode de sauvegarde choisie dans

l'onglet Options globales de l'agent et procède à une sauvegarde complète par défaut.

 Pour les bases de données utilisant le modèle de récupération simple, Arcserve Backup procède à une sauvegarde différentielle lorsque vous sélectionnez Journal de transactions uniquement dans l'onglet Options globales de l'agent.

Comme toute sélection différente de la méthode Options globales et de rotation pour une base de données remplace la sélection dans la boîte de dialogue Options globales de l'agent, la méthode de sauvegarde n'est pas affectée par le paramètre Ecraser les options globales de la boîte de dialogue Options de l'agent de la base de données.

### Sous-ensemble Base de données

Les options Sous-ensemble de base de données vous permettent de définir les types de composants de bases de données que vous souhaitez sauvegarder. Vous pouvez utiliser cette option pour choisir la base de données complète ou une sélection de fichiers et de groupes de fichiers dans cette base de données lorsque la taille de celle-ci et vos exigences en matière de performances ne vous permettent pas une sauvegarde de la base de données complète.

Les options Sous-ensemble de base de données sont désactivées si la méthode de sauvegarde sélectionnée pour une base de données est Journal de transactions uniquement.

**Important :** Parmi les options Sous-ensemble de base de données suivantes, seule l'option Sauvegarder le journal des transactions après la base de données est disponible dans la boîte de dialogue Options globales/Options de l'agent.

- **Base de données complète** : sauvegarde la totalité de la base de données.
- Fichiers et groupes de fichiers : sauvegarde les fichiers sélectionnés dans une base de données. Utilisez cette option pour sauvegarder un fichier ou un groupe de fichiers si la taille de la base de données et les exigences de performances sont incompatibles avec la réalisation d'une sauvegarde de base de données complète. Cette option est disponible uniquement pour les bases de données utilisant les modèles de récupération complète ou de récupération par journalisation en bloc.
- Base de données partielle : sauvegarde le groupe de fichiers principal et tout autre groupe de fichiers en lecture/écriture. Dans une base de données en lecture seule, seul le groupe de fichiers principal est sauvegardé. Cette option nécessite SQL Server 2005 ou version ultérieure.
- Sauvegarder le journal des transactions après la BdD : Sauvegarde le journal des transactions après la sauvegarde de la base de données, de la base de données partielle, ou de l'ensemble sélectionné de fichiers . Cela vous permet d'effectuer une sauvegarde complète ou différentielle, ainsi qu'une sauvegarde du journal des transactions dans le même job. Cette option est disponible uniquement pour les bases de données qui utilisent les modèles de récupération complète ou de récupération par journalisation en bloc. Elle est ignorée pour les bases de données qui utilisent le modèle de récupération simple s'il est défini dans la boîte de dialogue Options globales de l'agent.

Tenez compte de ce qui suit :

- Lorsque vous sélectionnez cette option dans l'onglet Options globales/Options de l'agent et que vous utilisez le planificateur de jobs pour spécifier la méthode de sauvegarde incrémentielle, Arcserve Backup effectue uniquement une sauvegarde du journal de transactions sur la base de données et utilise les options de troncation du journal des transactions spécifiées dans l'onglet Options globales de l'agent et non le comportement standard d'une sauvegarde incrémentielle (avec troncation du journal de transactions).
- Lorsque vous sélectionnez cette option au moyen des options de l'agent de niveau base de données, que vous choisissez Options globales ou de rotation comme méthode de sauvegarde au niveau base de données et que vous choisissez Journal de transactions uniquement comme méthode de sauvegarde dans les options globales de l'agent, Arcserve Backup effectue une seule sauvegarde du journal des transactions sur la base de données et utilise les options de troncation du journal des transactions définies au niveau base de données.
- Si vous sélectionnez cette option dans la boîte de dialogue Options globales de l'agent et si vous définissez Journal de transactions uniquement dans les options Niveau base de données, cette option et le paramètre global associé Options de troncation du journal sont ignorés pour cette base de données.

## **Options de troncation du journal**

Les options de troncation du journal sont accessibles à partir des boîtes de dialogue Niveau base de données/Options de l'agent et Options globales/Options de l'agent :

- Supprimer les entrées inactives du journal des transactions après la sauvegarde : (Troncation) Tronque le fichier journal de transactions en supprimant les entrées comprises dans la sauvegarde afin que cet espace puisse être réutilisé. Cette option est définie par défaut.
- Ne pas supprimer les entrées inactives du journal des transactions après la sauvegarde : (Aucune troncation) Conserve les entrées de journal sauvegardées après la sauvegarde. Ces entrées seront incluses dans la prochaine sauvegarde du journal des transactions.
- Sauvegarder uniquement la fin du journal et laisser la base de données en mode non récupéré : (Aucune récupération) Sauvegarde le journal et laisse la base de données dans un état de restauration. Cette option est disponible pour Microsoft SQL Server 2005 ou version ultérieure. Cette option permet de capturer les activités depuis la dernière sauvegarde et de mettre la base de données hors ligne avant de la restaurer.

Les options de troncation du journal de transactions sont uniquement disponibles lorsque la méthode de sauvegarde sélectionnée est Journal de transactions ou lorsque l'option Sauvegarder le journal des transactions après la BdD est cochée.

**Important :** Ne sélectionnez pas l'option de troncation des journaux "Sauvegarder uniquement la fin du journal et ne pas récupérer la base de données" pour sauvegarder la base de données ARCServe. Si cette option est activée lors de la sauvegarde, la base de données est mise hors ligne et vous ne pourrez plus accéder aux sauvegardes de la base de données Arcserve à des fins de restauration et de mise en ligne. Si vous réalisez une sauvegarde de la base de données Arcserve à l'aide de cette option, vous pouvez utiliser l'assistant de récupération de bases de données Arcserve pour récupérer la base de données Arcserve Backup et la remettre en ligne.

Le paramètre Ecraser les options globales de la boîte de dialogue des options de l'agent de niveau base de données n'affecte pas les options de troncation du journal de transactions. Si Journal de transactions ou Sauvegarder le journal des transactions après la BdD est sélectionné pour la base de données, les options de troncation du journal de la base de données sont utilisées.

# Options de contrôle de cohérence de la base de données (DBCC)

Le contrôle de cohérence de la base de données permet de vérifier la cohérence physique et logique de la base de données. Le contrôle de cohérence inclut les options suivantes :

- Avant la sauvegarde : Vérifie la cohérence avant la sauvegarde de la base de données.
- Après la sauvegarde : Vérifie la cohérence après la sauvegarde de la base de données.
- Continuer la sauvegarde en cas d'échec du contrôle de cohérence de la BdD
   Poursuit la sauvegarde de la base de données même si le contrôle de cohérence échoue.
- Ne pas vérifier les index : Vérifie la cohérence de la base de données sans contrôler les index des tables définies par les utilisateurs.

**Remarque :** Les index de tables système sont contrôlés même si vous n'avez pas sélectionné cette option.

Contrôler uniquement la cohérence physique de la base de données : Détecte les pages déchirées et les défaillances de matériel communes, mais ne vérifie pas les données par rapport aux règles du schéma de base de données. Toutefois, cette option vérifie l'intégrité de la structure physique de la page et des en-têtes d'enregistrement, ainsi que la cohérence entre l'ID d'objet de la page et l'ID d'index.

Tous les messages d'erreur générés lors du contrôle de cohérence de la base de données sont enregistrés dans le fichier journal de l'Agent pour Microsoft SQL Server, appelé sqlpagw.log. Ce journal se trouve dans le répertoire de l'agent de sauvegarde.

#### Exemple : Fonctionnement des options du contrôle de cohérence de la base de données

L'exemple ci-dessous illustre le fonctionnement des options du contrôle de cohérence de la base de données associées à Ecraser les options globales dans la boîte de dialogue Options de sauvegarde de l'agent.

 Si l'option Ecraser les options globales est activée, les options de contrôle de cohérence sélectionnées au niveau de la base de données sont les seules options de contrôle de cohérence appliquées.  Si Ecraser les options globales n'est pas spécifié, toutes les options de contrôle de cohérence spécifiées pour la base de données et toutes les options de contrôle de cohérence sélectionnées dans les options globales sont appliquées ensemble.

Sous l'onglet Options globales/Options de l'agent, les options Contrôle de cohérence de la BdD suivantes sont définies.

- Après la sauvegarde
- Ne pas vérifier les index

Dans la boîte de dialogue Options de sauvegarde de l'agent, Ecraser les options globales n'est pas sélectionné et les options Contrôle de cohérence de la BdD suivantes sont définies.

- Avant la sauvegarde
- Continuer la sauvegarde en cas d'échec du contrôle de cohérence de la BdD

**Remarque :** Pour ouvrir la boîte de dialogue Options de sauvegarde de l'agent, ouvrez le gestionnaire de sauvegarde, cliquez sur l'onglet Source, naviguez jusqu'au serveur Arcserve Backup et développez-le. Cliquez ensuite avec le bouton droit de la souris sur la base de données Arcserve Backup, puis sélectionnez Options de l'agent dans le menu contextuel.

Lorsque vous soumettez le job de sauvegarde, Arcserve Backup applique les options de contrôle de cohérence de la base de données spécifiées, en respectant une séquence logique : Contrôler la cohérence de la base de données avant le démarrage de la sauvegarde. En cas d'échec, effectuez la sauvegarde. Une fois la sauvegarde terminée, ne pas vérifier les index.

## **Autres options**

A partir de l'onglet d'Options globales de l'agent, vous pouvez spécifier les options supplémentaires suivant :

- Inclure les sommes de contrôle générées par SQL Server : Inclut les informations de contrôle des erreurs de Microsoft SQL Server, qui peuvent être utilisées pour valider l'intégrité des données sauvegardées lors de l'opération de restauration. Cette option nécessite SQL Server 2005 ou version ultérieure.
- Compression de sauvegarde native SQL : Cette option s'applique uniquement à SQL Server 2008 (Enterprise) et aux versions ultérieures. Lorsqu'elle est activée, cette option indique à Arcserve Backup d'utiliser les paramètres de compression de sauvegarde de base de données de SQL Server, ce qui entraîne des temps de sauvegarde plus rapides et des sessions de plus petite taille.

Dans la boîte de dialogue Option de l'agent locale, vous pouvez choisir de remplacer les options globales. Ce paramètre vous permet de choisir une méthode de sauvegarde et un contrôle de cohérence de base de données qui s'applique uniquement à la base de données sélectionnée pour ce job.

# Packaging dynamique et explicite de jobs

Arcserve Backup propose deux méthodes de packaging ou de configuration des jobs de sauvegarde :

- Mise en package dynamique de jobs.
- Mise en package explicite de jobs.

## Packaging dynamique de jobs

Si vous marquez une instance de base de données pour le packaging dynamique de jobs lors de la définition d'un job de sauvegarde, Arcserve Backup sélectionne automatiquement, au moment de l'exécution du job, tous les composants de l'objet (par exemple, volumes enfants et fichiers) pour la sauvegarde.

Par exemple, si vous choisissez de sauvegarder un serveur complet, que vous marquez le serveur pour une mise en package dynamique de jobs et que vous modifiez les volumes sur le serveur, les volumes sur le serveur au moment du job de sauvegarde suivant sont les volumes sauvegardés. Toute modification effectuée sur le serveur marqué pour une mise en package dynamique de jobs est incluse dans la sauvegarde suivante.

**Remarque :** Si vous optez pour la sauvegarde de l'instance SQL Server entière puis sélectionnez des options de sauvegarde pour des bases de données individuelles, ces options sont ignorées. C'est seulement lorsque vous sélectionnez les bases de données individuelles que les options sélectionnées pour chaque base de données sont mises en package et prises en compte lors de la modification du job.

**Important :** Si vous marquez un objet parent pour le conditionnement dynamique des jobs, tous les objets associés (ou objets enfants) sont également marqués pour le conditionnement dynamique des jobs et sont sélectionnés pour la sauvegarde. Les options assignées aux objets enfants dun objet marqué pour le conditionnement dynamique ne sont pas prises en compte lors de la soumission du job.

# Marquage d'objets pour le packaging dynamique de jobs

Lorsque vous marquez un objet pour un packaging dynamique lors de la définition d'un job de sauvegarde, Arcserve Backup sélectionne automatiquement tous les composants de l'objet (volumes enfants, fichiers, etc.) pour la sauvegarde.

#### Pour marquer un objet pour un packaging dynamique de jobs :

- Dans l'onglet Source du gestionnaire de sauvegarde, développez l'arborescence du répertoire pour faire apparaître l'objet à marquer pour le packaging dynamique de jobs.
- 2. Cliquez sur le carré situé en regard de l'objet. Le carré en regard de l'objet, de même que les carrés en regard de tous les enfants de l'objet, deviennent tota-lement verts. Dans l'exemple suivant, Microsoft SQL Server a été marqué pour le packaging dynamique de jobs. Tous ses enfants sont également marqués pour le packaging dynamique de jobs.

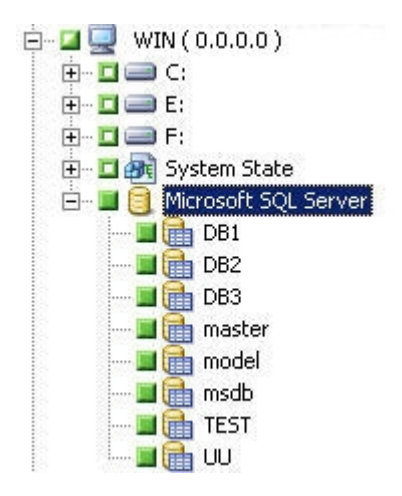

## Packaging explicite de jobs

Pour sélectionner un objet de base de données pour la mise en package explicite de jobs dans le cadre de la définition de votre job de sauvegarde, sélectionnez une partie ou la totalité des objets enfants pour la mise en package dynamique de jobs, sans le parent.

Le conditionnement explicite des jobs vous permet de personnaliser les options de sauvegarde locales. Par exemple, si vous exécutez un job de sauvegarde pour lequel vous avez mis en package de façon dynamique les lecteurs C et E de votre serveur (qui est mis en package de façon explicite), vous pouvez sélectionner un ensemble d'options pour le lecteur C et un autre ensemble d'options pour le lecteur E.

**Remarque :** Pour personnaliser les options d'un volume ou d'une base de données, vous devez mettre en package explicitement les éléments parents du volume ou de la base de données.

# Marquage d'objets pour le packaging explicite de jobs

A la place de toute une base de données, vous pouvez décider de sélectionner un objet enfant spécifique pour la sauvegarde, mais pas son parent. Pour personnaliser les options de base de données et de volume, marquez les objets pour un packaging explicite de jobs.

#### Pour marquer un objet pour le packaging explicite de jobs :

- 1. Dans l'onglet Source du gestionnaire de sauvegarde, développez l'arborescence du répertoire de manière à afficher l'objet à marquer pour un packaging explicite de jobs.
- 2. Cliquez sur le carré situé en regard de l'enfant de l'objet. Les carrés en regard des objets enfants deviennent totalement verts et le carré en regard de l'objet parent devient moitié vert/moitié blanc. Dans l'exemple suivant, les lecteurs C et D ont été marqués pour le packaging dynamique des jobs. L'ordinateur sur lequel ils se trouvent, WIN, a été marqué pour le packaging explicite des jobs.

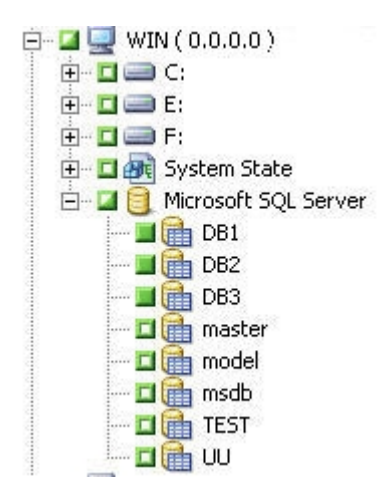

# Sauvegarde d'une base de données

Utilisez le gestionnaire de sauvegarde d'Arcserve Backup pour sauvegarder les bases de données.

#### Procédez comme suit :

- 1. Vérifiez que Microsoft SQL Server est en cours d'exécution sur votre serveur. Le service Microsoft SQL Server doit être démarré.
- 2. Démarrez l'agent universel d'Arcserve Backup, si nécessaire.

**Remarque :** Ce service démarre automatiquement lorsque l'agent est installé et il est configuré pour être lancé automatiquement si l'ordinateur est redémarré.

- 3. Ouvrez le gestionnaire de sauvegarde et localisez l'instance Microsoft SQL Server, répertoriée sous le nom de l'ordinateur sur lequel elle est exécutée. Développez l'instance Microsoft SQL Server pour afficher la liste des bases de données.
- 4. Cliquez sur Options pour accéder aux options globales, puis cliquez sur l'onglet Options de l'agent pour accéder aux options globales de l'agent, si nécessaire. Pour plus d'informations sur le paramétrage des options globales de l'agent, consultez la section <u>Options de l'agent Gestionnaire de sauvegarde</u>.

Si vous effectuez une sauvegarde à partir d'une instance Microsoft SQL Server 2005, 2008, 2012 ou 2014, passez à l'étape suivante.

Le mécanisme par défaut est Unités virtuelles.

**Remarque :** Sélectionnez Canaux nommés uniquement si vous disposez des droits d'opérateur de sauvegarde mais pas des droits d'administrateur système, ou si vous ne pouvez pas utiliser Unités virtuelles. L'option Canaux nommés n'est pas disponible pour Microsoft SQL Server 2005 et versions ultérieures.

Dans les versions précédentes de cet agent, Unités virtuelles était toujours utilisé pour les sauvegardes locales et TCP/IP.

5. Choisissez une base de données sous l'instance Microsoft SQL Server. Les informations relatives à la base de données sélectionnée apparaissent dans le volet droit du gestionnaire de sauvegarde.

**Remarque :** Pour en savoir plus sur la sélection d'une base de données en vue d'appliquer correctement les options de sauvegarde, consultez la section <u>Mise en</u> package dynamique et explicite de jobs.

6. Cliquez avec le bouton droit de la souris sur l'objet de base de données et sélectionnez Options de l'agent dans la fenêtre contextuelle. La boîte de dialogue Options de l'agent pour Microsoft SQL Server s'affiche. Les options disponibles varient en fonction de la version de l'instance Microsoft SQL Server et du modèle de récupération de la base de données.

- Sélectionnez la méthode de sauvegarde à utiliser, ainsi que le type de sousensemble sur lequel vous souhaitez réaliser cette sauvegarde. Pour plus d'informations sur les méthodes de sauvegarde et les sous-ensembles, consultez la section Méthodes de sauvegarde.
- 8. Si vous choisissez le sous-ensemble Fichiers et groupes de fichiers, cliquez sur le bouton Parcourir. La boîte de dialogue Groupes de fichiers et fichiers s'affiche.

Sélectionnez les fichiers et groupes de fichiers que vous voulez sauvegarder et cliquez sur OK.

- 9. (Facultatif) Activez le contrôle de cohérence de la base de données et sélectionnez les options associées. Pour plus d'informations sur les contrôles de cohérence de la base de données, reportez-vous à la section Contrôles de cohérence de la base de données et à la documentation Microsoft SQL Server.
- Si vous avez sélectionné le type de sauvegarde Journal de transactions ou l'option Sauvegarder le journal des transactions après la BdD, sélectionnez une option de troncation du journal de transactions.
- 11. Cliquez sur OK.
- 12. Répétez les étapes précédentes pour chaque base de données que vous sauvegardez au cours de ce job.
- 13. Dans l'onglet Destination du gestionnaire de sauvegarde, sélectionnez une destination de sauvegarde.

**Remarque :** Vous pouvez utiliser le symbole \* dans les champs Groupe ou Média pour insérer des caractères génériques lorsque vous sélectionnez la destination d'une sauvegarde. Par exemple, si vous avez deux ensembles de groupes d'unités, l'un dont tous les membres commencent par GroupA et l'autre dont tous les membres commencent par GroupA et l'autre dont tous les membres de l'ensemble GroupA en saisissant GroupA\* dans le champ Groupe. Pour plus d'informations sur la sélection des unités et des médias, reportez-vous au *manuel d'administration*.Cliquez sur l'onglet Planifier et sélectionner les options de planification de cette sauvegarde. Pour plus d'informations sur la planification de sauvegardes, reportez-vous au *manuel d'administration*.

14. Cliquez sur Soumettre. La boîte de dialogue Informations sur l'agent et la sécurité s'affiche.

**Remarque** :Dans cette boîte de dialogue, la colonne et le bouton intitulés Agent désignent l'agent Client, et non l'agent BrightStor Arcserve Backup pour Microsoft SQL Server. A ce stade, vous pouvez modifier les informations relatives à l'agent client. Pour plus d'informations sur les agents clients, reportez-vous au *manuel d'administration*.Vérifiez le nom de l'utilisateur et le mot de passe pour l'ordinateur cible et pour Microsoft SQL Server. Pour modifier les informations de sécurité de Microsoft SQL Server, cliquez sur Sécurité et modifiez les informations dans la boîte de dialogue.

- 15. Après avoir vérifié ou modifié les informations de sécurité, cliquez sur OK. La boîte de dialogue Soumettre le job s'ouvre.
- 16. (Facultatif) Utilisez la boîte de dialogue Soumission du job pour sélectionner l'heure d'exécution du job, soumettre le job en attente, ajouter un nom facultatif au job de sauvegarde ou sélectionner la priorité de la source.
- 17. Cliquez sur OK.

Le job est soumis.

Si vous avez sélectionné l'option Exécuter immédiatement, la fenêtre Etat du job s'affiche. Utilisez cette fenêtre pour contrôler l'état du job en cours. Pour plus d'informations sur la fenêtre Etat du job, consultez le *manuel d'administration*.

# Chapitre 3: Restauration de bases de données Microsoft SQL Server

Cette section contient des informations sur la restauration des bases de données et des journaux de transactions à l'aide d'Arcserve Backup, de l'agent pour Microsoft SQL Server, Microsoft SQL Server 2005, Microsoft SQL Server 2008, Microsoft SQL Server 2012, Microsoft SQL Server 2012 et Microsoft SQL Server 2016.

Cette section comprend les sujets suivants :

| Options de restauration                                             | 70 |
|---------------------------------------------------------------------|----|
| Option Sélection automatique                                        | 71 |
| Types de restaurations                                              | 72 |
| Options de consignation de la restauration à un point dans le temps | 75 |
| Options d'état après la récupération                                | 77 |
| Options de contrôle de cohérence de la base de données (DBCC)       | 79 |
| Continuer la restauration après l'échec de la somme de contrôle     | 80 |
| Options diverses                                                    | 81 |

# **Options de restauration**

L'agent pour Microsoft SQL Server propose les opérations de restauration suivantes :

- Sélection automatique
- <u>Type de restauration :</u> base de données, fichiers ou groupes de fichiers, partielle (Microsoft SQL Server 2005 et version ultérieure) ou réparation de pages déchirées (Microsoft SQL Server 2005)
- Consignation d'une restauration à un point dans le temps
- Etat de la fin de la récupération
- Contrôle de cohérence de la base de données
- Forcer la restauration avec canaux nommés
- <u>Continuer la restauration après l'échec de la somme de contrôle</u>
- Options diverses

## **Option Sélection automatique**

L'option Sélection automatique effectue automatiquement les opérations suivantes :

- Elle sélectionne d'autres sessions à restaurer avec la session en cours afin que le job de restauration soit effectué correctement.
- Elle applique les options sélectionnées de manière appropriée aux sessions sélectionnées automatiquement.

L'option Sélection automatique est l'option par défaut de chaque job de restauration. Elle permet de gagner du temps et d'éviter des erreurs lors de la mise en package des jobs de restauration.

**Important :** Si vous utilisez la sélection automatique, il peut s'avérer impossible de restaurer la base de données vers un autre emplacement du disque (par exemple, vers une autre lettre d'unité ou un autre chemin de répertoire, ou avec un nom de fichier différent) en utilisant des sauvegardes pour des versions précédentes d'Arcserve Backup ou de BrightStor<sup>®</sup> Enterprise Backup. Pour plus d'informations sur la restauration à un autre emplacement, reportez-vous à la section Restauration vers d'autres emplacements de disques via la sélection automatique.

# **Types de restaurations**

L'agent pour Microsoft SQL Server prend en charge les types d'opérations de restauration suivants :

#### Restauration de la base de données

Restaure l'intégralité de la base de données. Si la session sélectionnée est une sauvegarde différentielle de la base de données ou une sauvegarde complète partielle, la dernière sauvegarde complète est une condition requise. Si la session sélectionnée est une sauvegarde différentielle partielle, la dernière sauvegarde complète partielle de la base de données est une condition requise.

#### Restauration du journal de transactions

Restaure le journal de transactions. La restauration d'un journal de transactions est également appelée « application » d'un journal de transactions. Lorsque vous restaurez un journal de transactions, Microsoft SQL Server exécute à nouveau les modifications contenues dans le journal et annule toute transaction non validée au moment de la sauvegarde du journal de transactions.

Après avoir restauré une base de données à partir d'une sauvegarde complète, vous pouvez charger la sauvegarde différentielle (le cas échéant) et les sauvegardes du journal de transactions créées après la sauvegarde de cette base de données. Le chargement de journaux des transactions permet de récupérer le maximum de contenu dune base de données.

Vous devez charger les sauvegardes du journal des transactions dans lordre de leur création. Microsoft SQL Server vérifie lheure et la date de chaque base de données et de chaque journal de transactions sauvegardé pour vérifier que lordre est correct.

Après avoir chargé toute la séquence des sauvegardes de journaux de transactions, la base de données est restaurée telle quelle était lors de la dernière sauvegarde du journal des transactions, excepté les transactions non validées. La seule transaction non validée et non annulée par Microsoft SQL Server est la transaction du journal de sauvegarde Microsoft SQL elle-même, effectuée dans le cadre du processus de restauration.

**Remarque :** Une restauration du journal de transactions doit être appliquée à la base de données d'origine ou à une copie restaurée de cette dernière. Sinon, les journaux ne sont pas applicables.

#### Restauration des fichiers et des groupes de fichiers
Restaure les fichiers et groupes de fichiers sélectionnés. Vous pouvez restaurer les fichiers et les groupes de fichiers à partir d'une sauvegarde de ces derniers, d'une sauvegarde partielle ou d'une sauvegarde de la base de données. Lorsque vous restaurez des fichiers ou des groupes de fichiers, vous devez d'abord procéder à une restauration à partir d'une session de sauvegarde complète, puis éventuellement à partir d'une session différentielle, suivie par toutes les sessions de sauvegarde des journaux de transactions effectuées après la sauvegarde complète ou différentielle. Si vous restaurez un fichier ou un groupe de fichiers, vous devez appliquer le journal de transactions aux fichiers de base de données immédiatement après la dernière opération effectuée sur les fichiers ou les groupes de fichiers.

**Remarque :** Une restauration des fichiers et groupes de fichiers doit être appliquée à la base de données d'origine ou à une copie restaurée de cette dernière. Sinon, les journaux ne sont pas applicables.

#### **Restauration partielle**

Une restauration partielle restaure toujours le groupe de fichiers principal et tout autre groupe de fichiers que vous spécifiez en tant que nouvelle base de données. Le résultat est un sous-ensemble de la base de données. Les groupes de fichiers non restaurés sont marqués comme étant hors ligne et sont inaccessibles.

**Remarque :** Une base de données créée à l'aide d'une restauration partielle peut ne pas être éligible pour une sauvegarde, en raison des groupes de fichiers non restaurés hors ligne. Pour résoudre ce problème, vous pouvez soit restaurer les groupes de fichiers restants dans la base de données partiellement restaurée, soit les supprimer de la structure de la base de données à l'aide de Microsoft SQL Server Enterprise Manager ou de Management Studio.

#### Réparation de pages déchirées

Restaure uniquement les pages de données du disque marquées comme étant endommagées. SQL Server 2005 permet d'isoler les parties endommagées d'une base de données sans toucher au reste. Une base de données avec modèle de récupération complète peut alors faire l'objet d'une réparation des pages déchirées, ce qui est beaucoup plus rapide qu'une restauration de la base de données. Les dépendances de cette restauration sont similaires à celles d'une restauration de fichiers ou de groupes de fichiers.

Il existe des versions en ligne et hors ligne de cette opération. Pendant une réparation en ligne de pages déchirées, la base de données reste en ligne pendant toute l'opération et les tables non endommagées sont toujours accessibles. Pendant une réparation hors ligne de pages déchirées, la base de données doit être mise hors ligne par le biais d'une sauvegarde de la fin du journal avant exécution de la restauration. La réparation en ligne requiert SQL Server Enterprise Edition.

**Remarque :** La restauration par réparation de pages déchirées doit être appliquée à la base de données d'origine ou à une copie restaurée de cette dernière. Sinon, les données et les journaux ne sont pas applicables.

**Important :** Si vous utilisez la sélection automatique, il peut s'avérer impossible de restaurer la base de données vers un autre emplacement du disque (par exemple, vers une autre lettre d'unité ou un autre chemin de répertoire, ou avec un nom de fichier différent) en utilisant des sauvegardes pour des versions précédentes d'Arcserve Backup ou de BrightStor<sup>®</sup> Enterprise Backup. Pour plus d'informations sur la restauration à un autre emplacement, reportez-vous à la section Restauration vers d'autres emplacements de disques via la sélection automatique.

## **Options de consignation de la restauration à un point dans le temps**

L'option Consigner la restauration à un point dans le temps permet de restaurer une base de données avec l'état dans lequel elle se trouvait à une date et heure spécifiées ou à partir d'une transaction nommée que vous indiquez. Vous devez utiliser la sélection automatique avec cette option. Cette option est uniquement disponible lorsque la session sélectionnée correspond à la sauvegarde d'un journal de transactions.

**Important :** Si la base de données que vous récupérez est associée au modèle de récupération par journalisation en bloc, vous ne pouvez pas utiliser l'option Consigner la restauration à un point dans le temps.

Pour identifier le journal approprié lorsque vous sélectionnez l'option Consigner la restauration à un point dans le temps, Microsoft SQL Server restaure, dans chaque sauvegarde du journal de transactions, l'enregistrement contenant l'heure de début et de fin de la sauvegarde. Microsoft SQL Server recherche ensuite cet enre-gistrement pour l'heure que vous avez indiquée.

- Si Microsoft SQL Server trouve l'heure indiquée, la restauration du journal est effectuée jusqu'au point de l'enregistrement contenant l'heure indiquée. L'agent indique ensuite à Arcserve Backup d'arrêter la restauration et la base de données est récupérée dans son intégralité. Si d'autres journaux incluent la même heure, ils sont ignorés et les sessions ultérieures ne sont pas prises en compte.
- Si l'heure spécifiée est postérieure aux heures indiquées dans le journal, Microsoft SQL Server restaure le journal et laisse la base de données en état de restauration en attendant la restauration suivante.
- Si l'heure spécifiée est antérieure à celles du journal, Microsoft SQL Server ne peut pas restaurer le journal.

L'option Consigner la restauration à un point dans le temps présente des inconvénients. Par exemple, si vous n'activez pas la sélection automatique et que vous activez l'option Forcer à restaurer sur les fichiers existants, puis que vous restaurez un ou plusieurs journaux appartenant à la même base de données sans sélectionnez la base de données, la sauvegarde différentielle et les sessions de groupes de fichiers appropriées, le job est incomplet et les sessions suivantes de cette base de données sont ignorées.

Les options disponibles pour la restauration journal à un point donné dans le temps sont:

#### Date/heure d'arrêt

Des champs de date et d'heure pouvant être renseignés sont inclus. Cette option permet de récupérer la base de données à la date et heure indiquées. Cette option est définie par défaut.

#### Arrêter à la marque du journal

Cette option permet de récupérer l'activité de la base de données grâce à la transaction marquée avec le nom spécifié, y compris la transaction contenant cette marque. Si vous n'activez pas l'option Après la date et l'heure, la récupération s'arrête à la première transaction marquée avec le nom spécifié. Si vous activez l'option Après la date et l'heure, la récupération s'arrête à la première transaction marquée avec le nom spécifié à la date et l'heure indiquées ou après.

**Remarque :** Cette option est disponible pour Microsoft SQL Server 2005 ou versions ultérieures.

#### Arrêter avant la marque

Cette option permet de récupérer l'activité de la base de données avant la transaction marquée avec le nom spécifié. La transaction avec la marque n'est pas réexécutée. Si vous n'activez pas l'option Après la date et l'heure, la récupération s'arrête à la première transaction marquée avec le nom spécifié. Si vous activez l'option Après la date et l'heure, la récupération s'arrête à la première transaction marquée avec le nom spécifié à la date et l'heure indiquées ou après.

**Remarque :** Cette option est disponible pour Microsoft SQL Server 2005 ou versions ultérieures.

#### Après la date et l'heure

Cette option vous permet de spécifier un point dans le temps après lequel Microsoft SQL Server recherche la marque du journal spécifiée. La récupération ne s'arrête à la marque spécifiée que lorsque l'horodatage de la marque de journal est postérieure à l'heure spécifiée. Les mêmes champs Date et Heure que l'option Date/heure d'arrêt sont utilisés. Cette option doit être utilisée avec les options Arrêter à la marque de journal ou Arrêter avant la marque de journal.

### **Options d'état après la récupération**

Les options d'état après la récupération vous permettent de spécifier l'état final d'une base de données après restauration. Les options suivantes sont disponibles :

## Laisser la bd opérationnelle. Aucun journal de transaction supplémentaire ne peut être restauré

Permet d'annuler les transactions non validées lors d'une opération de restauration. Après le processus de récupération, la base de données peut être utilisée.

**Remarque :** Si vous utilisez la sélection automatique, vous n'avez pas besoin de choisir manuellement l'un des états après récupération pour chaque session. Arcserve Backup effectue la sélection des sessions et applique automatiquement les options appropriées à chaque session. Si la sélection automatique n'est pas activée, vous devez suivre les règles de Microsoft SQL Server relatives au processus de restauration.

Pour plus d'informations, reportez-vous à la documentation de Microsoft SQL Server.

#### Base de données non opérationnelle (les journaux de transaction supplémentaires peuvent être restaurés)

Indique à l'opération de restauration de ne *pas* annuler les transactions non validées et de laisser la base de données dans un état lui permettant d'accepter des restaurations supplémentaires de fichiers et de groupes de fichiers, des restaurations différentielles ou des restaurations du journal de transactions. Vous devez sélectionner cette option ou l'option Base de données en lecture seule pour appliquer une autre sauvegarde différentielle ou un autre journal de transactions lorsque ce job de restauration est terminé. Cette option sert généralement lors de la restauration d'une base de données à partir de plusieurs sessions sans utiliser la sélection automatique.

#### Base de données en lecture seule : les journaux de transaction supplémentaires peuvent être restaurés

Prépare une base de données en attente (sauvegarde à chaud). Une base de données en attente est une seconde base de données sur un serveur différent que vous pouvez mettre en ligne en cas d'échec du serveur de production principal. Elle contient une copie de la base de données du serveur principal. La base de données est mise en ligne sous une forme spéciale de lecture seule, qui permet de basculer à nouveau sur l'état de restauration si une autre restauration intervient. Un fichier d'annulation est créé au cours de la restauration

; il contient les informations requises par SQL Server pour procéder à cette transition. L'emplacement et le nom du fichier d'annulation doivent être spécifiés dans les options de restauration.

**Remarque :** Les bases de données en attente ne sont pas compatibles avec une sauvegarde. Si vous sélectionnez explicitement une base de données en attente pour une sauvegarde, cette sauvegarde est vouée à l'échec. Si vous sélectionnez une instance SQL Server contenant une base de données en attente pour une sauvegarde, cette base de données en attente est exclue par l'agent.

Pour plus d'informations sur les serveurs en attente, reportez-vous à la documentation de Microsoft SQL Server.

### Options de contrôle de cohérence de la base de données (DBCC)

Le contrôle de cohérence de la base de données permet de vérifier la cohérence physique et logique de la base de données. Le contrôle de cohérence inclut les options suivantes :

#### Après la restauration

Effectue le contrôle de cohérence de la base de données après la restauration de cette dernière.

#### Avant la restauration

Effectue le contrôle de cohérence de la base de données avant la restauration de la base de données par réparation en ligne des pages déchirées. (SQL Server 2005 ou version ultérieure, Enterprise Edition uniquement.)

#### Ne pas vérifier les index

Vérifie la cohérence de la base de données sans contrôler les index des tables définies par les utilisateurs.

**Remarque :** Les index de tables système sont contrôlés même si vous n'avez pas sélectionné cette option.

#### Contrôler uniquement la cohérence physique de la base de données

Détecte les pages endommagées et autres problèmes matériels courants, mais ne vérifie pas la compatibilité des données avec les règles du schéma de base de données. Toutefois, cette option vérifie l'intégrité de la structure physique de la page et des en-têtes d'enregistrement, ainsi que la cohérence entre l'ID d'objet de la page et l'ID d'index.

Tous les messages d'erreur générés lors du contrôle de cohérence de la base de données sont enregistrés dans le fichier journal de l'Agent pour Microsoft SQL Server, appelé sqlpagw.log. Ce journal se trouve dans le répertoire de l'agent de sauvegarde.

# Continuer la restauration après l'échec de la somme de contrôle

Cette option permet à Microsoft SQL Server 2005 de poursuivre une restauration en cas d'incohérence détectée entre les données et les sommes de contrôle de la sauvegarde.

### **Options diverses**

Vous pouvez sélectionner différentes options suivantes :

- Forcer la restauration vers les fichiers existants
- Option Retreindre l'accès de l'utilisateur après la restauration
- Option Conserver les paramètres de réplication
- <u>Utilisation de la base de données Arcserve actuelle comme emplacement</u> <u>d'origine</u>
- Conservation des appartenances actuelles au domaine Arcserve

# Forcer à restaurer sur les bases de données ou fichiers existants

Cette option permet à Microsoft SQL Server d'écraser les fichiers qu'il n'identifie pas comme appartenant à la base de données en cours de restauration. Utilisez cette option uniquement si un message de Microsoft SQL Server vous indique d'utiliser l'option Avec remplacement.

Microsoft SQL Server prend en charge cette option pour la restauration de la base de données, les opérations de restauration de fichiers ou de groupes de fichiers.

**Important :** Microsoft SQL Server 2005 refuse par défaut d'écraser une base de données en ligne à l'aide du modèle de récupération complète ou par journalisation en bloc. Il émet un message d'erreur vous invitant à mettre la base de données hors ligne en effectuant une sauvegarde de la fin du journal ou à procéder à une restauration à l'aide de l'option Avec remplacement. L'activation de cette option permet d'appliquer l'option Avec remplacement à la restauration et force SQL Server à écraser la base de données existante.

## **Option Retreindre l'accès de l'utilisateur après la res**tauration

Cette option restreint l'accès des bases nouvellement restaurées aux membres des rôles db\_owner, dbcreator ou sysadmin. Cette option doit être utilisée avec l'option BdD opérationnelle (aucun journal de transaction supplémentaire ne peut être restauré).

### **Option Conserver les paramètres de réplication**

#### Conserver les paramètres de réplication

Cette option permet de conserver les paramètres de réplication lors de la restauration d'une base de données publiée vers un serveur différent de celui sur lequel la base a été créée. Par conséquent, cette option empêche Microsoft SQL Server de réinitialiser les paramètres de réplication lorsqu'il restaure une sauvegarde de base de données ou de journal sur un serveur de réserve à chaud et permet de récupérer la base de données. Utilisez l'option Conserver les paramètres de réplication lorsque vous configurez une réplication de façon à ce qu'elle fonctionne avec l'envoi des journaux.

Vous ne pouvez pas sélectionner cette option lorsque la restauration d'une sauvegarde est effectuée avec l'option Base de données non opérationnelle (les journaux de transaction supplémentaires peuvent être restaurés). Utilisez cette option uniquement avec l'option Ne pas désactiver la base de données. Aucun autre journal de transaction ne peut être restauré.

# Utilisation de la base de données Arcserve actuelle comme emplacement d'origine

Ecrase la base de données sauvegardée pour cette session avec la base de données Arcserve actuelle lorsqu'une restauration vers l'emplacement d'origine est sélectionnée. Vous pouvez utiliser cette option pour migrer les informations relatives à la session et au journal d'un domaine Arcserve vers un autre.

## **Conservation des appartenances actuelles au domaine Arcserve**

Récupère les informations actuelles concernant les domaines Arcserve, notamment le nom de domaine Arcserve, l'identité du serveur principal et l'identité du serveur membre à partir de la base de données de destination avant le début de la restauration. Ces informations sont enregistrées lorsque la restauration est terminée, de manière à être conservées même après la restauration. Cette option est activée lorsque les options Sélection automatique, Base de données opérationnelle et Utiliser la base de données Arcserve actuelle comme emplacement d'origine sont sélectionnées.

## **Chapitre 4: Restauration des bases de données**

Cette section comprend les sujets suivants :

| Options des fichiers de base de données                                                                                    | 88              |
|----------------------------------------------------------------------------------------------------|-----------------|
| Restauration de bases de données à l'aide de la méthode Restauration par arbo-<br>rescence                                 | 91              |
| Restauration de bases de données à l'aide de la méthode Restauration par session                                           | 94              |
| Option Filtre d'agent SQL                                                                                                  | . 98            |
| Restauration des bases de données pour Microsoft SQL Server 2014 dans les groupes<br>de disponibilité AlwaysOn - MSSQLSvrW | <u>}</u><br>.99 |

### **Options des fichiers de base de données**

Les options des fichiers de base de données vous permettent d'effectuer les opérations suivantes :

- Afficher la liste des fichiers de la base de données et les informations associées.
- Sélectionner les fichiers à restaurer lors de la restauration de fichiers et de groupes de fichiers ou sélectionner les groupes de fichiers à restaurer lors d'une restauration partielle.
- Modifier l'emplacement ou le nom des fichiers au cours d'une restauration. Utiliser la fonction de modification de l'emplacement uniquement lors de restaurations de sauvegardes complètes ou si la sélection automatique est activée.

Vous pouvez déplacer les fichiers vers un emplacement différent sur le disque de manière individuelle ou à l'aide des règles de déplacement. Les règles de déplacement peuvent s'appliquer à l'intégralité d'une base de données, à un groupe de fichiers, à un journal de transactions ou à un fichier. Vous pouvez définir des règles pour déplacer des fichiers vers un lecteur ou un chemin de répertoire particuliers, ou renommer un fichier, toutes ces actions étant indépendantes les unes des autres. Si vous souhaitez renommer des fichiers au niveau de la base de données ou du groupe de fichiers, vous pouvez spécifier cette modification à l'aide d'un modèle de caractère générique.

#### Pour changer l'emplacement des fichiers de la base de données :

- 1. Dans la boîte de dialogue Options de restauration de l'agent, sélectionnez l'onglet Options des fichiers de base de données.
- 2. Dans l'arborescence de navigation, sélectionnez l'une des options suivantes pour appliquer la modification :
  - Sélectionnez la base de données si vous souhaitez appliquer cette règle à tous les fichiers de la base de données.
  - Sélectionnez un groupe de fichiers ou le journal des transactions si vous souhaitez appliquer cette règle aux fichiers d'un groupe de fichiers ou du journal des transactions.
  - Sélectionnez le fichier si vous souhaitez modifier un seul fichier.
- 3. Sous Restauration des fichiers de base de données, sélectionnez l'une des options suivantes :

#### Restaurer vers l'emplacement d'origine

Disponible au niveau de la base de données. Supprime toute modification apportée aux lettres de lecteurs, aux chemins et aux noms de fichiers. Pour que la modification soit appliquée, vous devez cliquer sur le bouton Appliquer après avoir sélectionné cette option.

#### Restaurer vers l'emplacement d'origine, excepté si

Disponible au niveau de la base de données, du groupe de fichiers, du journal des transactions et du fichier. Permet d'appliquer les modifications demandées aux lettres de lecteurs, aux chemins et aux noms de fichiers en fonction de l'emplacement du fichier au cours de la sauvegarde.

#### Utiliser les anciennes règles de déplacement, excepté si

Disponible au niveau du groupe de fichiers, du journal de transactions et du fichier. Applique les modifications demandées aux lecteurs, aux chemins et aux noms de fichiers en fonction des modifications déjà effectuées.

- 4. Dans la zone Règles de déplacement de la base de données, Règles de déplacement de groupes de fichiers ou Règles de déplacement de fichiers, sélectionnez une ou plusieurs des options suivantes :
  - Cochez la case Déplacer vers le lecteur, puis saisissez une lettre différente dans le champ situé en regard.
  - Cochez la case Déplacer vers le répertoire, puis saisissez un chemin de répertoire différent dans le champ situé en regard.
  - Cochez la case Modifier le modèle de nom de fichier afin de modifier les noms de fichiers pour l'intégralité de la base de données, le groupe de fichiers ou le journal des transactions. Saisissez un modèle de caractère générique correspondant aux noms des fichiers à renommer dans le champ en dessous et saisissez le modèle de caractère générique à utiliser dans le champ cible.

Par exemple, si vous souhaitez renommer tous les fichiers commençant par Groupe en Membres, saisissez Groupe\* dans le champ de départ et Membre\* dans le champ cible.

- Cochez la case Renommer le fichier et saisissez un nom de fichier différent pour renommer un seul fichier.
- 5. Cliquez sur le bouton Appliquer.

Les modifications s'appliquent alors à l'arborescence.

**Remarque :** Si vous effectuez une sélection différente ou que vous fermez la boîte de dialogue Options de restauration de l'agent sans appliquer les modifications, les sélections effectuées sont perdues.

Si les règles que vous spécifiez attribuent à deux fichiers le même emplacement physique sur le disque, un indicateur rouge apparaît au bas de la boîte de dialogue et dans l'arborescence en regard des fichiers concernés et de l'objet auquel la règle a été appliquée.

6. Répétez les étapes 2 à 5 pour chacune des modifications nécessaires.

**Remarque :** Si vous utilisez un modèle de caractère générique pour renommer les fichiers et que le modèle des noms de fichiers d'origine ne correspond pas à un ou plusieurs des fichiers auxquels il doit être appliqué, un indicateur jaune apparaît au bas de la boîte de dialogue et dans l'arborescence en regard des fichiers concernés et de l'objet auquel la règle a été appliquée.

# Restauration de bases de données à l'aide de la méthode Restauration par arborescence

## Pour effectuer une restauration à l'aide de la méthode Restauration par arborescence :

- 1. Dans l'onglet Source du gestionnaire de restauration, sélectionnez Restauration par arborescence dans la liste déroulante.
- 2. Dans l'arborescence de navigation, développez le noeud de l'ordinateur à partir duquel la base de données a été sauvegardée, afin d'afficher les instances de base de données. Cliquez sur l'icône jaune pour développer l'instance contenant la base de données que vous souhaitez restaurer et cliquez sur le nom de la base de données pour la sélectionner.
- 3. Pour utiliser la sauvegarde la plus récente, passez à l'étape suivante.

Pour utiliser une sauvegarde différente de la sauvegarde la plus récente, cliquez sur le premier menu de contrôle déroulant de points de récupération pour sélectionner un jour de récupération. Puis, cliquez sur le deuxième menu de contrôle déroulant de points de récupération pour sélectionner une session de récupération.

- 4. Cliquez avec le bouton droit de la souris sur le nom de la base de données sélectionnée et choisissez Options de l'agent dans la fenêtre contextuelle. La boîte de dialogue Options de restauration de l'agent s'affiche. Cette boîte de dialogue varie en fonction de la méthode de sauvegarde de la session sélectionnée et de la version de SQL Server à partir de laquelle la base de données a été sauvegardée.
- 5. Pour sélectionner les options de restauration, effectuez l'une des opérations suivantes :
  - Cliquez sur OK pour accepter les options par défaut et permettre à l'option Sélection automatique de sélectionner la séquence de restauration et les options appropriées pour le job de restauration. Loption Sélection automatique est loption par défaut pour chaque job de restauration.
  - Sélectionnez manuellement les options à utiliser pour cette séquence de restauration et cliquez sur OK. Pour plus d'informations sur ces options, reportez-vous à la section Options de restauration.

**Important :** L'option Sélection automatique de la boîte de dialogue Options de restauration de l'agent sélectionne automatiquement les sessions à restaurer et applique les options sélectionnées de manière adaptée à chaque session.

- 6. Dans l'onglet Source, vérifiez que la session que vous souhaitez restaurer est sélectionnée.
- 7. Dans le gestionnaire de restauration, cliquez sur l'onglet Destination et sélectionnez une destination en suivant l'une des procédures suivantes :
  - Pour effectuer une restauration vers l'instance d'origine du serveur d'origine à l'aide du nom d'origine de la base de données, sélectionnez l'option Restaurer les fichiers dans leur(s) emplacement(s) d'origine.
  - Pour effectuer une restauration vers un autre serveur mais sur une instance de Microsoft SQL Server dont la version et le nom d'instance sont identiques, désactivez la case à cocher Emplacement initial et sélectionnez l'ordinateur cible. L'ordinateur cible doit avoir le même nom d'instance que l'original et une version de Microsoft SQL Server identique ou supérieure.
  - Pour effectuer une restauration vers un autre serveur ou une autre instance du serveur d'origine à l'aide du nom d'origine de la base de données, désactivez l'option Restaurer les fichiers dans leur(s) emplacement(s) d'origine et sélectionnez l'instance Microsoft SQL Server du serveur cible.
  - Pour effectuer une restauration en utilisant un nom de base de données différent, désactivez l'option Restaurer les fichiers dans leur(s) emplacement(s) d'origine, sélectionnez le serveur cible, puis l'instance Microsoft SQL Server sur le serveur cible. A la fin du chemin d'accès, ajoutez une barre oblique inverse et le nouveau nom de la base de données, comme illustré dans les exemples suivants :

\\SERVER1\MSSQLSERVER\Lightning

\\SERVER2\WEATHER\Thunder

8. Cliquez sur Soumettre.

La boîte de dialogue Média de restauration s'affiche.

9. Sélectionnez le serveur de sauvegarde sur lequel le job de restauration doit s'exécuter et cliquez sur OK.

La boîte de dialogue Nom d'utilisateur et mot de passe de session s'ouvre.

- Vérifiez ou modifiez le nom d'utilisateur ou le mot de passe associé à l'ordinateur Windows sur lequel Microsoft SQL Server est chargé. Pour vérifier ou modifier le nom d'utilisateur ou le mot de passe, procédez comme suit :
- a. Sélectionnez une session sur l'onglet Ordinateur et cliquez sur Modifier. La boîte de dialogue Nom d'utilisateur et mot de passe s'affiche.
- b. Entrez ou modifiez le nom d'utilisateur et le mot de passe.

- c. Si un mot de passe de session a été affecté à la session, entrez-le.
- d. Pour appliquer le nom d'utilisateur et le mot de passe que vous avez spécifié à toutes les sessions que vous restaurez, sélectionnez l'option Appliquer [nom d'utilisateur et mot de passe] à toutes les lignes.
- e. Cliquez sur OK.
- 11. Vérifiez ou modifiez le nom d'utilisateur ou le mot de passe pour les serveurs de base de données vers lesquels vous effectuez la restauration. Pour vérifier ou modifier le nom d'utilisateur ou le mot de passe des serveurs de bases de données, procédez comme suit :
- a. Sélectionnez l'onglet Agent de base de données.
- b. Sélectionnez une session et cliquez sur Modifier. La boîte de dialogue Nom d'utilisateur et mot de passe s'affiche.
- c. Entrez ou modifiez le nom d'utilisateur et le mot de passe.
- d. Pour appliquer le nom d'utilisateur et le mot de passe spécifiés à toutes les sessions que vous restaurez, sélectionnez l'option Appliquer [nom d'utilisateur et mot de passe] à toutes les lignes.
- e. Cliquez sur OK.
- 12. Cliquez sur OK dans la boîte de dialogue Nom d'utilisateur et mot de passe de session. La boîte de dialogue Soumettre le job s'ouvre.
- 13. (Facultatif) Utilisez la boîte de dialogue Soumission du job pour sélectionner l'heure d'exécution du job, soumettre le job en attente, ajouter un nom facultatif au job de sauvegarde ou sélectionner la priorité de la source.
- 14. Cliquez sur OK pour soumettre le job. Si vous avez sélectionné Exécuter immédiatement, la fenêtre d'état du job s'ouvre. Utilisez cette fenêtre pour contrôler le job. Pour plus d'informations sur la fenêtre Etat du job, consultez le *manuel d'administration*.

# Restauration de bases de données à l'aide de la méthode Restauration par session

## Pour effectuer une restauration à l'aide de la méthode Restauration par session :

- Dans l'onglet Source du gestionnaire de restauration, sélectionnez Restauration par session dans la liste déroulante. La liste des médias que vous avez utilisés pour la sauvegarde avec Arcserve Backup s'affiche.
- 2. Pour créer un filtre pour afficher uniquement les sessions d'un serveur spécifique ou d'une base de données spécifique sur un serveur donné, procédez comme suit :
  - a. Sélectionnez l'onglet Filtre. La boîte de dialogue Filtre s'ouvre.
  - b. Cliquez sur l'onglet Filtre d'agent SQL. La boîte de dialogue Filtre d'agent SQL s'ouvre.
  - c. Saisissez un nom d'ordinateur pour restaurer les sessions d'un serveur spécifique, ou un nom d'ordinateur et un nom de base de données pour restaurer les sessions d'une base de données particulière.

Si vous utilisez Microsoft SQL Server 2005, vous pouvez également entrer un nom d'ordinateur, un nom d'instance et un nom de base de données pour restaurer la base de données à partir d'une instance spécifique de Microsoft SQL Server.

d. Cliquez sur OK.

**Remarque** : Une fois les paramètres du filtre appliqués, vous pouvez développer l'élément média pour afficher les résultats. Si l'élément de média est déjà développé, vous devez le réduire, puis le développer à nouveau pour voir les résultats.

3. Développez le média contenant la sauvegarde à restaurer, puis sélectionnez la session contenant la base de données ou le journal à restaurer.

**Remarque :** Les sauvegardes Microsoft SQL Server comprennent une sauvegarde de la base de données, une sauvegarde partielle, une sauvegarde des fichiers et des groupes de fichiers ou une sauvegarde du journal de transactions pour chaque session sur le média.

4. Cliquez avec le bouton droit de la souris sur la session contenant la session de sauvegarde à restaurer et choisissez Options de l'agent dans la fenêtre contextuelle.

La boîte de dialogue Options de restauration de l'agent s'affiche. Cette boîte de dialogue varie en fonction de la méthode de sauvegarde de la session sélectionnée et de la version de SQL Server à partir de laquelle la base de données a été sauvegardée.

- 5. Pour sélectionner les options de restauration, effectuez l'une des opérations suivantes :
  - Cliquez sur OK pour accepter les options par défaut et permettre à l'option Sélection automatique de sélectionner la séquence de restauration et les options appropriées pour le job de restauration. Loption Sélection automatique est loption par défaut pour chaque job de restauration.
  - Sélectionnez manuellement les options à utiliser pour cette séquence de restauration et cliquez sur OK. Pour plus d'informations sur ces options, reportezvous à la section Options de restauration.

**Important :** L'option Sélection automatique de la boîte de dialogue Options de restauration de l'agent sélectionne automatiquement les sessions à restaurer et applique les options sélectionnées de manière adaptée à chaque session.

- 6. Dans l'onglet Source, vérifiez que la session que vous souhaitez restaurer est sélectionnée.
- 7. Dans le gestionnaire de restauration, cliquez sur l'onglet Destination et sélectionnez une destination en suivant l'une des procédures suivantes :
  - Pour effectuer une restauration vers l'instance d'origine du serveur d'origine à l'aide du nom d'origine de la base de données, sélectionnez l'option Restaurer les fichiers dans leur(s) emplacement(s) d'origine.
  - Pour effectuer une restauration vers un autre serveur mais sur une instance de Microsoft SQL Server dont la version et le nom d'instance sont identiques, désactivez la case à cocher Emplacement initial et sélectionnez l'ordinateur cible. L'ordinateur cible doit avoir le même nom d'instance que l'original et une version de Microsoft SQL Server identique ou supérieure.
  - Pour effectuer une restauration vers un autre serveur ou une autre instance du serveur d'origine à l'aide du nom d'origine de la base de données, désactivez l'option Restaurer les fichiers dans leur(s) emplacement(s) d'origine et sélectionnez l'instance Microsoft SQL Server du serveur cible.
  - Pour effectuer une restauration en utilisant un nom de base de données différent, désactivez l'option Restaurer les fichiers dans leur(s) emplacement(s) d'origine, sélectionnez le serveur cible, puis l'instance Microsoft SQL Server sur le serveur cible. A la fin du chemin d'accès, ajoutez une barre oblique inverse et le nouveau nom de la base de données, comme illustré dans les exemples suivants :

\\SERVER1\MSSQLSERVER\Lightning

\\SERVER2\WEATHER\Thunder

8. Cliquez sur Soumettre.

La boîte de dialogue Média de restauration s'affiche.

9. Sélectionnez le serveur de sauvegarde sur lequel le job de restauration doit s'exécuter et cliquez sur OK.

La boîte de dialogue Nom d'utilisateur et mot de passe de session s'ouvre.

- Vérifiez ou modifiez le nom d'utilisateur ou le mot de passe associé à l'ordinateur Windows sur lequel Microsoft SQL Server est chargé. Pour vérifier ou modifier le nom d'utilisateur ou le mot de passe, procédez comme suit :
  - a. Sélectionnez une session sur l'onglet Ordinateur et cliquez sur Modifier. La boîte de dialogue Nom d'utilisateur et mot de passe s'affiche.
  - b. Entrez ou modifiez le nom d'utilisateur et le mot de passe.
  - c. Si un mot de passe de session a été affecté à la session, entrez-le.
  - d. Pour appliquer le nom d'utilisateur et le mot de passe que vous avez spécifié à toutes les sessions que vous restaurez, sélectionnez l'option Appliquer [nom d'utilisateur et mot de passe] à toutes les lignes.
  - e. Cliquez sur OK.
- 11. Vérifiez ou modifiez le nom d'utilisateur ou le mot de passe pour les serveurs de base de données vers lesquels vous effectuez la restauration. Pour vérifier ou modifier le nom d'utilisateur ou le mot de passe des serveurs de bases de données, procédez comme suit :
  - a. Sélectionnez l'onglet Agent de base de données.
  - b. Sélectionnez une session et cliquez sur Modifier. La boîte de dialogue Nom d'utilisateur et mot de passe s'affiche.
  - c. Entrez ou modifiez le nom d'utilisateur et le mot de passe.
  - d. Pour appliquer le nom d'utilisateur et le mot de passe spécifiés à toutes les sessions que vous restaurez, sélectionnez l'option Appliquer [nom d'utilisateur et mot de passe] à toutes les lignes.
  - e. Cliquez sur OK.
- 12. Cliquez sur OK dans la boîte de dialogue Nom d'utilisateur et mot de passe de session. La boîte de dialogue Soumettre le job s'ouvre.

- 13. (Facultatif) Utilisez la boîte de dialogue Soumission du job pour sélectionner l'heure d'exécution du job, soumettre le job en attente, ajouter un nom facultatif au job de sauvegarde ou sélectionner la priorité de la source.
- 14. Cliquez sur OK pour soumettre le job. Si vous avez sélectionné Exécuter immédiatement, la fenêtre d'état du job s'ouvre. Utilisez cette fenêtre pour contrôler le job. Pour plus d'informations sur la fenêtre Etat du job, consultez le *manuel d'administration*.

### **Option Filtre d'agent SQL**

L'option Filtre d'agent SQL du gestionnaire de restauration permet d'afficher les sessions de sauvegarde d'une base de données spécifique appartenant à un nom de serveur particulier et, pour Microsoft SQL Server 2005, à une instance particulière. Cette option est disponible lorsque vous utilisez la méthode de restauration par session.

## Pour afficher les sessions de sauvegarde d'une base de données appartenant à un nom de serveur :

- 1. Ouvrez le gestionnaire de restauration et sélectionnez Filtre dans le menu Restauration.
- 2. Dans la boîte de dialogue Filtre, sélectionnez l'onglet Filtre d'agent SQL.

Si vous utilisez Microsoft SQL Server 2005 (ou des versions ultérieures), entrez le nom de l'ordinateur et de la base de données ou le nom de l'ordinateur, de l'instance et de la base de données.

**Remarque** :Tous les noms des bases de données contenant le même jeu de caractères seront affichés.

3. Cliquez sur OK.

**Remarque** : Une fois les paramètres du filtre appliqués, vous pouvez développer l'élément média pour afficher les résultats. Si l'élément de média est déjà développé, vous devez le réduire, puis le développer à nouveau pour voir les résultats.

## Restauration des bases de données pour Microsoft SQL Server 2014 dans les groupes de disponibilité AlwaysOn - MSSQLSvrW

Lors de la restauration d'une base de données Microsoft SQL Server 2014 faisant partie de groupes de disponibilité AlwaysOn, tenez compte des éléments suivants.

Si la base de données Microsoft SQL appartient à des groupes de disponibilité AlwaysOn Microsoft SQL 2014 et que la restauration vers l'emplacement d'origine échoue, procédez comme suit :

- Supprimez la base de données à restaurer des groupes de disponibilité. Pour plus d'informations, visitez la page <u>http://msdn.microsoft.com/en-us/-</u> library/hh213326.aspx.
- 2. Utilisez le gestionnaire de restauration pour restaurer la base de données vers tous les noeuds dans le groupe de disponibilité AlwaysOn.
- 3. Rajoutez la base de données aux groupes de disponibilité. Pour plus d'informations, visitez la page <a href="http://msdn.microsoft.com/en-us/library/hh213078.aspx">http://msdn.microsoft.com/en-us/library/hh213078.aspx</a>.

## **Chapitre 5: Restauration vers d'autres emplacements de disque**

Cette section comprend les sujets suivants :

| Restauration vers des emplacements de disque différents à l'aide de la sélection aut | <b>)-</b> |
|--------------------------------------------------------------------------------------|-----------|
| matique                                                                              | 102       |
| Restauration vers d'autres emplacements de disque par session                        | . 103     |

## Restauration vers des emplacements de disque différents à l'aide de la sélection automatique

Pour restaurer une base de données vers un autre emplacement de disque (par exemple, une autre lettre d'unité ou un autre chemin de répertoire, ou bien en utilisant un autre nom de fichier), utilisez l'option Sélection automatique uniquement si la boîte de dialogue Options de restauration de l'agent affiche les chemins d'accès aux fichiers de données.

**Remarque :** La boîte de dialogue Options de restauration de l'agent ne fournit pas la liste complète des journaux de transactions et des sauvegardes différentielles effectuées à l'aide de BrightStor Arcserve Backup r9.0 (ou version antérieure) ou BrightStor Enterprise Backup r10.0.

#### Pour déterminer si vous pouvez utiliser la sélection automatique pour restaurer une base de données ou une session vers un autre emplacement :

 Cliquez avec le bouton droit de la souris sur la base de données si vous utilisez l'option Restauration par arborescence, ou sur la dernière session de sauvegarde de cette base de données si vous utilisez l'option Restauration par session.

Une fenêtre contextuelle s'ouvre.

2. Sélectionnez Options de l'agent.

La boîte de dialogue Options de restauration de l'agent s'ouvre.

3. Dans le deuxième onglet du dossier, si les groupes de fichiers et les fichiers de données s'affichent, vous pouvez utiliser Sélection automatique. Suivez les procédures appropriées de restauration des données décrites dans ce chapitre.

## Restauration vers d'autres emplacements de disque par session

Si les groupes de fichiers et les fichiers de données n'apparaissent pas dans la section Restauration des fichiers de base de données, vous devez restaurer les sessions individuellement pour les restaurer vers un autre emplacement de disque. Pour restaurer des sessions particulières vers un autre emplacement de disque, utilisez lune des méthodes ci-dessous :

- Restauration par session avec un job de restauration unique
- Restauration par session avec un job distinct pour chaque session
- Restauration par arborescence avec un job distinct pour chaque session

# Restauration par session avec un job de restauration unique

Utilisez le gestionnaire de restauration d'Arcserve Backup pour restaurer des bases de données par session avec un job de restauration unique.

## Pour restaurer des bases de données par session avec un job de restauration unique :

- Dans l'onglet Source du gestionnaire de restauration, sélectionnez Restauration par session dans la liste déroulante. La liste des médias que vous avez utilisés pour la sauvegarde avec Arcserve Backup s'affiche.
- 2. Sélectionnez le média contenant la sauvegarde à restaurer, développez la session contenant cette sauvegarde et sélectionnez la session de sauvegarde en cours.
- Cliquez avec le bouton droit sur la session de sauvegarde et sélectionnez Options de l'agent dans la fenêtre contextuelle. La boîte de dialogue Options de restauration de l'agent s'ouvre.
- 4. Désactivez l'option Sélection automatique et sélectionnez l'option Base de données non-opérationnelle : les journaux de transaction supplémentaires peuvent être restaurés sous Etat après la récupération.

**Remarque :** Si cette option n'est pas sélectionnée, vous ne pouvez restaurer aucun autre journal des transactions.

- 5. Cliquez sur OK.
- 6. Pour chaque sauvegarde supplémentaire requise de la base de données, sélectionnez la session suivante la plus récente, ouvrez la boîte de dialogue Options de restauration de l'agent, sélectionnez l'option Sélection automatique, puis Bases de données non-opérationnelle (les journaux de transaction supplémentaires peuvent être restaurés). Cliquez sur OK.
- Pour les sessions de sauvegarde les plus anciennes (la sauvegarde complète dont dépendent les autres), apportez les modifications appropriées aux chemins et noms de fichiers.

## **Important :** Ne modifiez pas les noms des fichiers ou les chemins des sessions, sauf ceux de la session de sauvegarde complète.

8. Complétez la mise en package du job de restauration et soumettez ce job. Pour obtenir des instructions sur la restauration par session, reportez-vous à la section appropriée dans ce manuel.

# Restauration par session avec un job distinct pour chaque session

Si vous effectuez une restauration de bases de données en utilisant un job distinct pour chaque session, vous pouvez soumettre chaque job à l'état d'attente, puis les remettre à l'état Prêt dès que le job précédent est terminé.

## Pour mettre en package la restauration de la base de données en jobs distincts :

- Dans l'onglet Source du gestionnaire de restauration, sélectionnez Restauration par session dans la liste déroulante. La liste des médias que vous avez utilisés pour la sauvegarde avec Arcserve Backup s'affiche.
- Sélectionnez le média contenant la sauvegarde à restaurer, développez la session contenant cette sauvegarde et sélectionnez la sauvegarde complète la plus récente de la base de données à restaurer. Il s'agit de la sauvegarde complète de laquelle dépendent les sessions de sauvegarde les plus récentes.
- Cliquez avec le bouton droit sur la session de sauvegarde et sélectionnez Options de l'agent dans la fenêtre contextuelle. La boîte de dialogue Options de restauration de l'agent s'ouvre.
- 4. Désélectionnez l'option Sélection automatique et modifiez les noms ou les chemins des fichiers désirés.
- 5. Sélectionnez l'option Base de données non-opérationnelle : les journaux de transaction supplémentaires peuvent être restaurés.
- 6. Pour fermer la boîte de dialogue Options de restauration de l'agent, cliquez sur OK, puis soumettez le job de restauration.
- 7. Sélectionnez la prochaine session de sauvegarde pour la base de données à restaurer.
- Cliquez avec le bouton droit sur la session de sauvegarde et sélectionnez Options de l'agent dans la fenêtre contextuelle. La boîte de dialogue Options de restauration de l'agent s'ouvre.
- 9. Désactivez l'option Sélection automatique.
- S'il ne s'agit **pas** de la dernière session à restaurer, sélectionnez l'option Base de données non-opérationnelle : les journaux de transactions supplémentaires peuvent être restaurés sous Etat après la récupération.

S'il **s'agit** de la dernière session à restaurer, vérifiez que l'option Base de données opérationnelle : aucun journal de transactions supplémentaire ne peut être restauré est sélectionnée sous Etat après la récupération.

- 11. Pour fermer la boîte de dialogue Options de restauration de l'agent, cliquez sur OK, puis soumettez le job de restauration. Pour obtenir des instructions sur la restauration par session, reportez-vous à la section appropriée dans ce chapitre.
- 12. Recommencez les étapes antérieures à partir de la fermeture de la boîte de dialogue Options de restauration de l'agent et soumettez le job de restauration jusqu'à ce que toutes les sessions de sauvegarde aient été soumises pour la restauration.

**Remarque :** Vous devez effacer vos sélections précédentes avant de sélectionner des options pour le job suivant.

# Restauration par arborescence avec un job distinct pour chaque session

Si vous utilisez la méthode Restauration par arborescence, vous devez soumettre un job de restauration distinct pour chaque session. Vous pouvez choisir de soumettre les jobs en attente ; dès qu'un job est terminé, le job suivant est prêt à être traité.

#### Pour restaurer les sessions dans des jobs distincts en utilisant la méthode Restauration par arborescence :

- 1. Dans l'onglet Source du gestionnaire de restauration, sélectionnez Restauration par arborescence dans la liste déroulante.
- 2. Dans l'arborescence de navigation, développez le noeud de l'ordinateur à partir duquel la base de données à restaurer a été sauvegardée. Cliquez sur l'icône jaune représentant la base de données pour développer l'instance contenant la base de données que vous souhaitez restaurer et sélectionnez la base de données.
- Cliquez sur le premier menu de contrôle déroulant de points de récupération pour sélectionner un jour de récupération. Cliquez sur le deuxième menu de contrôle déroulant de points de récupération pour afficher toutes les sessions disponibles. Recherchez les colonnes appelées Méthode et Durée de la sauvegarde.

**Remarque** :Les entrées s'affichent dans l'ordre chronologique inverse : les sauvegardes les plus récentes apparaissent en haut de la liste.

- 4. Choisissez la sauvegarde la plus récente et la méthode Base de données, puis cliquez sur Sélectionner.
- 5. Cliquez avec le bouton droit de la souris sur la session de base de données sélectionnée et choisissez Options de l'agent dans le menu contextuel. La boîte de dialogue Options de restauration de l'agent s'ouvre.
- 6. Modifiez les noms ou les chemins des fichiers et sélectionnez l'option Laisser la base de données non opérationnelle, capable de restaurer des journaux de transactions supplémentaires sous Etat de la fin de la récupération.
- 7. Pour fermer la boîte de dialogue Options de restauration de l'agent, cliquez sur OK, puis soumettez le job de restauration. Pour plus d'informations sur la restauration par arborescence, reportez-vous à la section Restauration de bases de données à l'aide de la méthode Restauration par arborescence.
- 8. Cliquez de nouveau sur Point de récupération, puis sélectionnez la session de sauvegarde suivante.
- 9. Ouvrez la boîte de dialogue Options de restauration de l'agent. Désactivez l'option Sélection automatique.

10. S'il ne s'agit **pas** de la dernière session à restaurer, sélectionnez l'option Base de données non-opérationnelle : les journaux de transactions supplémentaires peuvent être restaurés sous Etat après la récupération.

S'il **s'agit** de la dernière session à restaurer, vérifiez que l'option Base de données opérationnelle : aucun journal de transactions supplémentaire ne peut être restauré est sélectionnée sous Etat après la récupération.

- 11. Pour fermer la boîte de dialogue Options de restauration de l'agent, cliquez sur OK.
- 12. Soumettez le job de restauration. Pour plus d'informations sur la restauration par arborescence, reportez-vous à la section Restauration de bases de données à l'aide de la méthode Restauration par arborescence.
- 13. Recommencez cette procédure à partir de la fermeture de la boîte de dialogue Options de restauration de l'agent et soumettez le job de restauration jusqu'à ce que toutes les sessions de sauvegarde aient été soumises pour la restauration.
## Chapitre 6: Restauration de pages déchirées à l'aide de Microsoft SQL Server

Cette section comprend les sujets suivants :

| SOL Server 2005, 2008, 2012, 2014 ou 2016                                          | .110 |
|------------------------------------------------------------------------------------|------|
| Exécution d'une restauration en ligne de pages déchirées à l'aide de Microsoft SQL |      |
| Server 2005, 2008, 2012, 2014 ou 2016 Enterprise, Data Center ou Developer Edi-    | 110  |

## Exécution d'une restauration hors ligne de pages déchirées à l'aide de Microsoft SQL Server 2005, 2008, 2012, 2014 ou 2016

Microsoft SQL Server 2005, 2008, 2012, 2014 et 2016 permet de détecter tout endommagement au niveau des données de la base de données et d'isoler les erreurs au niveau de la page de données. Vous pouvez consulter à tout moment la liste des pages endommagées connues dans la table [suspect\_pages] de la base de données système [msdb]. Outre la détection et l'isolement des pages déchirées, SQL 2005 permet également de procéder à une restauration au cours de laquelle seules les pages endommagées sont écrasées. Cela vous permet de réintégrer rapidement une base de données légèrement endommagée.

**Remarque :** Ne mettez *pas* la base de données hors ligne avant de lancer cette procédure.

### Procédez comme suit :

- 1. Sélectionnez Modèle de récupération complète si la base de données utilise le modèle de récupération simple.
- 2. (Facultatif) Effectuez un contrôle de cohérence de la base de données (DBCC CheckDB) pour détecter toute page endommagée supplémentaire outre celle déjà mentionnée. Cette vérification peut être effectuée lors de l'étape 4.
- 3. Déconnectez tous les clients utilisant la base de données. (Dans le cas contraire, l'étape suivante échoue).
- 4. Effectuez une sauvegarde du journal de transactions avec l'option Sauvegarder uniquement la fin du journal et ne pas récupérer la base de données (fin du journal). Si vous n'avez pas effectué l'étape 2 séparément, vous devez également sélectionner l'option Contrôle de cohérence de la base de données avant la sauvegarde et l'option Continuer la sauvegarde en cas d'échec du contrôle de cohérence de la BdD.
- 5. Effectuez une restauration par réparation hors ligne des pages déchirées comme suit :
  - a. Ouvrez le gestionnaire de restauration.
  - b. Dans l'onglet Source, utilisez la vue Restauration par arborescence pour rechercher et sélectionner la base de données.
  - c. Ouvrez les options de l'agent.
  - d. Vérifiez que la sélection automatique est activée.

- e. Sous Sous-ensemble, sélectionnez Réparation hors ligne de pages déchirées.
- f. Sous Etat après la récupération, sélectionnez Base de données opérationnelle.
- g. (Facultatif) Vous pouvez activer l'option Contrôle de cohérence de la base de données après la restauration.
- h. Cliquez sur OK.
- i. Dans l'onglet Destination, sélectionner Restaurer vers l'emplacement d'origine, le cas échéant.
- j. Soumettez le job de restauration.
- 6. Sélectionnez Modèle de récupération simple si vous avez modifié le modèle de récupération au cours de l'étape 1.
- 7. Reprenez l'utilisation de la base de données.

## Exécution d'une restauration en ligne de pages déchirées à l'aide de Microsoft SQL Server 2005, 2008, 2012, 2014 ou 2016 Enterprise, Data Center ou Developer Editions

Microsoft SQL Server 2005, 2008, 2012, 2014 et 2016 permet de détecter tout endommagement au niveau des données de la base de données et d'isoler les erreurs au niveau de la page de données. A tout moment, la liste des pages endommagées connues est accessible dans la table [suspect\_pages] de la base de données système [msdb]. Outre la détection et l'isolement des pages déchirées, SQL 2005 permet également de procéder à une restauration au cours de laquelle seules les pages endommagées sont écrasées. Cela vous permet de réintégrer rapidement une base de données légèrement endommagée.

**Remarque :** Ne mettez pas la base de données hors ligne avant de lancer cette procédure.

### Procédez comme suit :

- 1. Sélectionnez Modèle de récupération complète si la base de données utilise le modèle de récupération simple.
- (Facultatif) Effectuez un contrôle de cohérence de la base de données (DBCC CheckDB) pour détecter toute page endommagée supplémentaire outre celle déjà mentionnée. Cette vérification peut être effectuée lors de l'étape 4.
- 3. Effectuez une restauration de la base de données par réparation en ligne des pages déchirées comme suit :
  - a. Ouvrez le gestionnaire de restauration.
  - b. Dans l'onglet Source, utilisez la vue Restauration par arborescence pour rechercher et sélectionner la base de données.
  - c. Ouvrez les options de l'agent.
  - d. Vérifiez que la sélection automatique est activée.
  - e. Sous Sous-ensemble, sélectionnez Réparation en ligne de pages déchirées.
  - f. Sous Etat après la récupération, sélectionnez Base de données opérationnelle.
  - g. (Facultatif) Vous pouvez activer un contrôle de cohérence de la base de données avant la restauration pour identifier toute autre page

endommagée ou corrompue. (Notez qu'il s'agit du seul type de restauration pour lequel un DBCC est autorisé avant une restauration, car le DBCC nécessite que la base de données soit en ligne.)

- h. (Facultatif) Vous pouvez activer l'option Contrôle de cohérence de la base de données après la restauration.
- i. Cliquez sur OK.
- j. Dans l'onglet Destination, sélectionner Restaurer vers l'emplacement d'origine, le cas échéant.
- k. Lancez la restauration.
- 4. Envoyez une requête pour la table qui contenait la page endommagée.
- 5. Effectuez une sauvegarde du journal de transactions avec les options par défaut.
- 6. Effectuez une restauration de cette sauvegarde finale du journal de translations sans sélection automatique et avec l'option Etat de la récupération définie sur Ne pas désactiver la base de données.
- 7. Sélectionnez Modèle de récupération simple si vous avez modifié le modèle de récupération au cours de l'étape 1.
- 8. Reprenez l'utilisation de la base de données.

### Chapitre 7: Sauvegarde et restauration dans des environnements de cluster

Cette section contient des informations concernant la sauvegarde et la restauration des bases de données et des journaux de transactions à l'aide d'Arcserve Backup, de l'agent pour Microsoft SQL Server et de Microsoft SQL Server 2005, 2008, 2012, 2014 ou 2016 dans un environnement de cluster Microsoft SQL Server.

Cette section comprend les sujets suivants :

| Utilisation de l'enregistreur Microsoft SQL Server sous Windows Server 2012 dans<br>un environnement de cluster | 16 |
|----------------------------------------------------------------------------------------------------|----|
| Conditions requises pour l'environnement de cluster Microsoft SQL Server 2005,<br>2008, 2012, 2014 et 2016      | 17 |
| Présentation de l'architecture                                                                                  | 18 |
| Environnement de cluster Microsoft SQL Server 2005, 2008, 2012, 2014 et 20161                                   | 19 |
| Restauration à l'aide de Microsoft SQL Server 2005, 2008, 2012, 2014 ou 2016 1                                  | 24 |

## Utilisation de l'enregistreur Microsoft SQL Server sous Windows Server 2012 dans un environnement de cluster

Lorsque vous utilisez un enregistreur Microsoft SQL Server pour des noeuds physiques ou virtuels sous Windows Server 2012 dans un environnement de cluster, quatre scénarios sont possibles :

### Noeuds physiques :

- Lorsque les données hyper-V ou SQL Server obtiennent un volume non CSV pour le stockage, le noeud fonctionne comme un environnement non-cluster.
- Lorsque les données hyper-V ou SQL Server obtiennent un volume CSV pour le stockage, les données deviennent visibles et vous pouvez les sauvegarder, car le noeud possède les données d'application. Par exemple, N1 (noeud 1 du cluster) installe le SQL Server et enregistre le fichier de base de données comme fichier CSV. Les données SQL Server sont visibles et vous pouvez les sauvegarder avec l'enregistreur SQL Server à partir de N1.

### Noeuds virtuels :

- Lorsque les données hyper-V ou SQL Server obtiennent un volume CSV pour le stockage, les données deviennent visibles et vous pouvez les sauvegarder, car le noeud possède les données d'application. Par exemple, il y a deux noeuds physiques : N1 et N2. N1 est le noeud actif et possède l'ordinateur virtuel V1 où V1 est visible et peut être sauvegardé à partir du noeud virtuel ; toutefois si N2 possède l'ordinateur virtuel V1, alors V1 n'est pas visible et ne peut pas être sauvegardé à partir du noeud virtuel.
- Lorsque les données hyper-V ou SQL Server obtiennent un volume non-CSV pour le stockage, les données ne sont pas visibles et ne peuvent pas être sauvegardées.

## Conditions requises pour l'environnement de cluster Microsoft SQL Server 2005, 2008, 2012, 2014 et 2016

Avant d'installer l'agent pour Microsoft SQL Server dans un environnement de cluster Microsoft SQL Server 2005, 2008, 2012, 2014 et 2016, effectuez les tâches suivantes, en plus des tâches de base :

- Prenez note du nom et du mot de passe de l'utilisateur du domaine MSCS disposant des droits d'administrateur système
- Notez le nom du serveur virtuel Microsoft SQL Server, ainsi que le nom d'utilisateur et le mot de passe du serveur de cluster.
- Installez l'agent pour Microsoft SQL Server sur les lecteurs locaux de tous les noeuds dans le cluster MSCS lors de l'installation initiale de l'agent.

### Présentation de l'architecture

Vous pouvez installer Arcserve Backup sur le même hôte que l'agent pour Microsoft SQL Server pour un fonctionnement local, ou sur des systèmes distincts. Une installation unique d'Arcserve Backup peut fonctionner avec des agents de différents systèmes, permettant ainsi la sauvegarde de plusieurs ordinateurs par un seul serveur de sauvegarde. Arcserve Backup et l'agent fonctionnent ensemble pour sauvegarder et restaurer des objets de base de données Microsoft SQL Server.

L'agent fournit des services qui permettent à Arcserve Backup de sauvegarder et de restaurer les bases de données Microsoft SQL Server. L'agent doit être hébergé sur le même serveur que Microsoft SQL Server ou sur un lecteur local de chaque noeud dans un environnement Microsoft Cluster Services comprenant Microsoft SQL Server. Dans le cluster, l'agent traite de manière dynamique l'association entre les instances Microsoft SQL Server et les noms des serveurs virtuels et détermine également quelles instances fonctionnent sur quels noeuds.

**Remarque :** Si vous utilisez une instance en cluster de Microsoft SQL Server pour héberger la base de données Arcserve, vous devez utiliser le programme d'installation autonome pour installer l'agent pour la base de données Arcserve sur les noeuds du cluster pour lesquels l'instance n'est pas active lorsque Arcserve Backup est installé.

Cependant, si vous installez un serveur principal de la base de données Arcserve en cluster à l'aide de l'option Microsoft SQL Server 2014 Express Edition pour votre base de données Arcserve, vous pouvez ignorer cette recommandation. L'agent sera alors automatiquement installé sur chaque noeud avec Arcserve Backup avant que le serveur principal Arcserve ne soit configuré pour une opération en cluster.

D'un point de vue architectural, l'agent se trouve entre Arcserve Backup et Microsoft SQL Server sur l'ordinateur hébergeant SQL Server.

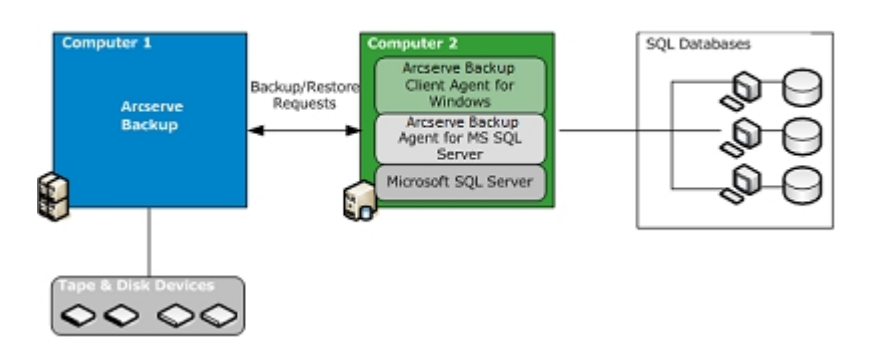

Arcserve Backup with Microsoft SQL

## Environnement de cluster Microsoft SQL Server 2005, 2008, 2012, 2014 et 2016

Les sections suivantes décrivent les procédures de sauvegarde dans les environnements de cluster Microsoft SQL Server 2005, 2008, 2012, 2014 ou 2016.

- <u>Sélection d'un serveur, d'un protocole, d'une sécurité et d'un type de sau-</u>vegarde
- Sélection des options Destination de sauvegarde, Planifier et Soumettre le job

## Sélection d'un serveur, d'un protocole, d'une sécurité et d'un type de sauvegarde

Lors de l'exécution de jobs de sauvegarde dans un environnement de cluster Microsoft Server, vous devez d'abord sélectionner le serveur, le protocole, la sécurité et le type de sauvegarde. Vous devez ensuite sélectionner une destination de sauvegarde, définir sa planification, puis soumettre le job.

### Pour sélectionner un serveur, un protocole, une sécurité et un type de sauvegarde lors d'une sauvegarde dans un environnement Microsoft SQL Virtual Server :

- 1. Assurez-vous que le serveur Microsoft SQL virtuel est en cours d'exécution dans votre environnement cluster Microsoft.
- 2. Lancez Arcserve Backup et ouvrez le gestionnaire de sauvegarde.
- Cliquez sur Options, puis cliquez sur l'onglet Options de l'agent pour définir les options globales de l'agent, si nécessaire. Pour plus d'informations, consultez la section <u>Options de l'agent du gestionnaire de sauvegarde</u>.
- 4. Dans l'onglet Source, développez le noeud du serveur virtuel Microsoft SQL Server, mais **pas** les noeuds physiques ni le serveur virtuel Windows. Les instances du serveur virtuel Microsoft SQL Server se trouvent sous l'objet de serveur virtuel Microsoft SQL Server auquel elles sont associées.

**Remarque :** Il est recommandé de parcourir les instances Microsoft SQL Server en cluster en utilisant uniquement les noms des serveurs virtuels Microsoft SQL Server associés. Si vous effectuez la recherche à partir d'un autre point d'entrée, cela peut provoquer l'échec de la sauvegarde si le serveur virtuel Windows ou Microsoft SQL Server est déplacé vers un autre noeud du cluster. Il est déconseillé de parcourir l'ordinateur MSCS pour atteindre les instances Microsoft SQL Server 2005, 2008, 2012 et 2014 en cluster.

5. Cliquez avec le bouton droit de la souris sur l'instance Microsoft SQL Server et sélectionnez Mécanisme de transfert dans la fenêtre contextuelle.

La boîte de dialogue Mécanisme de transfert s'ouvre.

- 6. Sélectionnez Unités virtuelles et cliquez sur OK.
- 7. Cliquez avec le bouton droit de la souris sur l'instance Microsoft SQL Server et sélectionnez Sécurité.

La boîte de dialogue Sécurité s'affiche.

8. Vérifiez les informations de sécurité dans la boîte de dialogue Sécurité et cliquez sur OK.

- 9. Développez l'instance Microsoft SQL Server pour afficher la liste des bases de données et sélectionnez une base de données.
- 10. Cliquez avec le bouton droit de la souris sur la base de données et sélectionnez Options de l'agent dans la fenêtre contextuelle.

La boîte de dialogue Options de l'agent de sauvegarde s'ouvre.

- 11. Sélectionnez le type de sauvegarde à effectuer, ainsi que les options de sousensemble à utiliser. Pour plus d'informations sur les types de sauvegarde, reportezvous à la section <u>Méthodes de sauvegarde</u>.
- 12. Si vous choisissez le sous-ensemble Fichiers et de groupes de fichiers, cliquez sur le bouton Parcourir Fichiers/Groupes de fichiers.

La boîte de dialogue Groupes de fichiers et fichiers s'affiche.

- 13. Sélectionnez les fichiers ou les groupes de fichiers que vous souhaitez sauvegarder et cliquez sur OK.
- 14. (Facultatif) Dans la boîte de dialogue Options de l'agent de sauvegarde, activez l'option Contrôle de cohérence de la base de données, sélectionnez les options associées et cliquez sur OK.

**Remarque :** Pour plus d'informations sur les contrôles de cohérence de la base de données, reportez-vous au chapitre Sauvegarde de bases de données Microsoft SQL Server et à votre documentation Microsoft SQL.

15. Répétez ces étapes pour chaque base de données ou objet de base de données à sauvegarder dans ce job.

## Sélection des options Destination de sauvegarde, Planifier et Soumettre le job

Après avoir sélectionné le serveur, le protocole, la sécurité et le type de sauvegarde, vous pouvez sélectionner une destination de sauvegarde, définir sa planification, puis soumettre le job.

## Pour sélectionner une destination de sauvegarde, réaliser une planification et soumettre un job :

1. Dans l'onglet Destination du gestionnaire de sauvegarde, sélectionnez une destination pour la sauvegarde.

**Remarque :** Vous pouvez utiliser le symbole \* dans les champs Groupe ou Média pour insérer des caractères génériques lorsque vous sélectionnez la destination d'une sauvegarde. Par exemple, si vous avez deux ensembles de groupes d'unités, l'un dont tous les membres commencent par GroupA et l'autre dont tous les membres commencent par GroupB, vous pouvez sélectionner tous les membres de l'ensemble GroupA en saisissant GroupA\* dans le champ Groupe. Pour plus d'informations sur la sélection des unités et des médias, reportez-vous au *manuel d'administration*.Cliquez sur l'onglet Planifier et sélectionner les options de planification de ce job de sauvegarde. Pour plus d'informations sur la planification de sauvegardes, reportez-vous au *manuel d'administration*.

- 2. Cliquez sur Soumettre.
- 3. Dans la boîte de dialogue Informations sur l'agent et la sécurité, vérifiez le nom d'utilisateur et le mot de passe du cluster Windows dans lequel est exécuté Microsoft SQL Server ainsi que ceux de l'instance Microsoft SQL Server. Pour saisir ou modifier les informations de sécurité de l'ordinateur ou de l'instance Microsoft SQL Server, sélectionnez l'ordinateur ou l'instance Microsoft SQL Server, cliquez sur Sécurité, entrez le nom d'utilisateur et le mot de passe, puis cliquez sur OK.

**Remarque :** Pour authentifier votre ordinateur, nous vous recommandons d'utiliser le nom d'utilisateur et le mot de passe d'administrateur de domaine. Les administrateurs de domaine ne dépendent pas de l'ordinateur sur lequel l'instance Microsoft SQL Server s'exécute. Spécifiez un utilisateur de domaine en respectant le format nom\_domaine\nom\_utilisateur.

- 4. Cliquez sur OK. La boîte de dialogue Soumettre le job s'ouvre.
- 5. (Facultatif) Utilisez la boîte de dialogue Soumission du job pour sélectionner l'heure d'exécution du job, soumettre le job en attente, ajouter un nom facultatif au job de sauvegarde ou sélectionner la priorité de la source.

 Cliquez sur OK pour soumettre le job. Si vous avez sélectionné Exécuter immédiatement, la fenêtre d'état du job s'ouvre. Utilisez cette fenêtre pour contrôler le job. Pour plus d'informations sur la fenêtre Etat du job, consultez le *manuel d'administration*.

# Restauration à l'aide de Microsoft SQL Server 2005, 2008, 2012, 2014 ou 2016

Cette section comprend les sujets suivants :

- <u>Restauration par arborescence dans un environnement de cluster Microsoft</u> SQL Server 2005, 2008, 2012, 2014 ou 2016
- Restauration par session dans des environnements Microsoft SQL Server 2005, 2008, 2012, 2014 ou 2016
- <u>Récupération après sinistre dans un environnement de cluster Microsoft SQL</u> <u>Server 2005, 2008, 2012, 2014 ou 2016</u>

## Restauration par arborescence dans un environnement de cluster Microsoft SQL Server 2005, 2008, 2012, 2014 ou 2016

Vous pouvez soumettre chaque session de sauvegarde en job de restauration distinct si vous utilisez la méthode Restauration par arborescence.

#### Procédez comme suit :

- 1. Dans l'onglet Source du gestionnaire de restauration, sélectionnez Restauration par arborescence dans la liste déroulante.
- 2. Dans l'arborescence de navigation, développez le nom du serveur virtuel Microsoft SQL Server à partir duquel la base de données à restaurer a été sauvegardée. Cliquez sur l'icône jaune représentant la base de données pour développer l'instance de base de données et cliquez sur la base de données à restaurer pour la sélectionner.
- 3. Pour utiliser la sauvegarde la plus récente, passez à l'étape suivante.

Pour utiliser une sauvegarde différente de la sauvegarde la plus récente, choisissez une session de point de récupération.

4. Cliquez avec le bouton droit de la souris sur le nom de la base de données sélectionnée et choisissez Options de l'agent dans la fenêtre contextuelle.

La boîte de dialogue Options de restauration de l'agent s'ouvre. Le contenu de cette boîte de dialogue varie en fonction des sessions de restauration sélectionnées.

- 5. Pour sélectionner les options de restauration, effectuez l'une des opérations suivantes :
  - Cliquez sur OK pour accepter les options par défaut et permettre à l'option Sélection automatique de sélectionner la séquence de restauration et les options appropriées pour le job de restauration. Loption Sélection automatique est loption par défaut pour chaque job de restauration.
  - Sélectionnez manuellement les options à utiliser pour cette séquence de restauration et cliquez sur OK. Pour plus d'informations sur ces options, reportez-vous à la section Options de restauration.

**Important :** L'option Sélection automatique de la boîte de dialogue Options de restauration de l'agent sélectionne automatiquement les sessions à restaurer et applique les options sélectionnées de manière adaptée à chaque session.

- 6. Dans l'onglet Source, vérifiez que la session que vous souhaitez restaurer est sélectionnée.
- 7. Dans le gestionnaire de restauration, cliquez sur l'onglet Destination et sélectionnez une destination en suivant l'une des procédures suivantes :
  - Pour effectuer une restauration vers l'instance d'origine du serveur d'origine à l'aide du nom d'origine de la base de données, sélectionnez l'option Restaurer les fichiers dans leur(s) emplacement(s) d'origine.
  - Pour effectuer une restauration vers un autre serveur mais sur une instance de Microsoft SQL Server dont la version et le nom d'instance sont identiques, désactivez la case à cocher Emplacement initial et sélectionnez l'ordinateur cible. L'ordinateur cible doit avoir le même nom d'instance que l'original et une version de Microsoft SQL Server identique ou supérieure.
  - Pour effectuer une restauration vers un autre serveur ou une autre instance du serveur d'origine à l'aide du nom d'origine de la base de données, désactivez l'option Restaurer les fichiers dans leur emplacement d'origine et sélectionnez l'instance Microsoft SQL Server du serveur cible.
  - Pour effectuer une restauration en utilisant un nom de base de données différent, désactivez l'option Restaurer les fichiers dans leur(s) emplacement(s) d'origine, sélectionnez le serveur cible, puis l'instance Microsoft SQL Server sur le serveur cible. A la fin du chemin d'accès, ajoutez une barre oblique inverse et le nouveau nom de la base de données, comme illustré dans les exemples suivants :

\\SERVER1\MSSQLSERVER\Lightning

\\SERVER2\WEATHER\Thunder

8. Cliquez sur Soumettre.

La boîte de dialogue Média de restauration s'affiche.

9. Sélectionnez le serveur de sauvegarde sur lequel le job de restauration doit s'exécuter et cliquez sur OK.

La boîte de dialogue Nom d'utilisateur et mot de passe de session s'ouvre.

- Vérifiez ou modifiez le nom d'utilisateur ou le mot de passe associé à l'ordinateur Windows sur lequel Microsoft SQL Server est chargé. Pour vérifier ou modifier le nom d'utilisateur ou le mot de passe, procédez comme suit :
  - a. Sélectionnez une session sur l'onglet Ordinateur et cliquez sur Modifier. La boîte de dialogue Nom d'utilisateur et mot de passe s'affiche.
  - b. Entrez ou modifiez le nom d'utilisateur et le mot de passe.

- c. Si un mot de passe de session a été affecté à la session, entrez-le.
- d. Pour appliquer le nom d'utilisateur et le mot de passe que vous avez spécifié à toutes les sessions que vous restaurez, sélectionnez l'option Appliquer [nom d'utilisateur et mot de passe] à toutes les lignes.
- e. Cliquez sur OK.

**Remarque :** Pour authentifier votre ordinateur, nous vous recommandons d'utiliser le nom d'utilisateur et le mot de passe d'administrateur de domaine. Les administrateurs de domaine ne dépendent pas de l'ordinateur sur lequel l'instance Microsoft SQL Server s'exécute. Spécifiez un utilisateur de domaine en respectant le format nom\_domaine\nom\_utilisateur.

- 11. Vérifiez ou modifiez le nom d'utilisateur ou le mot de passe pour les serveurs de base de données vers lesquels vous effectuez la restauration. Pour vérifier ou modifier le nom d'utilisateur ou le mot de passe des serveurs de bases de données, procédez comme suit :
  - a. Sélectionnez l'onglet Agent de base de données.
  - b. Sélectionnez une session et cliquez sur Modifier. La boîte de dialogue Nom d'utilisateur et mot de passe s'affiche.
  - c. Entrez ou modifiez le nom d'utilisateur et le mot de passe.
  - d. Pour appliquer le nom d'utilisateur et le mot de passe spécifiés à toutes les sessions que vous restaurez, sélectionnez l'option Appliquer [nom d'utilisateur et mot de passe] à toutes les lignes.
  - e. Cliquez sur OK.
- 12. Cliquez sur OK dans la boîte de dialogue Nom d'utilisateur et mot de passe de session.

La boîte de dialogue Soumettre le job s'ouvre.

- (Facultatif) Utilisez la boîte de dialogue Soumission du job pour sélectionner l'heure d'exécution du job, soumettre le job en attente, ajouter un nom facultatif au job de sauvegarde ou sélectionner la priorité de la source.
- 14. Cliquez sur OK pour soumettre le job. Si vous avez sélectionné Exécuter immédiatement, la fenêtre d'état du job s'ouvre. Utilisez cette fenêtre pour contrôler le job. Pour plus d'informations sur la fenêtre Etat du job, consultez le *manuel d'administration*.

## Restauration par session dans des environnements Microsoft SQL Server 2005, 2008, 2012, 2014 ou 2016

Vous pouvez restaurer les bases de données par session au sein d'un seul job à l'aide de la méthode Restauration par session.

### Procédez comme suit :

- Dans l'onglet Source du gestionnaire de restauration, sélectionnez Restauration par session dans la liste déroulante. La liste des médias que vous avez utilisés pour la sauvegarde avec Arcserve Backup s'affiche.
- 2. Pour créer un filtre afin de restaurer uniquement les sessions à partir d'un serveur ou d'une base de données spécifiques sur un serveur donné, procédez comme suit :
  - a. Dans le gestionnaire de restauration, cliquez sur l'onglet Filtre. La boîte de dialogue Filtre s'ouvre.
  - b. Cliquez sur l'onglet Filtre d'agent SQL. La boîte de dialogue Filtre d'agent SQL s'ouvre.
  - c. Pour restaurer les sessions d'un serveur particulier, saisissez un nom d'ordinateur, pour restaurer les sessions d'une base de données particulière, saisissez un nom d'ordinateur et un nom de base de données et pour restaurer une instance particulière d'une base de données, saisissez un nom d'ordinateur, d'instance et de base de données, puis cliquez sur OK.

**Remarque** : Une fois les paramètres du filtre appliqués, vous pouvez développer l'élément média pour afficher les résultats. Si l'élément de média est déjà développé, vous devez le réduire, puis le développer à nouveau pour voir les résultats.

Si vous ne souhaitez pas créer de filtre, passez à l'étape suivante.

- Sélectionnez le média contenant la sauvegarde à restaurer, développez la session contenant cette sauvegarde et sélectionnez la base de données ou le journal spécifique à restaurer.
- 4. Cliquez avec le bouton droit de la souris sur le nom de la base de données ou le journal à restaurer, puis sélectionnez Options de l'agent dans la fenêtre contextuelle.

La boîte de dialogue Options de restauration de l'agent s'ouvre.

- 5. Pour sélectionner les options de restauration, effectuez l'une des opérations suivantes :
  - Cliquez sur OK pour accepter les options par défaut et permettre à l'option Sélection automatique de sélectionner la séquence de restauration et les

options appropriées pour le job de restauration. Loption Sélection automatique est loption par défaut pour chaque job de restauration.

 Sélectionnez manuellement les options à utiliser pour cette séquence de restauration et cliquez sur OK. Pour plus d'informations sur ces options, reportez-vous à la section Options de restauration.

**Important :** L'option Sélection automatique de la boîte de dialogue Options de restauration de l'agent sélectionne automatiquement les sessions à restaurer et applique les options sélectionnées de manière adaptée à chaque session.

- 6. Dans l'onglet Source, vérifiez que la session que vous souhaitez restaurer est sélectionnée.
- 7. Dans le gestionnaire de restauration, cliquez sur l'onglet Destination et sélectionnez une destination en suivant l'une des procédures suivantes :
  - Pour effectuer une restauration vers l'instance d'origine du serveur d'origine à l'aide du nom d'origine de la base de données, sélectionnez l'option Restaurer les fichiers dans leur(s) emplacement(s) d'origine.
  - Pour effectuer une restauration vers un autre serveur mais sur une instance de Microsoft SQL Server dont la version et le nom d'instance sont identiques, désactivez la case à cocher Emplacement initial et sélectionnez l'ordinateur cible. L'ordinateur cible doit avoir le même nom d'instance que l'original et une version de Microsoft SQL Server identique ou supérieure.
  - Pour effectuer une restauration vers un autre serveur ou une autre instance du serveur d'origine à l'aide du nom d'origine de la base de données, désactivez l'option Restaurer les fichiers dans leur(s) emplacement(s) d'origine et sélectionnez l'instance Microsoft SQL Server du serveur cible.
  - Pour effectuer une restauration en utilisant un nom de base de données différent, désactivez l'option Restaurer les fichiers dans leur(s) emplacement(s) d'origine, sélectionnez le serveur cible, puis l'instance Microsoft SQL Server sur le serveur cible. A la fin du chemin d'accès, ajoutez une barre oblique inverse et le nouveau nom de la base de données, comme illustré dans les exemples suivants :

\\SERVER1\MSSQLSERVER\Lightning

\\SERVER2\WEATHER\Thunder

8. Cliquez sur Soumettre.

La boîte de dialogue Média de restauration s'affiche.

9. Sélectionnez le serveur de sauvegarde sur lequel le job de restauration doit s'exécuter et cliquez sur OK.

La boîte de dialogue Nom d'utilisateur et mot de passe de session s'ouvre.

- Vérifiez ou modifiez le nom d'utilisateur ou le mot de passe associé à l'ordinateur Windows sur lequel Microsoft SQL Server est chargé. Pour vérifier ou modifier le nom d'utilisateur ou le mot de passe, procédez comme suit :
  - a. Sélectionnez une session sur l'onglet Ordinateur et cliquez sur Modifier. La boîte de dialogue Nom d'utilisateur et mot de passe s'affiche.
  - b. Entrez ou modifiez le nom d'utilisateur et le mot de passe.
  - c. Si un mot de passe de session a été affecté à la session, entrez-le.
  - d. Pour appliquer le nom d'utilisateur et le mot de passe que vous avez spécifié à toutes les sessions que vous restaurez, sélectionnez l'option Appliquer [nom d'utilisateur et mot de passe] à toutes les lignes.
  - e. Cliquez sur OK.

**Remarque :** Pour authentifier votre ordinateur, nous vous recommandons d'utiliser le nom d'utilisateur et le mot de passe d'administrateur de domaine. Les administrateurs de domaine ne dépendent pas de l'ordinateur sur lequel l'instance Microsoft SQL Server s'exécute. Spécifiez un utilisateur de domaine en respectant le format nom\_domaine\nom\_utilisateur.

- 11. Vérifiez ou modifiez le nom d'utilisateur ou le mot de passe pour les serveurs de base de données vers lesquels vous effectuez la restauration. Pour vérifier ou modifier le nom d'utilisateur ou le mot de passe des serveurs de bases de données, procédez comme suit :
  - a. Sélectionnez l'onglet Agent de base de données.
  - b. Sélectionnez une session et cliquez sur Modifier. La boîte de dialogue Nom d'utilisateur et mot de passe s'affiche.
  - c. Entrez ou modifiez le nom d'utilisateur et le mot de passe.
  - d. Pour appliquer le nom d'utilisateur et le mot de passe spécifiés à toutes les sessions que vous restaurez, sélectionnez l'option Appliquer [nom d'utilisateur et mot de passe] à toutes les lignes.
  - e. Cliquez sur OK.
- 12. Cliquez sur OK dans la boîte de dialogue Nom d'utilisateur et mot de passe de session.

La boîte de dialogue Soumettre le job s'ouvre.

- 13. (Facultatif) Utilisez la boîte de dialogue Soumission du job pour sélectionner l'heure d'exécution du job, soumettre le job en attente, ajouter un nom facultatif au job de sauvegarde ou sélectionner la priorité de la source.
- 14. Cliquez sur OK pour soumettre le job. Si vous avez sélectionné Exécuter immédiatement, la fenêtre d'état du job s'ouvre. Utilisez cette fenêtre pour contrôler le job. Pour plus d'informations sur la fenêtre Etat du job, consultez le *manuel d'administration*.

## Récupération après sinistre dans un environnement de cluster Microsoft SQL Server 2005, 2008, 2012, 2014 ou 2016

En cas de sinistre, vous pouvez récupérer votre base de données SQL dans un environnement de cluster.

### Procédez comme suit :

- 1. Réinstallez Microsoft SQL Server et recréez le serveur virtuel Microsoft SQL Server.
- 2. Si nécessaire, réinstallez l'agent pour Microsoft SQL Server.
- 3. Restaurez la base de données [master] de Microsoft SQL Server.
- 4. Redémarrez Microsoft SQL Server en mode multi-utilisateur normal, puis restaurez les autres bases de données en commençant par la base msdb, en poursuivant avec la base modèle, puis en terminant avec la base de distribution pour réplication, le cas échéant.

**Remarque :**Pour plus d'informations sur la récupération après sinistre, reportezvous au *Manuel de l'option de récupération après sinistre*.

# Chapitre 8: Dépannage et récupération après un sinistre

Cette annexe décrit les messages les plus fréquents de Arcserve Backup et de l'agent pour Microsoft SQL Server et fournit des informations générales relatives au dépannage et des informations importantes concernant la récupération après sinistre.

Cette section comprend les sujets suivants :

| Remarques générales sur Arcserve Backup et sur l'agent                                   | 134 |
|------------------------------------------------------------------------------------------|-----|
| Remarques concernant la mise à niveau de l'agent pour Microsoft SQL                      | 137 |
| Fichiers de bases de données à inclure ou non dans les sauvegardes                       | 138 |
| Messages d'erreur de l'agent et d'Arcserve Backup                                        | 140 |
| Messages d'erreur Microsoft SQL Server                                                   | 143 |
| Réplication de Microsoft SQL Server.                                                     | 147 |
| Configuration du comportement de l'agent pour les bases de données non sau-<br>vegardées | 148 |
| Récupération après sinistre Microsoft SQL Server                                         |     |

## Remarques générales sur Arcserve Backup et sur l'agent

Les remarques générales suivantes s'appliquent à Arcserve Backup et à l'agent pour Microsoft SQL Server :

- Lors de la restauration d'un fichier ou d'un groupe de fichiers, si aucune session de journal ne suit la session du fichier ou du groupe de fichiers, Arcserve Backup ne peut pas vérifier si le fichier a été modifié. Il ne peut donc pas identifier l'état d'avancement de la récupération. Par défaut, il sélectionne l'option Base de données non-opérationnelle : les journaux de transactions supplémentaires peuvent être restaurés. Chaque fois que vous sauvegardez un fichier ou un groupe de fichiers, veillez à sauvegarder un journal immédiatement après. L'option Sauvegarder le journal des transactions après la BdD est recommandée.
- La base de données Microsoft Windows Small Business Server 2003 SharePoint est stockée dans une instance Microsoft SQL Server Desktop Engine (MSDE). L'instance SharePoint ne prend pas en charge l'authentification SQL d'origine. Vous devez utiliser une authentification Windows pour cette instance de base de données.
- Si vous utilisez l'authentification Windows pour vous connecter à Microsoft SQL Server et réaliser des opérations de sauvegarde et de restauration basées sur des unités virtuelles, vous devez posséder des droits d'administrateur de système pour Microsoft SQL Server. Il s'agit d'un élément requis par Microsoft.
- L'agent pour Microsoft SQL Server d'Arcserve Backup ne prend pas en charge la sauvegarde et la restauration des bases de données SQL Server si les noms de l'instance, de la base de données, du groupe de fichiers et du fichier de données totalisent plus de 170 caractères.
- Microsoft SQL Server 2008 comprend un type de données appelé FILESTREAM, qui permet le stockage de blocs volumineux de données binaires dans des fichiers sur le disque. Les données FILESTREAM sont stockées dans des fichiers SQL Server logiques qui prennent la forme de répertoires sur le disque. SQL Server ne consigne pas correctement la taille des données FILESTREAM, laquelle est calculée directement par l'agent. Si de nombreux enregistrements sont inclus dans ces données, ce calcul peut prendre beaucoup de temps et ralentir les opérations en cas de recherche des propriétés de la base de données pendant l'exploration et la sauvegarde.

- Si un message d'erreur s'affiche lorsque vous restaurez et déplacez une base de données qui utilise un nom de fichier long, renommez les fichiers de base de données qui contiennent des noms courts et exécutez l'opération de restauration sur la base de données.
- Si vous sauvegardez ou restaurez une base de données SQL Server, les paramètres SendTimeOut et ReceiveTimeOut définissent la durée pendant laquelle le serveur de sauvegarde Arcserve Backup doit attendre une réponse de la part de l'agent. Cette opération évite certains problèmes, comme des erreurs de réseau bloquant indéfiniment des jobs dans l'attente d'une réponse qui ne viendra pas. Lorsque ce délai expire, le job d'attente échoue et envoie une erreur réseau.

Néanmoins, lorsqu'une base de données SQL Server distante et volumineuse est restaurée, en particulier lorsque la restauration implique la création de fichiers de données SQL, comme lorsqu'il s'agit d'une restauration vers un autre serveur SQL, l'agent pour Microsoft SQL ne peut pas répondre immédiatement, car le serveur SQL prend un certain temps à créer les fichiers. L'agent doit alors attendre la fin de cette opération avant de pouvoir répondre.

La valeur de dépassement de délai par défaut est de 1200 secondes (20 minutes). Vous devez augmenter cette valeur lorsque vous restaurez une base de données SQL Server volumineuse avec création de grands fichiers de données. S'agissant d'une grande base de données SQL Server (60 Go), vous pouvez définir une valeur de 7200 secondes (120 minutes). En général, la valeur par défaut (1200) permet de traiter la plupart des restaurations de bases de données, ainsi que des erreurs réseau. Cependant, si vous obtenez une erreur réseau pendant la restauration d'une base de données SQL Server volumineuse, vous devez augmenter la valeur de dépassement de délai. Après avoir effectué la restauration, veillez à rétablir la valeur 1200.

Les clés SendTimeOut et ReceiveTimeOut sont disponibles sur le serveur Arcserve Backup, à l'emplacement suivant :

HKEY\_LOCAL\_MACHINE\SOFTWARE\ComputerAssociates\CA ARCserve Backup\Base\Task\Remote

**Remarque :** Ces paramètres s'appliquent à tous les agents qui fonctionnent sous le service Agent universel.

- La sauvegarde avec comparaison et la sauvegarde avec analyse de bande ne sont pas exécutées sur les sessions de l'agent.
- Le gestionnaire Arcserve Backup et l'agent universel d'Arcserve Backup doivent être arrêtés avant la désinstallation et la réinstallation de l'agent pour

Microsoft SQL Server d'Arcserve Backup, s'ils sont installés sur le même serveur que l'agent.

- En cas d'échec de la connexion TCP/IP ou de modification du numéro de port, vous devez redémarrer le service Agent universel.
- Pour prendre en charge les fonctions d'intercommunication nécessaires à l'authentification des événements de connexion de comptes pour les ordinateurs d'un domaine, le service NetLogon doit être lancé.
- Dans un environnement de cluster, exécutez l'agent universel en tant qu'administrateur de domaine plutôt qu'en tant que système local (LocalSystem). Cela permet d'éviter les conflits de droit d'accès entre l'agent et Microsoft SQL Server lors de la sauvegarde des bases de données Microsoft SQL Server.

## Remarques concernant la mise à niveau de l'agent pour Microsoft SQL

Les remarques générales suivantes s'appliquent à la mise à niveau de l'agent pour Microsoft SQL Server d'Arcserve Backup :

Après une mise à niveau de Microsoft SQL Server ou après l'installation d'instances supplémentaires, vous devez exécuter l'utilitaire de configuration de compte pour mettre à jour l'agent avec les modifications appropriées. Si vous n'exécutez pas l'utilitaire de configuration de compte, l'agent pour Microsoft SQL Server d'Arcserve Backup ne détectera pas la présence d'instances nouvelles ou modifiées et vous ne pourrez peut-être pas y accéder ni accéder à leurs fonctionnalités. Vous devez également exécuter au préalable une sauvegarde des instances nouvelles ou mises à niveau immédiatement après avoir utilisé l'utilitaire de configuration de compte. Pour plus d'informations sur la configuration d'un compte, reportez-vous à la rubrique <u>Mise à jour de la configuration du compte de l'agent</u>.

## Fichiers de bases de données à inclure ou non dans les sauvegardes

Arcserve Backup r12 inclut deux clés de registre permettant d'inclure ou d'ignorer certains fichiers de base de données lors des jobs de sauvegarde. L'utilisation de ces clés est déterminée par le type d'agent de base de données utilisé.

### Clé de registre SkipDSAFiles

Agents utilisant la clé de registre SkipDSAFiles :

- Agent pour Oracle, agent pour SAP R/3 (r12.1 et versions antérieures)
  - \_ \*.dbf
  - Contrôle\*.\*
  - Red\*.log
  - Arc\*.001
- Agent pour Domino
  - \_ \*.nsf
  - \_ \*.ntf
  - Mail.box
- Agent pour Sybase
  - Fichier physique pour l'unité principale
  - Fichier physique pour l'unité non principale
  - Fichier physique pour l'unité miroir
- Agent pour Informix
  - \*.000

### Pour utiliser la clé de registre SkipDSAFiles :

1. Lors de l'exécution des sauvegardes de l'agent :

HKEY\_LOCAL\_MACHINE\SOFTWARE\Computer Associates\CA ARCserve Backup\ClientAgent\Parameters

2. Définissez la clé de registre sur Nom de valeur : SkipDSAFiles.

Type : DWORD

Valeur : 0 pour sauvegarder et 1 pour ignorer

### Clé de registre BackupDBFiles

Agents utilisant la clé de registre BackupDBFiles :

Agent pour Microsoft SQL Server

La liste des données et des fichiers journaux de transaction contenus dans les bases de données en ligne est extraite à partir de Microsoft SQL Server au démarrage de la sauvegarde d'un fichier. Les éléments suivants sont généralement (mais pas exclusivement) inclus dans cette liste :

- \_ \*.ldf
- \_ \*.mdf
- \_ \*.ndf

Exception : distmdl.mdf, distmdl.ldf, mssqlsystemresource.mdf et mssqlsystemresource.ldf, car ils ne peuvent pas être ignorés. De même, si une instance SQL Server est arrêtée, les fichiers de base de données ne sont pas ignorés.

- Agent de niveau base de données Exchange/agent de niveau document Exchange
  - \_ \*.chk
  - \_ \*.Journal
  - Res1.log
  - Res2.log
  - \_ \*.edb
  - \_ \*.stm
- Agent pour Oracle
  - \_ \*.dbf
  - Contrôle\*.\*
  - Red\*.log
  - Arc\*.001

#### Pour utiliser la clé de registre BackupDBFiles :

1. Lors de l'exécution des sauvegardes de l'agent :

HKEY\_LOCAL\_MACHINE\SOFTWARE\ComputerAssociates\CA ARCserveBackup\ClientAgent\Parameters

2. Définissez la clé de registre sur Nom de valeur : BackupDBFiles.

Type : DWORD

Valeur : 0 pour ignorer, 0 pour sauvegarder (1 est la valeur par défaut)

### Messages d'erreur de l'agent et d'Arcserve Backup

Cette section explique les messages d'erreur les plus fréquents d'Arcserve Backup et de l'agent pour Microsoft SQL Server.

## Echec de l'opération de sauvegarde ou de restauration

#### Echec de la sauvegarde ou de la restauration.

#### Motif :

Les causes dun échec dune sauvegarde ou dune restauration peuvent être très diverses.

#### Action :

Pour résoudre ce problème, procédez comme suit :

- Déterminez si l'échec de la sauvegarde ou de la restauration est lié à la sélection d'une option de base de données incompatible. Pour plus d'informations, reportez-vous à la section Opérations valides avec les options de base de données SQL Server.
- Recherchez des erreurs spécifiques dans le fichier journal sqlpag.log de l'agent pour Microsoft SQL Server. Ce journal se trouve dans le répertoire de l'agent de sauvegarde.
- Pour plus d'informations sur les opérations de sauvegarde et de restauration, reportez-vous au Manuel de Microsoft SQL Server.

### Aucune icône dans l'arborescence de navigation

### Aucune icône Microsoft SQL Server dans l'arborescence de la source de sauvegarde ou de la cible de restauration.

### Motif :

Cette erreur peut se produire si l'agent pour Microsoft SQL Server n'est pas installé, si le service Agent universel d'Arcserve ne s'exécute pas ou ne fonctionne pas correctement ou s'il n'existe aucune entrée d'agent dans l'un des deux emplacements suivants du registre :

SOFTWARE\ComputerAssociates\CA ARCserve Backup\SQLPAAdp\Instances

Une instance SQL Server 2005 ou ultérieure est représentée par une clé nommée dbasql@nominstance.

**Remarque :** Le nom d'une instance par défaut de SQL Server 2005 ou versions ultérieures est MSSQLSERVER.

### Action :

Pour corriger cette erreur, assurez-vous que l'agent pour Microsoft SQL Server est installé. Redémarrez le service de l'agent universel d'Arcserve. Recherchez l'entrée de l'agent dans le registre et réinstallez l'agent pour Microsoft SQL Server, si nécessaire.

### Messages d'erreur Microsoft SQL Server

Les erreurs de Microsoft SQL Server peuvent avoir diverses origines et peuvent apparaître dans différents messages d'erreur d'Arcserve Backup. Si une erreur Microsoft SQL Server apparaît, recherchez la valeur affichée pour NativeError.

### 3108

Lorsque vous essayez de restaurer la base de données maître, vous devez utiliser " RESTAURATION BASE DE DONNÉES" en mode mono-utilisateur.

### Motif :

Vous avez tenté de restaurer la base de données maître sans avoir lancé le serveur de base de données en mode mono-utilisateur.

### Action :

Pour obtenir des instructions sur le démarrage du serveur de base de données en mode utilisateur unique, reportez-vous à la section Restauration de bases de données maître.
### 4305 ou 4326

Le journal de cet ensemble de sauvegarde se termine à ..., ce qui est trop tôt pour une application à la base de données.

#### Motif :

Vous avez essayé, dans le cadre d'une restauration des journaux de transactions inutilisables, de restaurer un journal avant un autre plus récent, ou bien vous avez essayé de restaurer un journal de transactions après une sauvegarde plus récente.

#### Action :

Restaurez de nouveau la dernière sauvegarde de base de données complète ou différentielle, puis appliquez de nouveau les journaux de transactions en respectant l'ordre dans lequel ils ont été sauvegardés.

Pour plus d'informations, consultez les Manuels Microsoft SQL Server en ligne.

# Restrictions de la base de données Microsoft SQL Server

Les bases de données Microsoft SQL Server présentent les restrictions suivantes :

Si vous avez inclus un caractère spécial (par exemple, /, \*, <>, ?) dans le nom d'une base de données Microsoft SQL, Microsoft SQL Server utilise par défaut ces mêmes caractères pour nommer les fichiers, les groupes de fichiers ou les bases de données. Pour effectuer un job de sauvegarde ou de restauration, vous devez d'abord renommer le fichier, le groupe de fichiers ou la base de données en veillant à n'utiliser aucun de ces caractères spéciaux. De plus, les crochets ([]) ne sont pris en charge pour aucun nom d'objet.

## **Réplication de Microsoft SQL Server.**

Selon Microsoft, la fonction de réplication de Microsoft SQL Server n'est pas spécifiquement conçue pour effectuer des sauvegardes en cours de travail. Pour plus d'informations sur la sauvegarde et la restauration dans un scénario de réplication, reportez-vous au *Manuel d'administration de base de données Microsoft SQL Server*.

# Configuration du comportement de l'agent pour les bases de données non sauvegardées

L'agent pour Microsoft SQL Server dispose d'un ensemble de règles prédéfinies qui déterminent l'identification et le traitement des bases de données non sauvegardées. Les bases de données sont sauvegardées ou non d'après leur état et d'autres propriétés. Arcserve Backup publie une erreur ou un avertissement et définit le statut du job sur Echec ou Incomplet, d'après les facteurs suivants :

- la raison de la non-sauvegarde de la base de données ;
- la sélection de la base de données pour sauvegarde (explicite ou implicite).

Les informations ci-dessous, réparties selon l'état de la base de données, vous aident à reconnaître le comportement par défaut et, si nécessaire, à le modifier en ajoutant des valeurs de contrôleur aux paramètres de l'agent dans le registre Windows de l'ordinateur sur lequel l'agent pour Microsoft SQL Server d'Arcserve Backup est installé. Pour chaque état de base de données, le comportement par défaut est répertorié pour chaque type de sélection. Le nom du paramètre permettant de modifier ce comportement est également indiqué. La procédure de création et de définition de DWORDS suit le tableau.

| Etat de la base de données                                                                     | Si la base de don-<br>nées est sélec-<br>tionnée                                                              | Si toute l'instance<br>est sélectionnée                                                                     |
|------------------------------------------------------------------------------------------------|----------------------------------------------------------------------------------------------------|----------------------------------------------------------------------------------------------------|
| En attente (lecture seule, en attente de récep-<br>tion de restaurations supplémentaires)      | Type du message :<br>Erreur<br>Résultat du job : Echec<br>Nom du paramètre :<br>Standby Explicit              | Type du message :<br>Avertissement<br>Résultat du job :<br>Réussi<br>Nom du paramètre :<br>Standby Implicit |
| Mise en miroir (SQL 2005 ou versions ulté-<br>rieures) Basculement de mise en miroir           | Type du message :<br>Avertissement<br>Résultat du job :<br>Incomplet<br>Nom du paramètre :<br>Mirror Explicit | Type du message :<br>n/d<br>Résultat du job :<br>Réussi<br>Nom du paramètre :<br>Mirror Implicit            |
| Suspect (fichiers endommagés ou man-<br>quants), utilisant le modèle de récupération<br>simple | Type du message :<br>Erreur<br>Résultat du job : Echec<br>Nom du paramètre :<br>Suspect Explicit              | Type du message :<br>Erreur<br>Résultat du job :<br>Echec<br>Nom du paramètre :                             |

|                                                                                                    | 1                                           |                                             |
|----------------------------------------------------------------------------------------------------|---------------------------------------------|---------------------------------------------|
|                                                                                                    |                                             | Suspect Implicit                            |
| Hors ligne                                                                                                 | Type du message :<br>Erreur                 | Type du message :<br>Erreur                 |
|                                                                                                    | Résultat du job : Echec                     | Résultat du job :<br>Echec                  |
|                                                                                                    | Nom du paramètre :<br>Offline Explicit      | Nom du paramètre :<br>Offline Implicit      |
| Chargement de                                                                                              | Type du message :<br>Erreur                 | Type du message :<br>Erreur                 |
|                                                                                                    | Résultat du job : Echec                     | Résultat du job :<br>Echec                  |
|                                                                                                    | Nom du paramètre :<br>Loading Explicit      | Nom du paramètre :<br>Loading Implicit      |
| Récupération (en cours de traitement des<br>données restaurées)                                            | Type du message :<br>Errour                 | Type du message :<br>Erreur                 |
|                                                                                                    | Résultat du job : Echec                     | Résultat du job :<br>Echec                  |
|                                                                                                    | Nom du paramètre :<br>Restoring Explicit    | Nom du paramètre :<br>Restoring Implicit    |
| Manquant (la base de données sélectionnée<br>pour sauvegarde n'existe plus)                                | Message d'erreur<br>publié                  | Type du message :<br>n/d                    |
|                                                                                                    | Résultat du job : Echec                     | Résultat du job : n/d                       |
|                                                                                                    | Nom du paramètre :<br>Restoring Explicit    | Nom du paramètre :<br>n/d                   |
| Inaccessible (l'utilisateur spécifié ne peut pas<br>accéder à la base de données pour une autre<br>raison) | Type du message :<br>Erreur                 | Type du message :<br>Erreur                 |
|                                                                                                    | Résultat du job : Echec                     | Résultat du job :<br>Echec                  |
|                                                                                                    | Nom du paramètre :<br>Inaccessible Explicit | Nom du paramètre :<br>Inaccessible Implicit |

Remarque : Les clichés à un instant précis de SQL 2005 sont strictement ignorés.

#### Pour modifier le comportement

- Dans l'éditeur du registre, recherchez la clé HKEY\_LOCAL\_ MACHINE\SOFTWARE\ComputerAssociates\CA ARCserve Backup\SQLPAAdp\Common.
- 2. Ajoutez une nouvelle clé Responses dans Common.
- 3. Ajoutez un nouveau DWORD en utilisant les noms de paramètres indiqués dans le tableau et définissez les valeurs comme suit.
  - 0 = Utiliser le comportement par défaut de l'agent.

- 1 = Publier un message d'avertissement. Définir le résultat du job sur Réussi.
- 2 = Publier un message d'erreur. Définir le résultat du job sur Echec.
- 3 = Publier un message d'avertissement. Définir le résultat du job sur Incomplet.
- 4 = Publier un message d'erreur. Définir le résultat du job sur Incomplet.

**Remarque :** La suppression d'une entrée de valeur revient à la définir sur 0.

# Autres considérations relatives à l'état de la base de données

#### Etat de la base de données : Mise en miroir

Lorsque toute l'instance est sélectionnée, les bases de données miroir n'apparaissent pas dans la liste des bases de données et sont ignorées. Pour qu'une base de données miroir soit sélectionnée explicitement pour une sauvegarde, il faut qu'elle ait été sélectionnée alors qu'elle était le membre principal (actif) du partenariat de mise en miroir et qu'elle soit devenue une base de données miroir en raison d'un basculement ultérieur à sa sélection.

#### Etat de la base de données : Suspecte

Lorsqu'une base de données utilisant le modèle de récupération complète ou de récupération par journalisation en bloc est en état Suspect, l'agent tente automatiquement d'effectuer une sauvegarde de journal des transactions sans troncation. Si une telle sauvegarde correspond aux options de sauvegarde sélectionnées, les résultats de cette sauvegarde en constituent la seule indication. Si d'autres options de sauvegarde sont sélectionnées, un avertissement est publié et signale qu'une sauvegarde de journal des transactions sans troncation est tentée et que les options de sauvegarde sélectionnées ne sont pas utilisées.

#### Etat de la base de données : Manquante

Comme la liste des bases de données est énumérée dynamiquement lorsque toute l'instance est sélectionnée, l'agent pour Microsoft SQL Server ne peut pas connaître les bases de données retirées de l'instance SQL Server.

## **Récupération après sinistre Microsoft SQL Server**

L'agent pour Microsoft SQL Server utilise les fonctions de sauvegarde et de restauration de base de données de Microsoft SQL Server, mais ces fonctions ne permettent pas de sauvegarder les fichiers physiques qui constituent la base de données. Par conséquent, pour qu'une restauration aboutisse, l'instance de base de données doit être en ligne.

## Base de données maître

Pour permettre lexécution de Microsoft SQL Server, la base de données maître doit être configurée de la manière suivante :

- Une base de données maître et une de base de données modèle *doivent* exister.
- Pour disposer de bases de données maître et modèle, vous devez soit réinstaller Microsoft SQL Server, reconstruire la base de données maître à l'aide du programme d'installation de Microsoft SQL Server, soit restaurer une session Eléments de récupération après sinistre de Microsoft SQL Server ou une copie hors ligne de la base de données maître à partir d'un média.
- Une fois la base de données maître obtenue, Microsoft SQL Server doit être en cours d'exécution pour permettre l'exécution de la commande de restauration (Restore)

Après la restauration des éléments de récupération après sinistre SQL, vous devez immédiatement procéder à une restauration normale des bases de données maître (master), msdb et modèle (model). Pour restaurer la base de données maître, Microsoft SQL Server doit être en cours dexécution en mode mono-utilisateur. Pour plus d'informations sur la restauration de la base de données maître, reportez-vous à la section Restauration des bases de données maître.

## Problèmes de restauration potentiels

La base de données maître suit toutes les ressources affectées à Microsoft SQL Server. Si vous neffectuez pas une sauvegarde hors ligne après une modification majeure de la configuration de Microsoft SQL Server, des problèmes de restauration peuvent survenir.

Par exemple, pour une configuration de Microsoft SQL Server impliquant cinq bases de données en plus de la base de données maître, vous sauvegardez la base de données maître, détachez l'une des bases de données de Microsoft SQL Server et supprimez les fichiers de cette dernière. Si vous n'effectuez pas de sauvegarde hors ligne et que vous restaurez la sauvegarde de la base de données maître à ce stade, cette dernière contient des informations pour la base de données supprimée. Par conséquent, Microsoft SQL Server marque la base de données comme étant suspecte (inaccessible pour les utilisateurs). Vous devez de nouveau supprimer la base de données.

Pour éviter ce type de problème, il est préférable d'effectuer au moins une sauvegarde hors ligne. Par ailleurs, chaque fois que vous apportez une modification importante à la configuration de Microsoft SQL Server (création ou suppression d'une base de données ou ajout d'une unité), il est recommandé d'effectuer une sauvegarde hors ligne.

L'exécution d'une sauvegarde complète des bases de données master, model et msdb dans le même job génère une session de sauvegarde Eléments de récupération après sinistre de Microsoft SQL Server. Cette session peut être utilisée comme une sauvegarde hors ligne à cette fin.

# Suggestion de procédure de restauration de base de données

Nous vous recommandons de restaurer les bases de données dans l'ordre suivant pour éviter d'éventuels conflits :

- 1. Arrêtez toutes les applications utilisant cette instance de Microsoft SQL Server. Arrêtez le service de l'agent SQL Server.
- 2. Restaurez la base de données [master].
- Restaurez la base de données [msdb] immédiatement après la base de données maître.
- Restaurez la base de données [model] immédiatement après la base de données msdb.
- 5. Restaurez toutes les autres bases de données en mode normal.
- 6. Restaurez la base de données de distribution pour réplication, le cas échéant.

**Remarque :** Les suggestions ne sont fournies qu'à titre indicatif, mais elles permettent d'accélérer et de simplifier la procédure de récupération après sinistre. Si vous restaurez d'autres bases de données en plus de la base de données maître avant de restaurer msdb, Microsoft SQL Server perd une partie de l'historique de sauvegarde et de restauration des autres bases de données lors de la restauration de msdb. Pour plus d'informations sur la restauration de la base de données maître, reportez-vous à la section Restauration de bases de données maître ou consultez la documentation de Microsoft SQL Server.

## Scénario de récupération après un sinistre

En général, la procédure de récupération après sinistre est la suivante :

- 1. Réinstallez Windows si nécessaire.
- 2. Réinstallez Arcserve Backup si nécessaire.
- Réinstallez l'agent pour Microsoft SQL Server et l'agent client pour Windows, le cas échéant. L'agent client est nécessaire à la restauration des éléments de récupération après sinistre de Microsoft SQL Server.
- 4. Procédez de l'une des manières suivantes :
  - Si vous possédez une session Eléments de récupération après sinistre de Microsoft SQL Server, restaurez-la.
  - Si une sauvegarde hors ligne existe, restaurez-la.
  - Si vous ne possédez ni de sauvegarde hors ligne ni de session Eléments de récupération après sinistre mais que vous disposez de l'utilitaire rebuildm.exe de Microsoft SQL 7.0 ou 2000, utilisez ce dernier pour recréer les bases de données maître et modèle. Pour Microsoft SQL 2000, 2005, 2008, 2012 et 2014, il s'agit d'une fonctionnalité du logiciel d'installation de SQL Server. Pour plus d'informations, consultez la documentation Microsoft.
  - Si aucune sauvegarde hors ligne ni aucune sauvegarde d'éléments de récupération après sinistre n'a été effectuée et que vous n'utilisez pas l'utilitaire rebuildm.exe, réinstallez Microsoft SQL Server ou l'application MSDE.
- 5. Restaurez la base de données [master].
- 6. Relancez Microsoft SQL Server en mode normal mono-utilisateur.
- 7. Restaurez la base de données [msdb].
- 8. Restaurez la base de données modèle.
- 9. Restaurez toutes les autres bases de données et les journaux de transactions, à l'exception de la base de données de distribution pour réplication.
- 10. Si un processus de réplication est en cours, restaurez la base de données de réplication.

# **Chapitre 9: Configuration des paramètres de sécurité de Microsoft SQL Server**

Cette annexe explique comment configurer les paramètres de sécurité de Microsoft SQL Server pour Arcserve Backup.

Cette section comprend les sujets suivants :

| Types d'authentification Microsoft SQL Server  | 158 |
|------------------------------------------------|-----|
| Conditions d'authentification                  | 159 |
| Modification de l'authentification utilisateur | 160 |

## **Types d'authentification Microsoft SQL Server**

Microsoft SQL Server propose deux types d'authentification de l'utilisateur :

- Utilisation de l'identification de connexion Windows active
- Utilisation d'informations d'identification de l'utilisateur distinctes spécifiques de Microsoft SQL Server

Bien que Microsoft recommande d'utiliser l'authentification Windows à chaque fois que cela est possible, il est préférable, voire nécessaire d'activer l'authentification Microsoft SQL Server dans certains cas.

## **Conditions d'authentification**

Pour l'authentification Microsoft SQL Server, vous devez spécifier un compte d'utilisateur avec des droits d'accès d'administrateur système. Par défaut, Microsoft SQL Server crée un compte avec ce niveau d'accès appelé *sa*, mais l'agent pour Microsoft SQL Server peut utiliser n'importe quel compte disposant de droits équivalents.

Pour l'authentification Windows, tout compte disposant d'une équivalence d'administrateur pour l'ordinateur sur lequel la base de données est exécutée dispose des droits d'accès d'administrateur système pour l'instance de base de données.

**Remarque :** Un administrateur Windows ou de domaine ne dispose pas automatiquement des droits d'administrateur système pour la base de données si l'entrée de connexion BUILTIN\Administrators de Microsoft SQL Server a été supprimée ou n'est pas associée à ce rôle, ou s'il existe une entrée de connexion distincte pour cet utilisateur dans Microsoft SQL Server et qu'elle n'est pas associée à ce rôle.

## Modification de l'authentification utilisateur

Quelle que soit l'option d'authentification sélectionnée, vous devez configurer l'agent et confirmer que les paramètres dans Windows sont configurés en adéquation. De plus, si vous modifiez l'option, vous devez mettre à jour les jobs de sauvegarde existants en conséquence. Si vous utilisez Microsoft SQL Server 2005 ou une version ultérieure, vous devez effectuer cette mise à jour séparément pour chaque instance SQL Server.

Pour modifier l'authentification utilisateur et mettre à jour les paramètres pour Windows et Arcserve Backup conformément aux changements apportés, procédez comme suit :

- 1. Vérifiez et modifiez la méthode d'authentification de Microsoft SQL Server.
- 2. Mettez à jour la configuration du compte de l'agent pour Microsoft SQL Server.
- 3. Vérifiez et modifiez les paramètres ODBC (Open Database Connectivity).
- 4. Mettez à jour les jobs de sauvegarde existants dans Arcserve Backup.

Les sections suivantes décrivent la procédure à suivre.

# Vérification ou modification de la méthode d'authentification de Microsoft SQL Server - MSSQLSvrW

Pour vérifier ou modifier la méthode d'authentification de Microsoft SQL Server pour les versions 2005, 2008, 2012, 2014 et 2016 :

- 1. Dans le système sur lequel Microsoft SQL Server est exécuté, ouvrez SQL Server Management Studio.
- 2. Connectez-vous à l'instance de Microsoft SQL Server à modifier.
- Dans le volet Navigateur d'objets, cliquez avec le bouton droit de la souris sur l'instance et sélectionnez Propriétés dans la liste déroulante. La boîte de dialogue Propriétés s'ouvre.
- 4. Dans la boîte de dialogue Propriétés, sélectionnez la page Sécurité.
- Dans Authentification du serveur, sélectionnez soit SQL Server et Mode d'authentification de Windows pour activer l'authentification basée sur Microsoft SQL Server, soit Mode d'authentification de Windows pour autoriser uniquement les utilisateurs Windows.
- 6. Cliquez sur OK.
- 7. Redémarrez l'instance SQL Server pour que les changements prennent effet.

# Mise à jour de la configuration du compte de l'agent

#### Pour mettre à jour la configuration du compte de l'agent pour Microsoft SQL Server :

- 1. A partir du menu Démarrer, lancez l'utilitaire de configuration de compte de l'agent pour Microsoft SQL. La boîte de dialogue Configuration du compte s'ouvre.
- 2. Recherchez l'instance Microsoft SQL Server précédemment modifiée. Pour plus d'informations, reportez-vous à la section Vérification ou modification de la méthode d'authentification Microsoft SQL Server.
- Sélectionnez une authentification Microsoft SQL ou Windows sur la base des critères suivants :
  - Si vous avez configuré Microsoft SQL Server pour Windows uniquement, sélectionnez l'authentification Windows.
  - Si vous avez sélectionné Mode mixte et que vous souhaitez sauvegarder Microsoft SQL Server à l'aide des seuls utilisateurs natifs de Microsoft SQL Server, sélectionnez l'authentification Microsoft SQL.
  - Si vous avez sélectionné Mode mixte et que vous souhaitez sauvegarder Microsoft SQL à l'aide des utilisateurs Windows ou Microsoft SQL Server, sélectionnez l'authentification Windows.
- Si vous avez sélectionné l'authentification Microsoft SQL, entrez le nom d'utilisateur et le mot de passe d'un utilisateur natif de Microsoft SQL Server disposant des droits d'administrateur système.
- 5. Si Microsoft SQL Server fonctionne dans un environnement de cluster, vérifiez que les informations relatives au cluster sont correctes.
- 6. Cliquez sur Terminer pour appliquer les modifications.

## Vérifiez et modifiez les paramètres ODBC

#### Pour vérifier et modifier les paramètres ODBC :

- 1. Dans le menu Démarrer du système sur lequel Microsoft SQL Server est exécuté, sélectionnez Panneau de configuration (si nécessaire), puis Outils d'administration.
- 2. Sélectionnez Sources de données (ODBC). La boîte de dialogue Administrateur de la source de données ODBC s'ouvre.
- Dans l'onglet Nom DSN système, sélectionnez l'entrée pour la ou les instances Microsoft SQL Server appropriées. Pour Microsoft SQL Server 2005, l'instance par défaut est appelée dbasql\_MSSQLSERVER. D'autres instances utilisent le format dbasql\_ suivi du nom de l'instance.
- 4. Cliquez sur Configure. La boîte de dialogue Configuration DSN pour Microsoft SQL Server s'ouvre. Le champ Nom contient le même nom que l'entrée sélectionnée. Le champ Description décrit l'agent de sauvegarde pour SQL. Le champ Serveur contient le nom de l'ordinateur sur lequel Microsoft SQL Server est exécuté.
- 5. Cliquez sur Suivant sans changer aucun paramètre. Vous êtes invité à spécifier si Microsoft SQL Server doit utiliser l'authentification Windows ou Microsoft SQL Server lors de la vérification de l'authenticité de l'ID de connexion :
  - Si vous utilisez Windows pour Microsoft SQL Server, assurez-vous que l'authentification Windows est sélectionnée.
  - Si vous utilisez Mode mixte pour Microsoft SQL Server, sélectionnez soit l'authentification Windows pour activer les connexions des utilisateurs natifs de Windows et de Microsoft SQL Server, soit l'authentification Microsoft SQL Server pour activer uniquement les connexions des utilisateurs de Microsoft SQL Server.
  - Si vous utilisez l'authentification Microsoft SQL Server, vérifiez que l'ID de connexion indiqué dispose d'un accès administrateur système. En cas de doute, utilisez le compte sa et consultez votre documentation Microsoft SQL Server pour obtenir des instructions sur la configuration du mot de passe de ce compte dans Microsoft SQL Server. Saisissez de nouveau le mot de passe pour vous assurer qu'il est correct.
- 6. Cliquez sur Suivant. Si vous avez spécifié l'authentification Microsoft SQL Server et que l'ID de connexion ou le mot de passe sont incorrects, un message d'erreur s'affiche. Pour fermer le message d'erreur, cliquez sur OK ; saisissez de nouveau l'ID de connexion et le mot de passe, puis cliquez sur Suivant.

 Cliquez sur Suivant, puis sur Terminer. La boîte de dialogue Configuration ODBC de Microsoft SQL Server affiche un résumé des paramètres. Cliquez sur Test des sources de données.

La boîte de dialogue Test de source de données ODBC de SQL Server s'ouvre. Après quelques secondes, la boîte de dialogue affiche les résultats d'un rapide test de connexion :

- Si la boîte de dialogue Test de source de données ODBC de Microsoft SQL Server indique que le test s'est terminé correctement, cliquez sur OK ; dans la boîte de dialogue Configuration ODBC de Microsoft SQL Server, cliquez également sur OK. Vous retournez alors dans la boîte de dialogue de l'administrateur de source de données ODBC. Cliquez sur OK.
- Si des erreurs ou des échecs sont rapportés dans la boîte de dialogue Test de source de données ODBC SQL Server, c'est qu'elles proviennent d'ODBC ou de Microsoft SQL Server. Veuillez consulter la documentation Microsoft SQL Server pour obtenir des instructions concernant le dépannage.

## Mise à jour du gestionnaire de sauvegarde

#### Pour mettre à jour le gestionnaire de sauvegarde et les jobs de sauvegarde :

- 1. Dans le système sur lequel vous avez installé Arcserve Backup, lancez Arcserve Backup et ouvrez le gestionnaire d'état des jobs.
- 2. Si des jobs de sauvegarde récurrents ou en attente sont déjà planifiés pour cette instance de Microsoft SQL Server, sélectionnez l'onglet File d'attente des jobs dans le gestionnaire d'état des jobs.
- Sélectionnez le premier job à mettre à jour, cliquez dessus avec le bouton droit de la souris et sélectionnez Modifier dans la fenêtre contextuelle. Le gestionnaire de sauvegarde s'ouvre et charge le job.
- 4. Sélectionnez l'onglet Source.
- 5. Dans le volet gauche de l'arborescence, développez le noeud du serveur sur lequel Microsoft SQL Server s'exécute pour afficher la base de données. Si le serveur n'apparaît pas dans l'arborescence, consultez le *Manuel d'implémentation* pour savoir comment l'ajouter.
- 6. Cliquez avec le bouton droit de la souris sur la base de données et choisissez Sécurité dans la fenêtre contextuelle. La boîte de dialogue Sécurité s'affiche.
- Si vous utilisez la sécurité Windows, spécifiez le nom d'utilisateur du compte que vous utilisez pour accéder au serveur, puis entrez le mot de passe ou bien laissez ce champ vide.

Si vous utilisez la sécurité Microsoft SQL Server, entrez le nom d'utilisateur et le mot de passe du compte Microsoft SQL Server, puis cliquez sur OK.

- 8. Cliquez sur Soumettre pour soumettre de nouveau le job de sauvegarde.
- 9. Répétez ces étapes pour chaque job de sauvegarde applicable.

**Remarque :** Si vous avez planifié des jobs de restauration pour ce serveur Microsoft SQL, vous devez les supprimer et les recréer.

# Chapitre 10: Recommandations concernant la récupération et la sauvegarde

Une perte de données peut se limiter à un fichier sur un seul lecteur de disque ou affecter l'intégralité de votre centre de données. Dans l'idéal, vous devez envisager de définir une stratégie protégeant chaque base de données que vous gérez. Lorsque vous concevez cette stratégie, vous devez tenir compte de l'importance de la base de données pour votre société, de sa taille et de l'intensité de son utilisation. Les décisions que vous prenez au cours de cette phase d'analyse fondamentale déterminent les options de sauvegarde et de restauration disponibles dans Arcserve Backup. Les informations proposées ci-dessous peuvent constituer le point de départ de votre planification.

**Important :** Pour obtenir des informations complètes sur la configuration de bases de données SQL Server en vue d'assurer une protection optimale, reportez-vous à la documentation Microsoft SQL Server.

Cette section comprend les sujets suivants :

| Concepts de base concernant la base de données Microsoft SQL Server |  |
|---------------------------------------------------------------------|--|
| Concepts de sauvegarde                                              |  |
| Présentation de la restauration                                     |  |

# **Concepts de base concernant la base de données Microsoft SQL Server**

Examinez les principes fondamentaux ci-dessous afin de tirer le meilleur parti d'Arcserve Backup pour la sauvegarde des bases de données SQL Server.

Une base de données est un ensemble de tables constituées de lignes d'enregistrements. Chaque ligne est composée de colonnes qui contiennent des informations structurées sur un enregistrement. Les données contenues dans une base de données sont stockées dans deux types de fichiers du système d'exploitation : les fichiers de données et les fichiers journaux.

- Fichiers de données : contiennent les données et les métadonnées d'utilisateur.
  - Fichier de données principal : contient des informations propres à la base de données, notamment des références aux autres fichiers qui la composent. Dans une base de données simple, les données et les objets définis par l'utilisateur peuvent être stockés dans le fichier de données principal, bien que des fichiers de données secondaires doivent normalement être utilisés pour de telles données. Chaque base de données contient un fichier de données principal unique (.mdf).
  - Fichiers de données secondaires : contiennent les données et les objets définis par l'utilisateur, par exemple les chiffres des ventes, des informations sur les employés ou des détails sur les produits. Utilisez les fichiers de données secondaires (.ndf) pour stocker les informations de la base de données sur plusieurs disques et gérer la croissance de la base de données.

Les fichiers de données peuvent inclure des catalogues de recherche de texte intégral, qui vous permettent de rechercher dans des catalogues de texte intégral stockés avec une base de données. Bien qu'il ne s'agisse pas réellement de fichiers de données, les données FILESTREAM vous permettent de stocker des données non structurées, y compris de la vidéo et des photographies, ainsi que d'autres documents généralement stockés en-dehors de la base de données et qui sont traités en tant que fichiers dans cette base de données.

Fichiers journaux : contiennent les informations de niveau transaction requises pour restaurer la base de données jusqu'à un point précis dans le temps en cas de sinistre. Chaque base de données comporte au moins un fichier journal (.ldf) mais vous pouvez en ajouter davantage si nécessaire. Bien que SQL Server prenne en charge les systèmes à disque unique, nous vous recommandons de stocker vos fichiers de données et vos fichiers journaux sur des disques séparés.

## A propos des fichiers et des groupes de fichiers

Toutes les bases de données comportent un groupe de fichiers principal. Par défaut, le fichier de données principal et les fichiers de données secondaires que vous avez créés sont stockés dans le groupe de fichiers principal. Toutefois, vous pouvez créer des groupes de fichiers définis par l'utilisateur pour stocker vos fichiers de données secondaires. Utilisez les groupes de fichiers pour gérer les performances, la croissance et l'allocation des données d'une base de données.

**Remarque :** Un fichier peut appartenir à un seul groupe de fichiers. Un fichier ou un groupe de fichiers peut être utilisé par une seule base de données. Les fichiers journaux des transactions ne sont jamais contenus dans des groupes de fichiers.

#### Exemple

Le diagramme ci-dessous illustre une base de données comportant six fichiers de données secondaires (.ndf) définis par l'utilisateur groupés dans deux groupes de fichiers définis par l'utilisateur et stockés sur trois disques séparés. Vous pouvez créer une table dans chaque groupe de fichiers afin que les requêtes sur les données contenues dans cette table soient réparties sur les trois disques en parallèle pour améliorer les performances. Notez également que les fichiers journaux des transactions et le fichier de données principal sont séparés des données d'utilisateur.

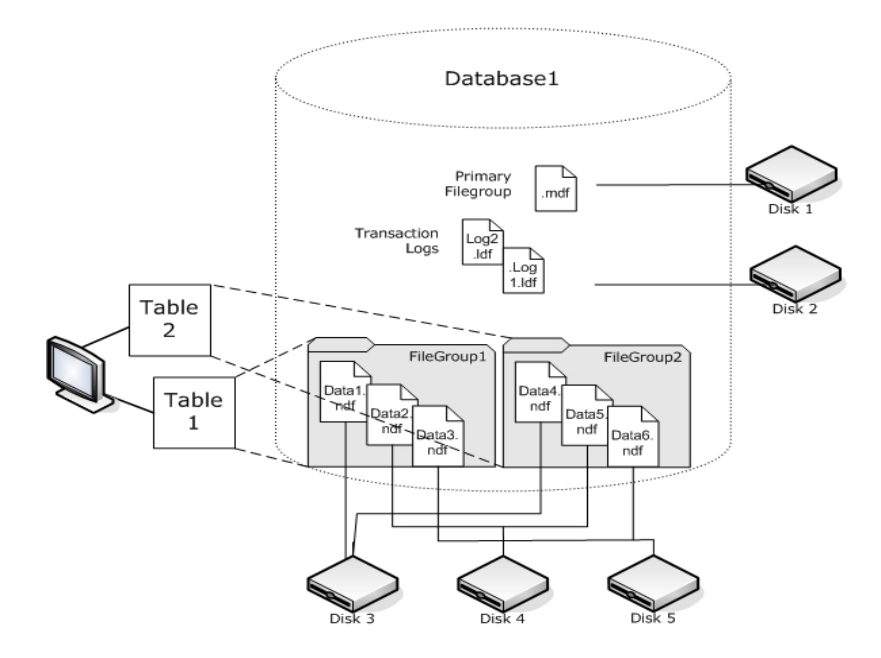

## Catalogues de recherche de texte intégral

Microsoft a amélioré les recherches de texte intégral dans SQL Server 2005, ce qui vous permet de sauvegarder et de restaurer un ou plusieurs catalogues de texte intégral. Vous pouvez désormais sauvegarder des catalogues avec les données de votre base de données ou séparément.

Une base de données peut contenir un ou plusieurs catalogues de texte intégral, mais un catalogue peut appartenir à une seule base de données. Un catalogue de texte intégral contient les index de texte intégral créés pour une ou plusieurs tables, mais une table peut comporter un seul index de texte intégral.

Les catalogues de texte intégral ne sont pas stockés dans des fichiers de données normaux, mais ils sont encore traités comme des fichiers et sont donc inclus dans l'ensemble des fichiers de base de données que vous sauvegardez.. Vous pouvez effectuer une sauvegarde et une restauration complète ou différentielle d'un catalogue de texte intégral. Un index de texte intégral particulier, créé pour une table donnée, peut être attribué à un groupe de fichiers, puis sauvegardé ou restauré comme à l'accoutumé.

## **Données FILESTREAM**

Microsoft a introduit le stockage Filestream dans SQL Server 2008. Les données Filestream sont souvent des objets non structurés et de taille très importante conservés en dehors d'une base de données, comme des fichiers de documents de texte, d'images, de vidéo ou de musique. Dans SQL Server 2008, les données Filestream sont stockées dans des groupes de fichiers distincts qui contiennent uniquement des répertoires de systèmes de fichier et non les objets Filestream proprement dits.

**Remarque :** L'estimation des ensembles FILESTREAM importants peut prendre du temps, ce qui peut ralentir la génération de la liste de propriétés.

## Suggestions d'amélioration des performances

Tenez compte de la disposition physique de votre base de données pour exploiter les fichiers, les groupes de fichiers et les sauvegardes/restaurations partielles afin d'optimiser les performances de la base de données.

- Si vous séparez les tables de trafic important des tables de trafic moindre en les plaçant dans différents groupes de fichiers, vous pouvez stocker la table de trafic important sur des disques hautes performances et stocker les autres fichiers dans un autre groupe de fichiers sur des disques différents. Les interrogations concernant une table et les jobs de sauvegarde peuvent alors accéder à vos unités les plus rapides.
- Créez des fichiers et des groupes de fichiers sur autant d'unités distinctes que possible, afin que les requêtes sur les tables correspondantes puissent être traitées par plusieurs unités de lecture/écriture.
- Placez les différentes tables utilisées par les mêmes requêtes dans des groupes de fichiers différents pour permettre des recherches de données en parallèle.
- Placez le fichier journal des transactions sur un disque ne contenant pas de fichiers de données.
- Si vous utilisez Microsoft SQL Server 2005 ou une version ultérieure, vous pouvez partitionner les tables sur plusieurs groupes de fichiers afin d'améliorer les durées d'accès des requêtes, qui parcourent alors seulement une partie des données au lieu de leur intégralité, et afin de simplifier des tâches comme la reconstruction des index. Envisagez d'utiliser des partitions horizontales ou verticales. Pour plus de détails, reportez-vous à la documentation Microsoft SQL Server.
- Tenez compte de la stabilité des données pour vous aider à allouer les fichiers et les groupes de fichiers. Par exemple, des données statiques conservées à des fins d'historique peuvent être attribuées à un groupe de fichiers en lecture seule. Avec SQL 2005 et versions ultérieures, utilisez l'option de sous-ensemble Base de données partielle pour exclure les groupes de fichiers en lecture seule de votre plan de sauvegarde et améliorer ainsi la durée des sauvegardes.
- Vous pouvez restaurer les fichiers séparément dans une base de données où plusieurs groupes de fichiers sont utilisés. En cas d'échec d'un disque, si une base de données est allouée sur plusieurs unités, seul le fichier présent sur le disque en échec doit être restauré.
- Si vous prévoyez que certains fichiers vont croître rapidement, placez-les dans des groupes de fichiers différents sur des lecteurs distincts.

A mesure du remplissage des fichiers, vous pouvez ajouter des fichiers et des disques aux groupes de fichiers existants, ce qui permet à SQL Server de passer les données au nouveau fichier.

### Partitionnement

Dans SQL Server 2005, Microsoft a introduit le partitionnement, une méthode facilitant la gestion d'ensembles de données volumineux en limitant la quantité de données lues par chaque requête. Les tables partitionnées peuvent être réparties sur plusieurs groupes de fichiers dans une base de données. Lorsque vous planifiez un schéma de partition, déterminez le ou les groupes de fichiers dans lesquels placer les partitions. L'attribution de partitions à des groupes de fichiers séparés vous permet d'effectuer des sauvegardes et des restaurations indépendantes. Il existe deux types de partitionnement des tables.

#### Partitionnement horizontal

Analysez vos données afin d'en déterminer les tendances d'accès. Une table partitionnée horizontalement signifie que chaque groupe de fichiers contient le même nombre de colonnes mais moins de lignes. Ce partitionnement est souvent utilisé pour les tables contenant des données qui s'accumulent au cours du temps, si bien qu'une requête recherche dans une fenêtre de temps plus réduite.

#### Partitionnement vertical

Le partitionnement vertical d'une table signifie que chaque groupe de fichiers contient moins de colonnes, mais le même nombre de lignes. Il existe deux types de partitionnement vertical.

#### Normalisation

Les colonnes redondantes sont retirées de la table et stockées dans des tables plus petites reliées à la première par une relation de clé primaire.

#### Fractionnement des lignes

Une table est segmentée en tables plus petites contenant moins de colonnes, si bien que joindre la *n*e ligne de chaque nouvelle table reconstitue la ligne de la table d'origine.

### Mise en miroir de bases de données

Dans SQL Server 2005, Microsoft a introduit la mise en miroir des bases de données, ce qui permet d'améliorer la disponibilité de votre base de données. Grâce à cette méthode, deux copies d'une base de données sont placées sur des ordinateurs situés à des emplacements différents ; l'une des bases de données dans le rôle actif et l'autre dans le rôle de miroir. Seules les bases de données utilisant le modèle de récupération complète peuvent être mises en miroir et cette méthode n'est pas autorisée sur les bases de données master, msdb ou model.

Les bases de données dans le rôle de miroir ne peuvent pas être sauvegardées. Par conséquent, Arcserve Backup ne les affiche pas tant qu'elles ne sont pas actives. Cependant, si vous sélectionnez la totalité de SQL Server pour une sauvegarde, les bases de données en miroir dans le rôle actif sont incluses par défaut, même si elles ont servi de miroir lors de la création du job.

## Modèles de récupération

Le modèle de récupération SQL Server constitue la décision qui gère le risque de pertes d'informations en cas de sinistre, en contrôlant le niveau d'implication du journal des transactions. Vous pouvez adapter un modèle de récupération à chaque base de données pour faciliter la gestion des tâches de maintenance de celle-ci. Selon la version de Microsoft SQL Server et le modèle de récupération hérité par une base de données, certaines options de sauvegarde Arcserve Backup peuvent ne pas être disponibles.

Dans une instance SQL Server donnée, vos bases de données peuvent combiner les modèles de récupération répertoriés ci-dessous.

- Simple : permet de récupérer la base de données uniquement jusqu'à l'heure d'une sauvegarde. Les sauvegardes des journaux de transactions ne sont pas autorisées, donc tout travail effectué après la sauvegarde la plus récente doit être refait. Les sauvegardes de fichiers et de groupes de fichiers ne sont pas autorisées, mais les sauvegardes de bases de données partielles sont toujours possibles avec Microsoft SQL 2000 (et versions ultérieures). Le risque de pertes d'informations existe ; il est limité à toutes les modifications apportées depuis la dernière sauvegarde.
- Complète : permet de récupérer la base de données jusqu'au point d'échec, ou à n'importe quel point dans le temps. Vous devez inclure les sauvegardes des journaux de transactions afin de pouvoir récupérer les données jusqu'à un point précis dans le temps. Si vous le souhaitez, vous pouvez inclure les sauvegardes de fichiers et de groupes de fichiers ou les sauvegardes différentielles de la base de données. Ce modèle présente le plus faible risque de pertes de données et la plus grande flexibilité lors de la récupération.
- Journalisation en bloc : vous pouvez effectuer des traitements par lots de haute performance. Les sauvegardes des journaux de transactions sont requises, mais vous pouvez récupérer uniquement jusqu'au moment de la sauvegarde. Vous devez les effectuer des sauvegardes du journal de transactions pour tronquer de manière régulière le journal des transactions. Si vous le souhaitez, vous pouvez inclure les sauvegardes de fichiers et de groupes de fichiers ou les sauvegardes différentielles de la base de données.

| Méthode de sauvegarde                     | Simple     | Full       | Journalisation<br>en bloc |
|-------------------------------------------|------------|------------|---------------------------|
| Sauvegarde complète de la base de données | Requis     | Requis     | Requis                    |
| Base de données différentielle            | Facultatif | Facultatif | Facultatif                |
| (indisponible pour BdD principale)        |            |            |                           |

| Journal de transactions                                                             | Non dis-<br>ponible | Requis     | Requis     |
|-------------------------------------------------------------------------------------|---------------------|------------|------------|
| Fichier et groupe de fichiers (requiert SQL Server<br>2005 ou versions ultérieures) | Non dis-<br>ponible | Facultatif | Facultatif |
| Base de données partielle (requiert SQL Server<br>2005 ou version ultérieure)       | Facultatif          | Facultatif | Facultatif |
| Sauvegarder le journal des transactions après la<br>BdD                             |                     | Facultatif | Facultatif |

Pour plus d'informations sur les sauvegardes de fichiers et de groupes de fichiers, voir la rubrique <u>Sauvegardes de fichiers et groupes de fichiers</u>. Pour plus d'informations sur les sauvegardes de base de données partielles, voir la rubrique <u>Sauvegardes partielles</u>.

## Bases de données système

Vous pouvez utiliser Arcserve Backup pour gérer la protection et la récupération des bases de données système SQL Server.

#### base de données maître

La base de données master stocke toutes les informations de niveau système pour une instance SQL Server.

#### Base de données msdb

La base de données msdb stocke toutes les informations requises par le service d'agent d'automatisation SQL Server pour planifier les alertes et les jobs.

#### Base de données model

La base de données model sert de modèle pour toutes les bases de données créées dans une instance SQL Server. Elle stocke les métadonnées, notamment la taille de la base de données, le modèle de récupération et d'autres options héritées par chaque base de données créée.

#### Base de données Resource (SQL Server 2005 ou version ultérieure)

La base de données Resource est en lecture seule. Elle contient les objets système requis par SQL Server. Elle n'est pas montée comme une base de données active, si bien que les fichiers sont inclus dans une sauvegarde du système de fichiers plutôt que dans une sauvegarde de base de données.

#### Base de données tempdb

La base de données tempdb contient des objets résidents en mémoire ou d'autres objets temporaires comme les résultats nécessaires à une requête.

#### Base de données distribution

Une base de données Replication Distribution peut également être présente si votre serveur est configuré comme un distributeur de réplication. Cette base de données stocke les informations de métadonnées et d'historiques relatives aux transactions de réplication et elle est parfois appelée la base de données de réplication.

#### Bases de données pour services SQL Server étendus

Certaines fonctionnalités ou certains composants et services SQL Server secondaires peuvent créer et utiliser des bases de données supplémentaires. Dans la plupart des cas, celles-ci sont traitées de la même façon qu'une base de données de production.
**Important :** Les trois bases de données système principales (master, msdb et model) ne font pas partie de la méthode de sauvegarde Globale ou job de rotation. Si vous sélectionnez cette option pour ces bases de données, une sauvegarde complète est toujours effectuée.

# Considérations relatives à la sauvegarde et la restauration dans les environnements de cluster Microsoft SQL Server

Arcserve Backup prend en charge les instances Microsoft SQL Server en cluster dans l'environnement Microsoft Clustering Server (MSCS).

Utilisez Arcserve Backup et l'agent pour Microsoft SQL Server pour sauvegarder et restaurer des instances Microsoft SQL Server en cluster, comme n'importe quelle instance Microsoft SQL sans cluster, avec néanmoins quelques différences importantes :

 Vous devez installer l'agent pour Microsoft SQL Server sur les lecteurs locaux de chaque noeud du cluster.

**Remarque :** Pour plus d'informations sur l'installation de l'agent pour Microsoft SQL Server, reportez-vous à la section Installation de l'agent dans un environnement Microsoft SQL Server standard.

 Si le noeud sur lequel l'instance Microsoft SQL Server en cluster est en cours d'exécution rencontre une défaillance au cours d'un job de sauvegarde, ce dernier échoue également et vous devez relancer le job si aucun job de rattrapage n'est généré.

# Utilisation de l'enregistreur Microsoft SQL Server sous Windows Server 2012 dans des environnements de groupes de disponibilité AlwaysOn

Lorsque vous utilisez un enregistreur Microsoft SQL Server pour des noeuds physiques ou virtuels sous Windows Server 2012 dans des environnement de groupes de disponibilité AlwaysOn (SQL Server), les scénarios sont possibles :

#### Noeuds physiques/actifs :

- Lorsque les données pour des instances SQL Server sont configurées en tant que groupes de disponibilité AlwaysOn, le noeud fonctionne comme un environnement non-cluster.
- Les données SQL Server sont visibles. Vous pouvez sauvegarder les données avec l'enregistreur SQL Server à partir du noeud actif.

#### Noeuds physiques/passifs :

Lorsque les données pour des instances SQL Server sont configurées en tant que groupes de disponibilité AlwaysOn, les instances SQL deviennent visibles. Toutefois, vous ne pouvez pas sauvegarder les instances. Par ailleurs, vous pouvez sauvegarder uniquement les instances SQL Server qui ne sont pas configurées en tant que groupes de disponibilité AlwaysOn.

#### **Noeuds virtuels :**

Lorsque les données pour des instances SQL Server sont configurées en tant que groupes de disponibilité AlwaysOn, les instances SQL Server deviennent visibles. Toutefois, vous ne pouvez pas sauvegarder les instances.

# Recommandations concernant la sauvegarde de groupes de disponibilité AlwaysOn à l'aide de l'agent pour Microsoft SQL Server

Les recommandations suivantes concernent la sauvegarde des groupes de disponibilité AlwaysOn à l'aide de l'agent pour Microsoft SQL Server sur des systèmes d'exploitation Windows Server 2012.

- Ne définissez pas de configurations personnalisées pour sauvegarder des bases de données à l'aide de l'agent à partir de bases de données principales.
- Vérifiez que toutes les configurations personnalisées requises sont correctes pour sauvegarder des bases de données à l'aide de l'agent à partir de bases de données de réplication secondaires. Pour ce faire, procédez comme suit :
  - Sélectionnez et cliquez avec le bouton droit de la souris sur le groupe de disponibilité AlwaysOn secondaire, puis clique sur Propriétés dans le menu contextuel pour ouvrir la fenêtre Propriétés du groupe de disponibilité.

|                         |                                                                                                    | A                                                                                                    | vail                                                                                                    | ability (                                                                                                    | Gro                                                                                                    | up Properties                                                                                                    | - T)                                                                                                    | estAG                                                                                                    |                                                             |                                                                                                    |                                                                                                    | - 1                    |                                                                                                    |
|-------------------------|----------------------------------------------------------------------------------------------------|----------------------------------------------------------------------------------------------------|----------------------------------------------------------------------------------------------------|----------------------------------------------------------------------------------------------------|----------------------------------------------------------------------------------------------------|----------------------------------------------------------------------------------------------------|----------------------------------------------------------------------------------------------------|----------------------------------------------------------------------------------------------------|-------------------------------------------------------------|----------------------------------------------------------------------------------------------------|----------------------------------------------------------------------------------------------------|------------------------|----------------------------------------------------------------------------------------------------|
| 📓 Script 🔹 📳            | Help                                                                                                    |                                                                                                    |                                                                                                    |                                                                                                    |                                                                                                    |                                                                                                    |                                                                                                    |                                                                                                    |                                                             |                                                                                                    |                                                                                                    |                        |                                                                                                    |
| Availability group      | name: 🚺                                                                                                    | #AG                                                                                                    |                                                                                                    |                                                                                                    |                                                                                                    |                                                                                                    |                                                                                                    |                                                                                                    |                                                             |                                                                                                    |                                                                                                    |                        |                                                                                                    |
| Availability Distagases |                                                                                                    |                                                                                                    |                                                                                                    |                                                                                                    |                                                                                                    |                                                                                                    |                                                                                                    |                                                                                                    |                                                             |                                                                                                    |                                                                                                    |                        |                                                                                                    |
| databasetest 1          |                                                                                                    |                                                                                                    | -                                                                                                    |                                                                                                    | -                                                                                                    |                                                                                                    | -                                                                                                    |                                                                                                    |                                                             |                                                                                                    |                                                                                                    |                        |                                                                                                    |
| databasetest2           |                                                                                                    |                                                                                                    |                                                                                                    |                                                                                                    |                                                                                                    |                                                                                                    |                                                                                                    |                                                                                                    |                                                             |                                                                                                    |                                                                                                    |                        |                                                                                                    |
|                         |                                                                                                    |                                                                                                    |                                                                                                    |                                                                                                    |                                                                                                    |                                                                                                    |                                                                                                    |                                                                                                    |                                                             |                                                                                                    |                                                                                                    |                        | [                                                                                                    |
| Availability Replic     | as —                                                                                                    |                                                                                                    |                                                                                                    |                                                                                                    |                                                                                                    |                                                                                                    |                                                                                                    |                                                                                                    | 1                                                           |                                                                                                    | Add                                                                                                    | Be                     | move                                                                                                    |
| Server                  | Role                                                                                                    | Availability<br>Mode                                                                                                    |                                                                                                    | Failover<br>Mode                                                                                                    |                                                                                                    | Connections in<br>Primary Role                                                                                                    |                                                                                                    | Readable<br>Secondary                                                                                                    |                                                             | Session Timeout<br>(seconds)                                                                                  | Endpoint URL                                                                                                    |                        |                                                                                                    |
| 2012-NODE1              | Primary                                                                                                    | Synchron                                                                                                    | ¥                                                                                                    | Autom                                                                                                    | ~                                                                                                    | Allow all conne                                                                                                    | ×                                                                                                    | Yes                                                                                                    | Y                                                           | 10                                                                                                    | TCP://2012-no                                                                                                    | de1.201                | 2clus.co                                                                                                    |
| 2012-NODE2              | Secon                                                                                                    | Synchron                                                                                                    | ¥                                                                                                    | Autom                                                                                                    | ~                                                                                                    | Allow all conne                                                                                                    | ×                                                                                                    | Yes                                                                                                    | ¥                                                           | 10                                                                                                    | TCP://2012-no                                                                                                    | de2.201                | 2clus.co                                                                                                    |
|                         |                                                                                                    | 1                                                                                                    |                                                                                                    |                                                                                                    |                                                                                                    |                                                                                                    |                                                                                                    |                                                                                                    |                                                             |                                                                                                    |                                                                                                    |                        |                                                                                                    |
|                         |                                                                                                    |                                                                                                    |                                                                                                    |                                                                                                    |                                                                                                    |                                                                                                    | _                                                                                                    |                                                                                                    |                                                             |                                                                                                    |                                                                                                    |                        |                                                                                                    |
|                         |                                                                                                    |                                                                                                    |                                                                                                    |                                                                                                    |                                                                                                    |                                                                                                    |                                                                                                    |                                                                                                    | 1                                                           |                                                                                                    |                                                                                                    |                        |                                                                                                    |
| <                       |                                                                                                    |                                                                                                    |                                                                                                    |                                                                                                    |                                                                                                    | 801                                                                                                    |                                                                                                    |                                                                                                    | _                                                           |                                                                                                    |                                                                                                    |                        | 1                                                                                                    |
|                         | Availability group<br>Availability Database<br>Databaserical<br>databaserical<br>databaserical<br>Sarver<br>Instance<br>2012/HODE1<br>2012/HODE1 | Availability group game: International Availability Databases Iame  Database Iame  Database Iame  databasetest2  Availability Regicas  Availability Regicas  Server  Instance 20124NOE1 Primary 20124NOE1 Primary 20124NOE1 Secon. | Availability group game: IEEE/A<br>Availability Databases<br>Database Name<br>databasetest1<br>databasetest2<br>Availability Regicas<br>Server<br>Instance<br>2012-WODE1 Pinnary Synchron<br>2012-WODE1 Secon. Synchron | Availability group game: Iten X4<br>Availability Datagases<br>Databaset Rame<br>databasetest 1<br>databasetest 2<br>Availability Regilicas<br>Server<br>Indance<br>Role Availability<br>Indance<br>Server<br>Role Mode<br>2012-NODE2 Secon<br>Synchmon V | Availability group game:     Imt#2/G       Availability Databases     Database Name       Database Name     databasetest       databasetest1     databasetest2       Availability Regicas     Mode       Server     Role       Instance     Mode       2012:HODE1     Primary Synchron.       2012:HODE2     Specing       2012:HODE2     Secon. | Availability group game: Iten X6<br>Availability Datagases<br>Databaset Rame<br>databasetest 1<br>databasetest 2<br>Availability Regilicas<br>Server Role Availability Regilicas<br>Server Role Availability Regilicas<br>Server Role Availability Regilicas<br>Server Role Availability Regilicas | Availability group name: [first.kG]<br>Availability Databases<br>Database Name<br>databasetest 1<br>databasetest 2<br>Availability Regicas<br>Server Role Availability Fallover Connections in<br>Indance Role Availability Mode Primary Role<br>2012/400E1 Pimary Synchron. V Autom. V Allow all conne<br>2012/400E2 Secon. Synchron. V Autom V Allow all conne | Availability group game: Intel2/6<br>Availability Databases<br>Database Name<br>databaseted 1<br>databaseted 2<br>Availability Regilicas<br>Server Role Availability Fallover Connections in<br>Index Primary Role Mode<br>Note Name Y Autom V Allow al conne vv<br>2012:N0DE2 Secon Synchron v Allow al conne vv | Availability group game: Inter263<br>Availability Datagases | Availability group game: InterNet Availability Databases Database Name databasetest databasetest databasetest | Availability group game: InterNitis Availability group game: InterNitis Database Name  Database Name  databasetest  databasetest  Availability Regicas  Server Rote Node Node Node Node Node Node Node Nod | Avsilobity group game: | Avsilability group game: Interest<br>Database Name<br>Salabasetest I<br>databasetest I<br>databasetest 2<br>Avsilability Regices<br>Server Rede Avsilability Fallover Connotions in Readable<br>Index Regices<br>Server Rede Avsilability Fallover Connotions in Readable<br>Security (Security Fallover Connotions in Readable<br>Security (Security Fallover Connotions in Readable)<br>Security (Security Fallover Connotions in Readable)<br>Security (Security Fallover Connotions in Readable)<br>Security (Security Fallover Connotions in Readable)<br>Security (Security Fallover Connotions in Readable)<br>Security (Security (Security Fallover Connotions in Readable)<br>Security (Security Fallover Connotions in Readable)<br>Security (Security (Security Fallover Connotions in Readable)<br>Security (Security (Security (Security (Security (Security (Security (Security (Security (Security (Security (Security (Security (Security (Security (Security (Security (Security (Security (Security (Security (Security (Security (Security (Securi |

- 2. Vérifiez que les valeurs suivantes sont définies pour le groupe de disponibilité AlwaysOn :
  - Mode de disponibilité : Validation synchrone
  - Secondaire accessible en lecture : Oui
- 3. Cliquez sur OK.

#### Concepts de sauvegarde

Une *sauvegarde* est une copie ou image d'une base de données, d'un journal de transactions ou d'un ensemble de fichiers ou de groupes de fichiers stockée sur une autre unité (en général, un lecteur de médias). Une *sauvegarde différentielle* est un ensemble de modifications ou de différences qui ont été apportées dans une base de données et qui peuvent être combinées avec une sauvegarde précédente, afin de créer une image plus récente. Arcserve Backup et l'agent pour Microsoft SQL Server permettent de générer des sauvegardes à l'aide de l'instruction de sauvegarde (Backup) de SQL Server.

Sauvegarder une base de données signifie créer une copie de ses tables, de ses données et des objets définis par l'utilisateur. Une sauvegarde régulière des bases de données et des journaux de transactions correspondants permet de récupérer les bases de données en cas d'échec d'un média.

**Important :** Les journaux de transaction ne sont ni sauvegardés ni tronqués au cours des sauvegardes de bases de données complètes ou différentielles. Pour sauvegarder et tronquer des journaux de transactions, effectuez une sauvegarde du journal de transactions séparée ou utilisez l'option Sauvegarder le journal des transactions après la BdD, puis sélectionnez l'option Supprimer les entrées inactives du journal des transactions après la sauvegarde, afin de tronquer les fichiers journaux. Pour plus d'informations sur les sauvegardes du journal des transactions, reportezvous à la section Sauvegardes de journaux de transactions.

Lorsqu'une sauvegarde Microsoft SQL Server est lancée avec Arcserve Backup, l'agent pour Microsoft SQL Server démarre une sauvegarde en ligne de la base de données ou du journal de transactions. Cette sauvegarde peut être effectuée lorsque la base de données est active. La sauvegarde capture l'état des données au moment de l'exécution de l'instruction. Aucune transaction partielle n'est capturée. Les modifications apportées aux données après le début de la sauvegarde ne sont pas capturées dans la copie sauvegardée de la base de données.

#### Remarques concernant la sauvegarde - MSSQLSvrW

Il est recommandé de sauvegarder une base de données immédiatement après l'avoir créée et de continuer à la sauvegarder régulièrement afin de faciliter sa récupération en cas de défaillance du média ou de la base de données. Effectuez des sauvegardes régulières de toutes les bases de données, c'est-à-dire :

- Les bases de données master, msdb et model
- Toutes les bases de données des utilisateurs et toutes les bases de données de service étendu SQL Server
- la base de données de distribution (si le serveur est configuré comme un distributeur de réplication).

**Important** : Les bases de données miroirs de Microsoft SQL Server 2005, 2008, 2012, 2014 et 2016 et les clichés à un point dans le temps ne peuvent pas être sauvegardés et n'apparaissent pas dans la liste des bases de données. Pour plus d'informations sur la mise en miroir et les clichés à un point dans le temps des bases de données, consultez la documentation de Microsoft SQL Server.

Pendant les jobs de sauvegarde, certains fichiers sont exclus. Arcserve Backup dispose de deux clés de registre permettant de contrôler les fichiers à inclure ou à ignorer. Le type d'agent de base de données que vous utilisez permet de déterminer la clé appropriée pour ces tâches. Pour inclure des fichiers de base de données SQL dans un job de sauvegarde, définissez la clé de registre BackupDBFiles sur la valeur 1. Veillez à ne pas utiliser la clé SkipDSAFiles pour les fichiers de base de données SQL. Pour plus d'informations, reportez-vous à la rubrique <u>Fichiers de</u> bases de données à inclure ou non dans les sauvegardes.

**Important :** L'exécution d'une sauvegarde peut ralentir le système. Pour de meilleures performances de sauvegarde et afin de minimiser l'impact sur les applications utilisant la base de données, exécutez les sauvegardes lorsque celle-ci ne fait pas l'objet de mises à jour importantes.

#### Sauvegarde complète requise

La restauration d'une base de données à un point dans le temps ou au moment de l'échec requiert une séquence de restauration spécifique commençant par la dernière sauvegarde de la base de données complète effectuée avant ce moment. Toutes les sauvegardes différentielles, partielles ou de journaux de transactions effectuées après la sauvegarde complète sont ensuite restaurées, pour constituer la base de données. Une fois que vous avez effectué certaines tâches de gestion de base de données, vous devez réaliser une nouvelle sauvegarde complète pour établir de nouveau la séquence de restauration. Si vous effectuez une sauvegarde de base de données différentielle, de journal de transactions, de base de données partielle ou de fichiers et groupes de fichiers après avoir effectué une de ces tâches, il est possible qu'une sauvegarde de base de données complète réalisée avant l'exécution de ces tâches ne fonctionne pas correctement pour restaurer la base de données.

Pour vous assurer une restauration de base de données réussie, effectuez toujours une sauvegarde de base de données complète juste après avoir exécuté les opérations suivantes :

- création d'une nouvelle base de données
- modification du modèle de récupération de la base de données
- Modification du nombre de fichiers ou de groupes de fichiers de la base de données
- Modification de l'organisation des fichiers dans les groupes de fichiers
- Modification de l'organisation des tables dans les groupes de fichiers
- Modification du schéma de partition d'une table ou d'un index partitionnés
- annulation dun job de sauvegarde durant son exécution
- Modification de la définition de la base de données, y compris ajout ou suppression d'une table ou modification de la définition d'une table
- ajout ou suppression dun index
- restauration de la base de données à partir des sauvegardes

### Contrôles de cohérence de la base de données

Lorsque l'activité d'une base de données est faible, il est recommandé d'exécuter un contrôle de cohérence de la base de données (DBCC), en particulier si celle-ci est volumineuse. Bien que ce contrôle prenne un certain temps, il est essentiel pour déterminer si votre base de données Microsoft SQL Server fonctionne correctement.

Le DBCC vérifie la cohérence physique et logique de la base de données. Si vous activez l'option de contrôle de cohérence de la base de données pour une sauvegarde, le DBCC effectue les tests suivants :

- DBCC CHECKDB : contrôle l'allocation et l'intégrité structurelle de tous les objets de la base de données spécifiée. Par défaut, CHECKDB contrôle les index, ce qui peut augmenter le temps dexécution global effectué.
- DBCC CHECKCATALOG : contrôle la cohérence dans et entre les tables système de la base de données spécifiée.

Pour plus d'informations, consultez la rubrique concernant les options de contrôle de cohérence de la base de données (DBCC).

## Recommandations relatives à la stratégie de sauvegarde

Pour définir une stratégie de sauvegarde satisfaisante, veuillez suivre les recommandations suivantes :

- Si l'activité de votre base de données est faible à moyenne, le modèle suivant est recommandé :
  - Sauvegardes complètes : une fois par semaine
  - Sauvegardes différentielles : une fois par jour
  - Sauvegardes du journal de transactions : toutes les deux à quatre heures
- Si l'activité de votre base de données est élevée et si sa taille est petite à moyenne, le modèle suivant est recommandé :
  - Sauvegardes complètes : deux fois par semaine
  - Sauvegardes différentielles : deux fois par jour
  - Sauvegardes du journal de transactions : toutes les 60 minutes
- Si l'activité de votre base de données est élevée, que sa taille est importante et qu'elle utilise le modèle de récupération complète ou par journalisation en bloc, le modèle suivant est recommandé :
  - Sauvegarde complète : une fois par semaine
  - Sauvegarde différentielle : une fois par jour
  - Sauvegarde du journal de transactions : toutes les 20 minutes
- Si l'activité de votre base de données est élevée, que sa taille est importante et qu'elle utilise le modèle de récupération simple, le modèle suivant est recommandé :
  - Sauvegarde complète : une fois par semaine
  - Sauvegarde différentielle : deux fois par jour

### Sauvegardes complètes

Une sauvegarde complète crée une copie de l'ensemble de la base de données lorsque la commande de sauvegarde est exécutée, comprenant toutes les données de schéma, données d'utilisateur, fichiers et groupes de fichiers, ainsi qu'une partie du journal de transactions, que vous ayez modifié les données depuis la dernière sauvegarde ou non. Toutefois, il est important d'effectuer régulièrement des sauvegardes du journal de transactions pour en obtenir l'intégralité et de le tronquer afin qu'il ne soit pas trop volumineux.

Une sauvegarde complète peut être demandée dans la section Méthode de sauvegarde de la fenêtre Options de l'agent, à partir des options globales de l'agent ou à partir des options de rotation du planificateur de jobs.

Si vous sélectionnez une sauvegarde complète dans la boîte de dialogue Options de l'agent, vous pouvez affiner le job de sauvegarde en configurant les options du sous-ensemble de la base de données. Exemple :

- Combinez une méthode de sauvegarde complète avec une sélection de sousensemble de la base de données Base de données entière pour sauvegarder tous les schémas, données, fichiers et groupes de fichiers, que vous ayez modifié les données ou non.
- Combinez une méthode de sauvegarde complète avec une sélection de sousensemble de la base de données Fichiers et groupes de fichiers pour sauvegarder l'ensemble ou une partie de fichiers des groupes de fichiers spécifiés. Les groupes de fichiers vous permettent de séparer les fichiers en lecture seule des fichiers modifiables et donc de limiter la fréquence de sauvegarde des groupes de fichiers en lecture seule.
- Combinez une méthode de sauvegarde complète avec une sélection de sousensemble de la base de données Base de données partielle pour sauvegarder tous les fichiers de tous les groupes de fichiers lecture-écriture, notamment du groupe de fichiers principal, que vous ayez modifié les données ou non.

#### Sauvegardes différentielles

Une sauvegarde différentielle enregistre uniquement les données modifiées après la dernière sauvegarde complète de la même partie des données/des mêmes fichiers de données/du même sous-ensemble de base de données. Généralement, ces sauvegardes sont plus petites et plus rapides que les sauvegardes complètes, mais plus volumineuses et plus longues que les sauvegardes de journaux de transactions. Pour restaurer une base de données, seule la dernière sauvegarde complète est une condition préalable pour la sauvegarde différentielle (les autres sauvegardes différentielles et les sauvegardes de journaux de transactions effectuées dans l'intervalle étant inutiles). La restauration dune sauvegarde différentielle est plus rapide que celle dune sauvegarde de journal de transactions car les transactions ne sont pas retraitées.

**Remarque :** Si l'activité sur la base de données est élevée, ou si une longue période s'est écoulée depuis la dernière sauvegarde complète, la sauvegarde différentielle peut prendre autant de temps qu'une sauvegarde complète.

Pour plus d'informations, consultez la rubrique <u>Délais des sauvegardes dif</u>-<u>férentielles</u>.

### Planification des sauvegardes différentielles

Effectuez des sauvegardes différentielles en complément des sauvegardes complètes. Comme leur taille et leur durée dexécution sont en général inférieures, vous pouvez les effectuer plus souvent que les sauvegardes complètes de base de données. Elles sont en général plus efficaces, car elles sollicitent moins d'espace sur le média et affectent moins les performances de la base de données que des sauvegardes complètes fréquentes. De plus, elles permettent de réduire le nombre de journaux de transactions nécessaires à la récupération lors d'une restauration, car il suffit de restaurer les sauvegardes des journaux de transactions effectuées depuis la sauvegarde différentielle.

Les sauvegardes différentielles présentent un avantage considérable dans les circonstances suivantes :

- Seule une partie minime des données d'une base de données a été modifiée depuis la dernière sauvegarde de la base de données. Les sauvegardes différentielles de la base de données sont plus efficaces si les mêmes données sont fréquemment modifiées.
- Vous utilisez le modèle Récupération simple, qui ne permet pas les sauvegardes de journaux de transactions, et vous souhaitez effectuer des sauvegardes complètes de base de données très souvent.
- Vous utilisez le modèle Récupération complète ou Récupération journalisée en bloc et vous souhaitez réduire le temps nécessaire à la restauration par progression des sauvegardes du journal des transactions lors de la restauration d'une base de données.

**Remarque :** Après avoir modifié la structure ou la configuration de la base de données (par exemple, en ajoutant des données ou des fichiers journaux, ou en modifiant le modèle de récupération), vous devez effectuer une sauvegarde complète de la base de données avant d'effectuer une sauvegarde différentielle ou une sauvegarde de journal des transactions. Pour plus d'informations, consultez la section Sauvegardes complètes requises.

#### Sauvegarde des journaux de transactions

Les journaux de transactions enregistrent l'activité de la base de données Microsoft SQL Server. Si vous utilisez les modèles Récupération complète ou Récupération journalisée en bloc, vous devez les sauvegarder fréquemment. Pour les sauvegarder, effectuez des sauvegardes automatiques des journaux de transactions séparément des sauvegardes de la base de données. Les sauvegardes des journaux de transactions offrent les avantages suivants par rapport à d'autres types de sauvegarde :

- Généralement plus rapides que les sauvegardes différentielles
- Généralement plus rapides et plus petites que les sauvegardes complètes de base de données (sauf si elles n'ont pas été tronquées récemment)
- Impact généralement restreint sur les performances de la base de données pendant l'exécution
- Normalement, possibilité de restauration à un point donné dans le temps (plutôt que de se limiter à l'heure à laquelle la sauvegarde a été effectuée)

Après avoir modifié la structure ou la configuration de la base de données (par exemple, en ajoutant des données ou des fichiers journaux, ou en modifiant le modèle de récupération), vous devez effectuer une sauvegarde complète de la base de données avant d'effectuer une sauvegarde différentielle ou une sauvegarde de journal de transactions. Pour plus d'informations, consultez la section Sauvegarde complète requise.

Il est parfois possible de sauvegarder le journal de transactions d'une base de données endommagée. Si la base de données est suspecte ou endommagée et que ses fichiers journaux de transactions sont intacts, vous pouvez effectuer une sauvegarde des journaux de transactions sans troncation. Cela vous permet de restaurer la base de données au moment qui précède immédiatement la panne.

**Important :** Les journaux de transactions ne sont pas sauvegardés au cours des sauvegardes de bases de données complètes ou différentielles. Vous devez les sauvegarder en exécutant des sauvegardes de journaux de transactions distinctes ou à l'aide de l'option Sauvegarder le journal des transactions après la BdD. Les journaux de transactions sont tronqués uniquement dans le cadre d'une sauvegarde de journal de transactions. S'ils ne sont pas sauvegardés et tronqués, ils peuvent croître jusqu'à la saturation du disque. Dans ce cas, vous devez effectuer une sauvegarde de journal de transactions avec troncation, puis réduire la taille des journaux de transactions afin de récupérer de l'espace disque. Dans SQL 2005 et

versions ultérieures, plusieurs sauvegardes de journal avec troncation peuvent se révéler nécessaires pour réduire nettement les fichiers journaux.

**Remarque :** Les bases de données utilisant le modèle de récupération simple n'acceptent pas les sauvegardes de journaux de transactions ou n'en ont pas besoin. Microsoft SQL Server gère automatiquement la maintenance des journaux de transactions de ces bases de données.

Cette section comprend les sujets suivants :

Troncation de journaux de transactions

## Troncation de journaux de transactions

Vous pouvez tronquer les journaux de transactions lorsque vous les sauvegardez. Pour tronquer un journal de transactions, sélectionnez l'option Supprimer les entrées inactives du journal de transactions lorsque vous configurez la sauvegarde. Si le journal de transactions n'est pas tronqué, il peut atteindre une taille considérable.

### Sauvegarde de fichiers et de groupes de fichiers

Vous pouvez sauvegarder un ou plusieurs groupes de fichiers ou fichiers individuels si la taille de la base de données et les impératifs de performances sont incompatibles avec une sauvegarde de base de données complète.

Si vous sauvegardez un fichier individuel plutôt que la base de données complète, créez des procédures garantissant que tous les fichiers de la base de données sont sauvegardés régulièrement et exécutez des sauvegardes du journal de transactions distinctes pour les bases de données dont les fichiers ou les groupes de fichiers sont sauvegardés individuellement. Après restauration d'une sauvegarde d'un fichier, vous devez appliquer les sauvegardes successives du journal de transactions pour repositionner le contenu du fichier afin de le rendre cohérent avec le reste de la base de données. Pour plus d'informations, reportez-vous à la documentation de Microsoft SQL Server.

Microsoft SQL Server 2005 et les versions ultérieures permettent des sauvegardes complètes et différentielles de fichiers et de groupes de fichiers. Si vous effectuez une sauvegarde différentielle de fichiers et de groupes de fichiers, la restauration de cette session dépend de la dernière sauvegarde complète de chaque fichier restauré. Si vous effectuez une sauvegarde complète et une sauvegarde différentielle pour différents ensembles de fichiers avec certains fichiers communs, Arcserve n'est pas en mesure d'établir la séquence de dépendance correcte permettant de restaurer ces sauvegardes ; vous devez alors procéder à cette opération manuel-lement.

**Important :** Cependant, avec Microsoft SQL Server 2005 et versions ultérieures, une sauvegarde différentielle ou une sauvegarde différentielle partielle dépend des sauvegardes complètes, y compris des sauvegardes complètes et complètes partielles de fichiers et groupes de fichiers. La fonctionnalité Sélection automatique ne peut pas détecter cette condition. Si vous regroupez les sauvegardes de fichiers et de groupes de fichiers avec les sauvegardes différentielles et différentielles partielles des bases de données dans SQL Server 2005, vous pouvez être amené à assembler manuellement les séquences de restauration.

**Remarque :** Vous ne pouvez effectuer de restaurations de bases de données ou partielles à partir d'une sauvegarde de fichiers et de groupes de fichiers. Seule une restauration de fichiers et de groupes de fichiers peut être réalisée à partir d'une sauvegarde de fichiers et de groupes de fichiers.

# Création de sauvegardes de fichiers et groupes de fichiers et impacts d'instruction d'index

L'instruction de sauvegarde (Backup) implique la sauvegarde de tous les groupes de fichiers concernés par une instruction de création d'index (Create Index). Cette condition doit être respectée dans les cas suivants :

- Si vous créez un index pour un groupe de fichiers, vous devez sauvegarder l'ensemble du groupe de fichiers lors d'une seule opération. Microsoft SQL Server ne permet pas de sauvegarder des fichiers individuels appartenant au groupe de fichiers concerné.
- Si vous créez un index pour un groupe de fichiers différent de celui dans lequel se trouve la table, vous devez sauvegarder ensemble les deux groupes de fichiers (celui contenant la table et celui contenant le nouvel index).
- Si vous créez plusieurs index pour un groupe de fichiers différent de celui dans lequel se trouve la table, vous devez sauvegarder immédiatement tous les groupes de fichiers afin d'en tenir compte.

L'instruction Backup détecte les situations de tous ces groupes de fichiers et indique le nombre minimum de groupes de fichiers que vous devez sauvegarder. Microsoft SQL Server transmet ces informations lors de l'exécution du job de sauvegarde sous la forme d'un ou plusieurs messages d'erreurs, que l'agent pour Microsoft SQL Server enregistre dans le journal d'activité.

#### Sauvegardes partielles

Microsoft SQL Server 2005 réalise un type spécial de sauvegarde de fichiers et de groupes de fichiers appelé sauvegarde partielle. Ces sauvegardes sélectionnent automatiquement le groupe de fichiers principal, ainsi que tous les autres groupes de fichiers qui ne sont pas en lecture seule. Si la base de données est elle-même en lecture seule, seul le groupe de fichiers principal est inclus.

A la différence des sauvegardes de fichiers et de groupes de fichiers, les sauvegardes partielles peuvent être effectuées sur des bases de données utilisant le modèle de récupération simple, car toutes les données modifiables sont incluses. Pour une base de données volumineuse avec une quantité importante de données statiques dans les groupes de fichiers en lecture seule, vous pouvez utiliser une sauvegarde partielle pour réduire la taille et diminuer le temps nécessaire à la réa-lisation de sauvegardes régulières. Tant que vous conservez la dernière sauvegarde complète de la base de données et que la structure de cette dernière n'est pas modifiée, vous pouvez utiliser une autre sauvegardes complète de la base de données sauvegardes différentielles et complètes par-tielles sans avoir à réaliser une autre sauvegarde complète de la base de données.

Vous pouvez également effectuer une restauration partielle à partir d'une sauvegarde partielle, à condition que tous les groupes de fichiers concernés soient inclus dans la session de sauvegarde partielle. Vous pouvez également procéder à la restauration d'une base de données à partir d'une sauvegarde partielle, à la condition de disposer de la dernière sauvegarde complète de cette base de données.

**Remarque :** Lorsque vous utilisez le modèle de récupération simple, vous ne pouvez pas effectuer de sauvegarde différentielle de la base de données après une sauvegarde complète partielle, à moins d'effectuer au préalable une autre sauvegarde complète de cette base de données. Pour tous les modèles de récupération, si vous effectuez une sauvegarde complète partielle après une sauvegarde différentielle de la base de données, la sauvegarde complète partielle dépend de la sauvegarde différentielle.

**Important :** Cependant, dans SQL Server 2005 et versions ultérieures, une sauvegarde différentielle ou une sauvegarde différentielle partielle dépend de toute sauvegarde complète, y compris des sauvegardes complètes et complètes partielles de fichiers et groupes de fichiers. La fonctionnalité Sélection automatique ne peut pas détecter cette condition. Si vous regroupez les sauvegardes de fichiers et de groupes de fichiers avec les sauvegardes différentielles et différentielles partielles des bases de données dans SQL Server 2005, vous pouvez être amené à assembler manuellement les séquences de restauration.

#### Présentation de la restauration

Une *restauration* consiste à charger une base de données à partir d'une sauvegarde de celle-ci et, le cas échéant, d'une ou de plusieurs sauvegardes de son journal de transactions. Si une base de données est endommagée ou perdue, vous pouvez la restaurer en rechargeant la sauvegarde de base de données la plus récente et les sauvegardes de journaux successives. Une restauration remplace toutes les informations situées dans la base de données par celles de la base de données sauvegardée. Utilisez Arcserve Backup et l'agent pour Microsoft SQL Server pour exécuter les opérations de restauration au moyen de l'instruction de restauration (Restore) de Microsoft SQL Server.

Lorsque vous restaurez une base de données active et en ligne, Microsoft SQL Server annule toutes les transactions non validées actives au moment où le job de restauration a débuté. Une fois l'opération de restauration terminée, la base de données est dans le même état qu'au moment de l'exécution de l'instruction de sauvegarde utilisée par le job de restauration, à l'exclusion de toute transaction active à ce moment-là.

Une fois les données de sauvegarde restaurées, Microsoft SQL Server réinitialise toutes les pages inutilisées restantes. Par exemple, si une base de données de 100 Mo ne contient que 5 Mo de données, Microsoft SQL Server réécrit la totalité de l'espace de 100 Mo. Par conséquent, lopération de restauration dune base de données est aussi longue que lopération de création.

Lors de la restauration d'une base de données, Microsoft SQL Server verrouille cette base de données, de sorte qu'elle ne puisse pas être modifiée au cours de l'opération de restauration. Toutefois, les utilisateurs peuvent accéder à dautres bases de données Microsoft SQL Server et les modifier pendant ce temps.

**Remarque :** Si une restauration est lancée lorsque vous accédez à une base de données, Microsoft SQL Server n'autorise pas cette opération de restauration.

**Important :** Par défaut, Microsoft SQL Server 2005 n'autorise pas la restauration d'une base de données en ligne qui utilise les modèles de récupération complète ou par journalisation en bloc. Pour restaurer ces bases de données, vous devez soit mettre la base de données hors ligne en effectuant une sauvegarde du journal de transactions avec l'option Fin du journal de façon à ne perdre aucune transaction, soit effectuer la restauration avec l'option Ecraser la base de données et les fichiers existants (AVEC REMPLACEMENT). La seule exception concerne la restauration par réparation en ligne de pages déchirées.

Si une défaillance survient pendant la restauration d'une base de données, Microsoft SQL Server en informe l'administrateur système mais ne récupère pas la base de données partiellement restaurée. Vous devez relancer la restauration de la base de données pour terminer le job de restauration.

**Remarque :** Si vous annulez un job de restauration, la base de données peut conserver un état de chargement. Elle est alors inutilisable jusqu'à la fin de la séquence de restauration. Si la session en cours de restauration au moment de l'annulation du job n'est pas la première session de la séquence de restauration, il vous faudra recommencer la séquence de restauration depuis le début.

La base de données de destination doit disposer d'un espace de stockage au moins égal à celui de la base de données sauvegardée. La quantité de données réelle dans la base de données sauvegardée n'est pas pertinente dans ce cas. Pour obtenir des informations sur l'espace de stockage alloué, utilisez Microsoft SQL Enterprise Manager ou Management Studio, ou l'instruction DBCC CHECKALLOC. Si la base de données est hors ligne, vérifiez la taille des fichiers répertoriés dans l'arborescence de la boîte de dialogue Options de restauration de l'agent pour cette session ou dans la vue Gestionnaire de base de données Arcserve.

En cas de défaillance dun média, relancez Microsoft SQL Server. Si, après la défaillance d'un média, Microsoft SQL Server ne peut pas accéder à une base de données, il la marque comme suspecte, la verrouille et affiche un message d'avertissement. Vous pouvez supprimer (détacher de Microsoft SQL Server) une base de données endommagée, ce processus pouvant être effectué à l'aide de Microsoft SQL Enterprise Manager ou de Management Studio.

#### Types et méthodes de restauration

Vous pouvez effectuer la restauration à partir des types de sessions de sauvegardes ci-dessous :

- Sauvegardes complètes et différentielles de la base de données
- Sauvegardes complètes et différentielles partielles
- Sauvegarde des journaux de transactions
- Sauvegardes complètes et différentielles des fichiers et des groupes de fichiers

Quel que soit le type de restauration, vous pouvez choisir l'une des méthodes suivantes :

- Restauration par arborescence : affiche une arborescence des ordinateurs et des objets sauvegardés par Arcserve Backup. Pour exécuter une restauration, développez les ordinateurs des réseaux et des instances afin de sélectionner les bases de données à restaurer. Les bases de données proviennent des sessions de sauvegarde les plus récentes. Il s'agit de l'option par défaut.
- Restauration par session : affiche la liste des médias utilisés lors de la sauvegarde effectuée par Arcserve Backup. Pour exécuter une restauration, développez le média contenant la sauvegarde souhaitée, puis sélectionnez la session contenant la base de données ou la session de journal à restaurer.

**Remarque :** Arcserve Backup prend en charge uniquement les restaurations par arborescence et par session pour les bases de données Microsoft SQL Server.

### Listes de contrôle pour les dépendances, par type

La méthode Restauration par arborescence ou Restauration par session vous permet d'effectuer différents types de restaurations. Chaque type comporte ses dépendances et ses exigences propres pour une restauration réussie. Les tableaux cidessous présentent les exigences selon le type de restauration.

# Liste de contrôle des dépendances de la restauration d'une base de données

Une restauration de base de données restaure et récupère l'intégralité de la base de données. Vous pouvez restaurer une base de données à partir d'une sauvegarde complète, différentielle, complète partielle ou différentielle partielle de la base de données.

| Session sélectionnée                                                                                           | Conditions requises                                                                                                    | Conditions requises<br>après restauration |
|----------------------------------------------------------------------------------------------------|----------------------------------------------------------------------------------------------------|-------------------------------------------|
| Sauvegarde complète de la<br>base de données                                                                   | Aucun                                                                                                    | Aucun                                     |
| Sauvegarde différentielle de<br>la base de données<br>Pour plus d'informations,<br>voir la <u>Remarque 1</u> . | La dernière sauvegarde complète<br>de la base de données                                                                                                    | Aucun                                     |
| Sauvegarde complète par-<br>tielle                                                                             | La dernière sauvegarde complète<br>de la base de données                                                                                                    | Aucun                                     |
| Sauvegarde différentielle<br>partielle<br>Pour plus d'informations,<br>voir la <u>Remarque 1</u> .             | <ul> <li>La plus récente des suivantes :</li> <li>La dernière sauvegarde complète de la base de données</li> <li>La dernière sauvegarde complète partielle</li> </ul> | Aucun                                     |

# Liste de contrôle des dépendances de la restauration d'un journal de transactions

La restauration d'un journal de transactions restaure et traite le contenu de ce journal ; ce processus est également appelé "application" ou "réexécution" du journal. Microsoft SQL Server réexécute les modifications contenues dans le journal et annule toute transaction qui n'a pas été validée lors de la sauvegarde du journal de transactions. L'application des journaux de transactions vous permet de récupérer le plus possible de la base de données, jusqu'à la sauvegarde la plus récente du journal de transactions. La seule transaction non validée et non annulée par Microsoft SQL Server est la transaction du journal de sauvegarde Microsoft SQL elle-même, effectuée dans le cadre du processus de restauration. Un journal de transactions peut être restauré uniquement à partir de sauvegardes de journaux de transactions.

| Session sélec-<br>tionnée                     | Conditions requises                                                                                                    | Conditions requises après res-<br>tauration                                                                                                    |
|-----------------------------------------------|----------------------------------------------------------------------------------------------------|----------------------------------------------------------------------------------------------------|
| Sauvegarde<br>d'un journal de<br>transactions | <ul> <li>L'une des suivantes :</li> <li>La dernière sauvegarde<br/>du journal de tran-<br/>sactions</li> <li>La dernière sauvegarde<br/>du journal de tran-<br/>sactions avec troncation</li> <li>La dernière sauvegarde<br/>de la base de données</li> <li>La dernière sauvegarde<br/>partielle</li> <li>La session sélectionnée<br/>pour la restauration par-<br/>tielle, de fichiers et de<br/>groupes de fichiers ou<br/>de pages déchirées</li> </ul> | Aucune, si la restauration du journal de<br>transactions a été sélectionnée<br>La sauvegarde suivante du journal de tran-<br>sactions, si la restauration fait partie d'une<br>restauration de fichiers et de groupes de<br>fichiers ou d'une restauration de répa-<br>ration de page déchirée |

**Remarque :** Si une sauvegarde de journal de transactions précède une sauvegarde de journal de transactions avec troncation, cette session spécifique est alors la seule condition requise valide.

# Liste de contrôle de dépendance de restauration de groupes de fichiers-MSSQLSvrWSPW

Une restauration de fichiers et de groupes de fichiers restaure et récupère les fichiers et les groupes de fichiers sélectionnés. Vous pouvez restaurer les fichiers et les groupes de fichiers à partir d'une sauvegarde de ces derniers, d'une sauvegarde partielle ou d'une sauvegarde de la base de données.

Une restauration de fichiers et de groupes de fichiers, tout comme une restauration différentielle ou de journal, peut uniquement être appliquée à la base de données d'origine à partir de laquelle ils ont été sauvegardés ou à une copie qui est toujours restée en chargement ou en attente. A cette fin, une base de données miroir peut être considérée une copie en attente ou la base de données d'origine.

| Session sélec-<br>tionnée                                     | Conditions requises                                                  | Conditions requises après res-<br>tauration                                                                                                    |
|---------------------------------------------------------------|----------------------------------------------------------------------|----------------------------------------------------------------------------------------------------|
| Sauvegarde complète<br>de la base de don-<br>nées             | Aucun<br>Pour plus<br>d'informations, voir la<br><u>Remarque 2</u> . | <ul> <li>Utilisez l'une des options suivantes :</li> <li>Toutes les sauvegardes successives des journaux de transactions</li> <li>Toutes les sauvegardes successives des journaux de transactions avec troncation et toutes les sauvegardes successives des fins de journaux de transactions</li> </ul>                       |
| Sauvegarde complète<br>partielle                              | Aucun<br>Pour plus<br>d'informations, voir la<br><u>Remarque 2</u> . | <ul> <li>Utilisez l'une des options suivantes :</li> <li>Toutes les sauvegardes successives<br/>des journaux de transactions</li> <li>Toutes les sauvegardes successives<br/>des journaux de transactions avec<br/>troncation et toutes les sau-<br/>vegardes successives des fins de<br/>journaux de transactions</li> </ul> |
| Sauvegarde complète<br>des fichiers et<br>groupes de fichiers | Aucun<br>Pour plus<br>d'informations, voir la<br><u>Remarque 2</u> . | <ul> <li>Utilisez l'une des options suivantes :</li> <li>Toutes les sauvegardes successives des journaux de transactions</li> <li>Toutes les sauvegardes successives des journaux de transactions avec</li> </ul>                                                                                                    |

Il est important de respecter la séquence lors d'une restauration de fichiers et de groupes de fichiers.

|                                                                                                    |                                                                                                    | 1                                                                                                    |
|----------------------------------------------------------------------------------------------------|----------------------------------------------------------------------------------------------------|----------------------------------------------------------------------------------------------------|
|                                                                                                    |                                                                                                    | troncation et toutes les sau-<br>vegardes successives des fins de<br>journaux de transactions                                                                                                    |
| Sauvegarde dif-<br>férentielle de la base<br>de données<br>Pour plus<br>d'informations, voir<br>la <u>Remarque 1</u> .                    | La dernière sauvegarde<br>complète de la base de<br>données                                                                                                    | <ul> <li>Utilisez l'une des options suivantes :</li> <li>Toutes les sauvegardes successives des journaux de transactions</li> <li>Toutes les sauvegardes successives des journaux de transactions avec troncation et toutes les sauvegardes successives des fins de journaux de transactions</li> </ul>                 |
| Sauvegarde dif-<br>férentielle partielle<br>Pour plus<br>d'informations, voir<br>la <u>Remarque 1</u> .                                   | <ul> <li>Utilisez la sauvegarde<br/>suivante la plus récente.</li> <li>La dernière sau-<br/>vegarde complète<br/>de la base de don-<br/>nées</li> <li>La dernière sau-<br/>vegarde complète<br/>partielle</li> </ul> | <ul> <li>Utilisez l'une des options suivantes :</li> <li>Toutes les sauvegardes successives des journaux de transactions</li> <li>Toutes les sauvegardes successives des journaux de transactions avec troncation et toutes les sauvegardes successives des fins de journaux de transactions</li> </ul>                 |
| Sauvegarde dif-<br>férentielle de fichiers<br>et de groupes de<br>fichiers<br>Pour plus<br>d'informations, voir<br>la <u>Remarque 1</u> . | La dernière sauvegarde<br>complète contenant les<br>fichiers inclus dans la ses<br>sion sélectionnée                                                                                                    | <ul> <li>Utilisez l'une des options suivantes :</li> <li>Toutes les sauvegardes successives<br/>des journaux de transactions</li> <li>Toutes les sauvegardes successives des<br/>journaux de transactions avec troncation<br/>et toutes les sauvegardes successives des<br/>fins de journaux de transactions</li> </ul> |

# Liste de contrôle des dépendances d'une restauration partielle

Une restauration partielle restaure et récupère le groupe de fichiers principal (et tous les autres groupes de fichiers que vous indiquez dans les options de restauration) comme une nouvelle base de données. Le résultat est un sous-ensemble de la base de données. Les groupes de fichiers non restaurés sont marqués comme étant hors ligne et sont inaccessibles.

Comme certains groupes de fichiers sont hors ligne, une base de données créée à partir d'une restauration partielle ne peut pas toujours faire l'objet d'une sauvegarde de base de données. Pour résoudre ce problème, vous pouvez soit restaurer les groupes de fichiers restants dans la base de données partiellement restaurée, soit les supprimer de la structure de la base de données à l'aide de Microsoft SQL Server Enterprise Manager ou de Management Studio.

| Session sélectionnée                                                                               | Conditions requises                                                                                                    | Conditions requises<br>après restauration |
|----------------------------------------------------------------------------------------------------|----------------------------------------------------------------------------------------------------|-------------------------------------------|
| Sauvegarde complète de la<br>base de données                                                       | Aucun                                                                                                    | Aucun                                     |
| Sauvegarde complète par-<br>tielle                                                                 | Aucun                                                                                                    | Aucun                                     |
| Sauvegarde différentielle de<br>la base de données                                                 | La dernière sauvegarde complète<br>de la base de données                                                                                                    | Aucun                                     |
| Sauvegarde différentielle<br>partielle<br>Pour plus d'informations,<br>voir la <u>Remarque 1</u> . | <ul> <li>La plus récente des suivantes :</li> <li>La dernière sauvegarde complète de la base de données</li> <li>La dernière sauvegarde complète partielle</li> </ul> | Aucun                                     |

# Liste de contrôle des dépendances d'une réparation de pages déchirées

Une restauration de pages déchirées restaure uniquement les pages de données sur disque marquées comme endommagées. SQL Server 2005 et versions ultérieures permet d'isoler les parties endommagées d'une base de données en laissant le reste intact. Une base de données avec modèle de récupération complète peut alors faire l'objet d'une réparation des pages déchirées, ce qui est beaucoup plus rapide qu'une restauration de la base de données. Les dépendances de ce type de restauration sont similaires à celles d'une restauration de fichiers ou de groupes de fichiers.

Il existe des versions en ligne et hors ligne de cette opération.

- En ligne : la base de données reste en ligne et les tables non endommagées restent accessibles. SQL Server Enterprise Edition est alors requis.
- Hors ligne : la base de données doit être mise hors ligne au moyen d'une sauvegarde de fin du journal des transactions avant exécution de la restauration.

| Session sélec-                                    | Conditions requises                                               | Conditions requises après res-                                                                                                    |  |  |
|---------------------------------------------------|-------------------------------------------------------------------|----------------------------------------------------------------------------------------------------|--|--|
| tionnée                                           | conditions requises                                               | tauration                                                                                                    |  |  |
|                                                   |                                                                   | Utilisez l'une des options suivantes :                                                                                                    |  |  |
| Sauvegarde com-<br>plète de la base de<br>données | Aucun<br>Pour plus d'informations,<br>voir la <u>Remarque 2</u> . | <ul> <li>Toutes les sauvegardes successives<br/>des journaux de transactions</li> <li>Toutes les sauvegardes successives<br/>des journaux de transactions avec<br/>troncation et toutes les sau-<br/>vegardes successives des fins de</li> </ul>                                                                              |  |  |
|                                                   |                                                                   | journaux de transactions                                                                                                    |  |  |
| Sauvegarde com-<br>plète partielle                | Aucun<br>Pour plus d'informations,<br>voir la <u>Remarque 2</u> . | <ul> <li>Utilisez l'une des options suivantes :</li> <li>Toutes les sauvegardes successives<br/>des journaux de transactions</li> <li>Toutes les sauvegardes successives<br/>des journaux de transactions avec<br/>troncation et toutes les sau-<br/>vegardes successives des fins de<br/>journaux de transactions</li> </ul> |  |  |
| Sauvegarde com-                                   | Aucun                                                             | Utilisez l'une des options suivantes :                                                                                                    |  |  |
| plète des fichiers et                             | Pour plus d'informations,                                         | <ul> <li>Toutes les sauvegardes successives</li> </ul>                                                                                                    |  |  |
| groupes de fichiers                               | voir la <u>Remarque 2</u> .                                       | des journaux de transactions                                                                                                    |  |  |

|                                                                                                    |                                                                                                    | <ul> <li>Toutes les sauvegardes successives<br/>des journaux de transactions avec<br/>troncation et toutes les sau-<br/>vegardes successives des fins de<br/>journaux de transactions</li> </ul>                                                                                                    |
|----------------------------------------------------------------------------------------------------|----------------------------------------------------------------------------------------------------|----------------------------------------------------------------------------------------------------|
| Sauvegarde dif-<br>férentielle de la<br>base de données<br>Pour plus<br>d'informations,<br>voir la <u>Remarque 1</u> .                    | La dernière sauvegarde<br>complète de la base de<br>données                                                                                                    | <ul> <li>Utilisez l'une des options suivantes :</li> <li>Toutes les sauvegardes successives des journaux de transactions</li> <li>Toutes les sauvegardes successives des journaux de transactions avec troncation et toutes les sauvegardes successives des journaux de transactions de journaux de transactions</li> </ul> |
| Sauvegarde dif-<br>férentielle partielle<br>Pour plus<br>d'informations,<br>voir la <u>Remarque 1</u> .                                   | <ul> <li>Utilisez la sauvegarde suivante la plus récente.</li> <li>La dernière sauvegarde complète de la base de données</li> <li>La dernière sauvegarde complète partielle</li> </ul> | <ul> <li>Utilisez l'une des options suivantes :</li> <li>Toutes les sauvegardes successives des journaux de transactions</li> <li>Toutes les sauvegardes successives des journaux de transactions avec troncation et toutes les sauvegardes successives des fins de journaux de transactions</li> </ul>                     |
| Sauvegarde dif-<br>férentielle de<br>fichiers et de<br>groupes de fichiers<br>Pour plus<br>d'informations,<br>voir la <u>Remarque 1</u> . | La dernière sauvegarde<br>complète contenant les<br>fichiers inclus dans la ses-<br>sion sélectionnée                                                                                  | <ul> <li>Utilisez l'une des options suivantes :</li> <li>Toutes les sauvegardes successives des journaux de transactions</li> <li>Toutes les sauvegardes successives des journaux de transactions avec troncation et toutes les sauvegardes successives des fins de journaux de transactions</li> </ul>                     |

#### Remarque 1

Dans SQL Server 2005 et versions ultérieures, une sauvegarde différentielle d'un fichier de données particulier dépend de la dernière sauvegarde complète de ce fichier de données. Si un fichier de données est contenu dans une sauvegarde qui est une sauvegarde complète partielle ou une sauvegarde complète de fichiers et de groupes de fichiers, une sauvegarde différentielle de base de données effectuée après cette sauvegarde X et avant la prochaine sauvegarde complète de base de données dépend de cette sauvegarde. Cela s'applique également à un fichier de données inclus dans une sauvegarde complète de fichiers et de groupes de fichiers et dans une sauvegarde différentielle partielle ou si les sélections de fichiers ne sont pas les mêmes dans la sauvegarde complète de fichiers et de groupes de fichiers et dans la sauvegarde différentielle de fichiers et de groupes de fichiers. Arcserve Backup ne détecte pas ces conditions dans cette version.

Sinon, la restauration de sauvegardes des journaux de transactions se trouvant entre la sauvegarde complète de la base de données ou la sauvegarde complète partielle et la sauvegarde de la base de données ou la sauvegarde différentielle partielle permet de placer la base de données dans un état correct pour effectuer la restauration à partir de la sauvegarde différentielle. Toutefois, cette approche requiert une durée d'exécution plus longue que la restauration des sauvegardes intermédiaires complètes de fichiers et de groupes de fichiers ou des sauvegardes complètes partielles intermédiaires.

#### **Remarque 2**

Pour effectuer une restauration de fichiers et de groupes de fichiers ou une réparation hors ligne de pages déchirées, la base de données doit se trouver en chargement ou en attente. Pour ce faire, vous pouvez généralement effectuer une sauvegarde de fin du journal de transactions. Vous pouvez également effectuer une restauration de base de données de la session sélectionnée ou d'une session antérieure avec l'option Base de données non opérationnelle (les journaux de transactions supplémentaires peuvent être restaurés). Toutefois, si vous restaurez une session antérieure, vous devez restaurer toutes les sessions de journaux de transactions entre la session antérieure et la session sélectionnée. Si tel n'est pas le cas, les restaurations de journal de transactions après la restauration de fichiers et de groupes de fichiers ne pourront pas être appliquées aux autres fichiers de la base de données et risqueront d'échouer.

## Eléments de récupération après sinistre de Microsoft SQL Server

Lorsque vous sauvegardez une instance Microsoft SQL Server incluant les sauvegardes complètes des bases de données système master, model et msdb, l'agent pour Microsoft SQL Server génère une session de sauvegarde supplémentaire appelée Eléments de récupération après sinistre de Microsoft SQL Server. Cette session contient une image des bases de données master et model qui peut être restaurée sous forme de fichiers avec l'instance Microsoft SQL Server hors ligne. La restauration de cette session remplace alors l'opération de reconstruction de la base de données master. Vous pouvez ainsi mettre Microsoft SQL Server en ligne et effectuer une restauration à partir des sauvegardes réalisées en ligne.

La session Eléments de récupération après sinistre apparaît dans la vue Restauration par arborescence, sous l'appellation Eléments de récupération après sinistre de Microsoft SQL Server, suivie du nom d'une instance Microsoft SQL Server. La vue Restauration par session contient le nom du volume sqldr@ suivi du nom de l'instance. Pour une instance par défaut de Microsoft SQL Server, le nom d'instance qui s'affiche est MSSQLSERVER, quelle que soit la version de SQL Server.

La restauration d'une session Eléments de récupération après sinistre de Microsoft SQL Server vers son emplacement d'origine restaure les fichiers vers l'emplacement ayant contenu les fichiers des bases de données master et model. La restauration de ces fichiers vers un autre emplacement et la sélection d'un disque ou d'un répertoire permettent de placer les fichiers dans le répertoire sélectionné. La restauration de ces fichiers vers un autre emplacement et la sélection du seul ordinateur permettent de les restaurer via le chemin d'accès au fichier d'origine sur l'ordinateur sélectionné.

**Remarque :** Si vous tentez de restaurer les éléments de récupération après sinistre SQL Server vers leur emplacement d'origine alors que la base de données est en ligne, la restauration est vouée à l'échec parce que Microsoft SQL Server utilise les fichiers existants.

Après la restauration des éléments de récupération après sinistre, vous devez immédiatement restaurer la base de données master, la base de données msdb, si elle est hors ligne, et la base de données model à partir des sauvegardes en ligne régulières.

**Important :** Les éléments de récupération après sinistre sont propres à l'instance à partir de laquelle ils ont été sauvegardés. Si vous les utilisez pour une instance dif-

férente, cette dernière peut ne pas démarrer ou ne pas fonctionner correctement après son démarrage.

**Remarque :** L'option de récupération après sinistre d'Arcserve Backup comprend les sessions Eléments de récupération après sinistre de Microsoft SQL Server lors d'une récupération après sinistre. Si vous utilisez l'option de récupération après sinistre pour restaurer l'ordinateur hébergeant la base de données Arcserve, vous devez commencer par restaurer les trois bases de données système une fois l'opération de récupération de la base de données terminée. Pour plus d'informations, consultez le *Manuel d'administration*.

#### Restauration des bases de données maître

Avant de restaurer la base de données master, si les fichiers de cette base sont manquants, il peut s'avérer nécessaire de restaurer les éléments de récupération après sinistre de Microsoft SQL Server pour cette instance, ou de la reconstruire à l'aide de l'utilitaire Rebuild Master de Microsoft SQL Server. Pour la restauration de la base de données maître (master) un accès exclusif à l'instance SQL Server est requis. Pour cela, l'instance Microsoft SQL Server doit fonctionner en mode utilisateur unique. Pour obtenir les instructions complètes concernant la reconstruction de votre base de données maître Microsoft SQL Server, reportez-vous à la documentation Microsoft SQL Server.

Avant de restaurer la base de données master, vous devez fermer toutes les applications susceptibles d'utiliser cette instance de Microsoft SQL Server. Sont ainsi visés quelques services secondaires faisant partie de Microsoft SQL Server, comme l'agent d'automatisation de SQL Server (service de l'agent SQL Server). La seule exception concerne Arcserve Backup ; l'agent de protection de base de données Arcserve s'assure qu'Arcserve Backup n'est pas en train d'utiliser une base de données Arcserve potentiellement incluse dans l'instance.

Lorsque vous restaurez la base de données master, l'agent pour Microsoft SQL Server le détecte automatiquement. L'agent redémarre alors Microsoft SQL Server en mode utilisateur unique avant d'exécuter l'opération de restauration, puis bascule à nouveau Microsoft SQL Server en mode utilisateur unique une fois la restauration de la base de données terminée.

**Important :** Vous devez fermer la *totalité* des applications et des services autres que Arcserve Backup susceptibles d'utiliser les bases de données dans l'instance de Microsoft SQL Server pour laquelle vous restaurez la base de données maître. Sinon, l'une de ces applications peut se reconnecter à l'instance de SQL Server après son redémarrage et empêcher l'agent d'effectuer la restauration.

# Chapitre 11: Glossaire

Cette section comprend les sujets suivants :

| Options agent                                          |  |
|--------------------------------------------------------|--|
| Options de contrôle de cohérence de la base de données |  |
| Packaging dynamique de jobs                            |  |
| Packaging explicite de jobs                            |  |
| Service de l'agent universel                           |  |
| options de l'agent du niveau base de données           |  |
| Options de l'agent, Options globales                   |  |
| Options de sous-ensemble de base de données            |  |

## **Options agent**

Les options de l'agent permettent de spécifier des options de job de sauvegarde pour chaque base de données, ou de définir un ensemble d'options par défaut pour toutes les bases de données.
# Options de contrôle de cohérence de la base de données

Ces options permettent de tester la cohérence physique et logique d'une base de données.

## Packaging dynamique de jobs

Méthode de packaging de jobs de sauvegarde permettant de sélectionner automatiquement tous les composants de l'objet de votre choix, les volumes et fichiers enfants

## Packaging explicite de jobs

Méthode de packaging de jobs de sauvegarde permettant de sélectionner séparément les objets à sauvegarder, indépendamment des objets parents

## Service de l'agent universel

Service partagé avec les agents Arcserve Backup, notamment l'agent pour Microsoft SQL Server, qui fournit un point d'accès unique pour les opérations de sauvegarde et de restauration. Ce service reconnaît de manière dynamique les nouveaux agents lors de leur installation.

## options de l'agent du niveau base de données

Les options de l'agent appliquées aux seules bases de données sélectionnées peuvent développer ou remplacer les options de l'agent et les options globales.

## **Options de l'agent, Options globales**

Les options de l'agent et les options globales permettent de définir des options de job par défaut pour tous les objets d'agent pour SQL Server.

# **Options de sous-ensemble de base de données**

Les options de sous-ensemble de base de données permettent de définir les composants de base de données que vous souhaitez protéger, à savoir la base de données complète, des fichiers ou des groupes de fichiers.

## **Chapitre 12: Index**

## Α

accès, configuration requise 21 affichage des sessions de sauvegarde de la base de données sélectionnée 98 application d'un journal de transactions 72 authentification mise à jour du paramètre 160 SQL 158 types 158 authentification Microsoft SQL 158 autre emplacement sur le disque, restauration vers 102

## В

base de données cohérence 188 restauration en cas de perte ou d'endommagement 199 verrouillage 199

#### base de données de destination 199

base de données maître

configuration requise pour la restauration 153

## С

chargement 199 chargement séquentiel des journaux des transactions 72 configuration de compte Microsoft SQL, utilitaire 162 Configuration de compte, boîte de dialogue 162 conservation des paramètres de réplication 98 Conserver les paramètres de réplication, option 84 contrôle de cohérence de la base de données définition 188 options 188 Contrôle de cohérence de la base de données, option description 58

#### D

DBCC CHECKCATALOG 188 DBCC CHECKDB 188 défaillance de média 199 défaillance lors de la restauration 199 différentielle sauvegarde 191 droits d'administrateur système 159

## Ε

environnement de cluster différences 182 installation de l'agent sur tous les noeuds 182 environnement Microsoft SQL Server standard, configuration de compte 36

### F

Filtre d'agent SQL, option 98

#### G

gestionnaire de sauvegarde mise à jour 165

### 

installation de l'agent dans un environnement Microsoft SQL Server standard 36 installation, conditions requises 30 instruction CREATE INDEX, impact sur les sauvegardes 197

## J

### Journal à un point dans le temps, option

description 75 limitations 75 options 75

journal d'activité de l'agent 25

journal de transactions

application 72 chargement séquentiel 72 enregistrements de l'activité de la base de données 193 réduction du nombre, avec une sauvegarde différentielle 192 restauration 72

### Μ

Microsoft SQL Server récupération après sinistre 152 mise en package de job 61 mise en package dynamique de job 61 mise en package explicite de job 61 modification du mot de passe 91

### 0

option Sélection automatique restauration 71 Options agent 48, 91, 104, 107

#### Ρ

par arborescence, restauration 201 paramètres ODBC, vérification et modification 163 prévention des problèmes de restauration 154 procédures de post-installation installation 38

### R

récupération après sinistre, Microsoft SQL Server 152 réinitialisation des pages inutilisées au cours du rechargement 199 réplication conservation des paramètres 98 restauration affichage des sessions de sauvegarde de la base de données sélectionnée 98 automatique, sélection 71 base de données de destination, conditions requises 199 Conserver les paramètres de réplication, option 84 défaillance pendant l'exécution 199 Journal à un point dans le temps, option 75 modification du mot de passe 91 option Filtre d'agent SQL 98 option Sélection automatique 71 par arborescence avec un job de restauration distinct pour chaque session 107 par session avec un job de restauration distinct pour chaque session 105 par session avec un job de restauration unique pour chaque session 104 présentation 199 prévention des problèmes 154 réinitialisation des pages inutilisées 199 Restauration des fichiers de base de données, option 88 restauration des fichiers vers leur emplacement d'origine 91 restauration par arborescence 201 restauration par session 201 sécurité 91 sélection automatique 71 transactions non validées 199 types 72 types de sessions de sauvegarde 201 utilisation de la restauration par arborescence 91, 107 vers un autre emplacement de disque 102 Restauration des fichiers de base de données, option 88 restauration par arborescence description 201 procédure 91

restauration par session description 201

#### Restaurer les fichiers vers leur emplacement d'origine, option 91

### S

#### SAP R/3, sauvegarde avec SQL Server 26

#### sauvegarde

caractères génériques partiels pour les destinations 122 contrôle de cohérence de la base de données 188 dans un environnement de cluster Microsoft SQL Server, restauration 182 étapes du flux de données avec l'agent 19 journaux de transactions 193 journaux de transactions, sauvegarde distincte 47 opérations nécessitant une sauvegarde complète ultérieure 187 packaging dynamique des jobs 61 packaging explicite des jobs 62 présentation 47 processus 16 recommandations relatives à la stratégie 189 SAP R/3 26

#### sauvegarde complète

restauration 72

#### sauvegarde des journaux de transactions

avantages 193 définition 193 exécution séparée 193 sauvegarde de base de données complète requise préalablement 195 troncation 195

#### sauvegarde différentielle 191

avantages 192 définition 191 en complément des sauvegardes complètes 192 moment idéal pour la réaliser 192 restauration 72

#### Sauvegarde et restauration, options 22

#### sécurité

informations 91 spécification pendant la restauration 91

#### sélection automatique 71

serveurs de base de données Windows distants, accès 21

#### spécifications du compte d'utilisateur 159

## Т

troncation des sauvegardes de journaux de transactions 195 types de restauration 72

V

Vidage 16